【愛護地球,藍眼用心】 本手冊採用環保列印,如需電子檔請向代理商或藍眼科技客服中心免費索取。

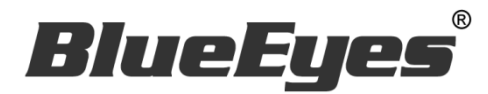

# MTS 開班高手 伺服器

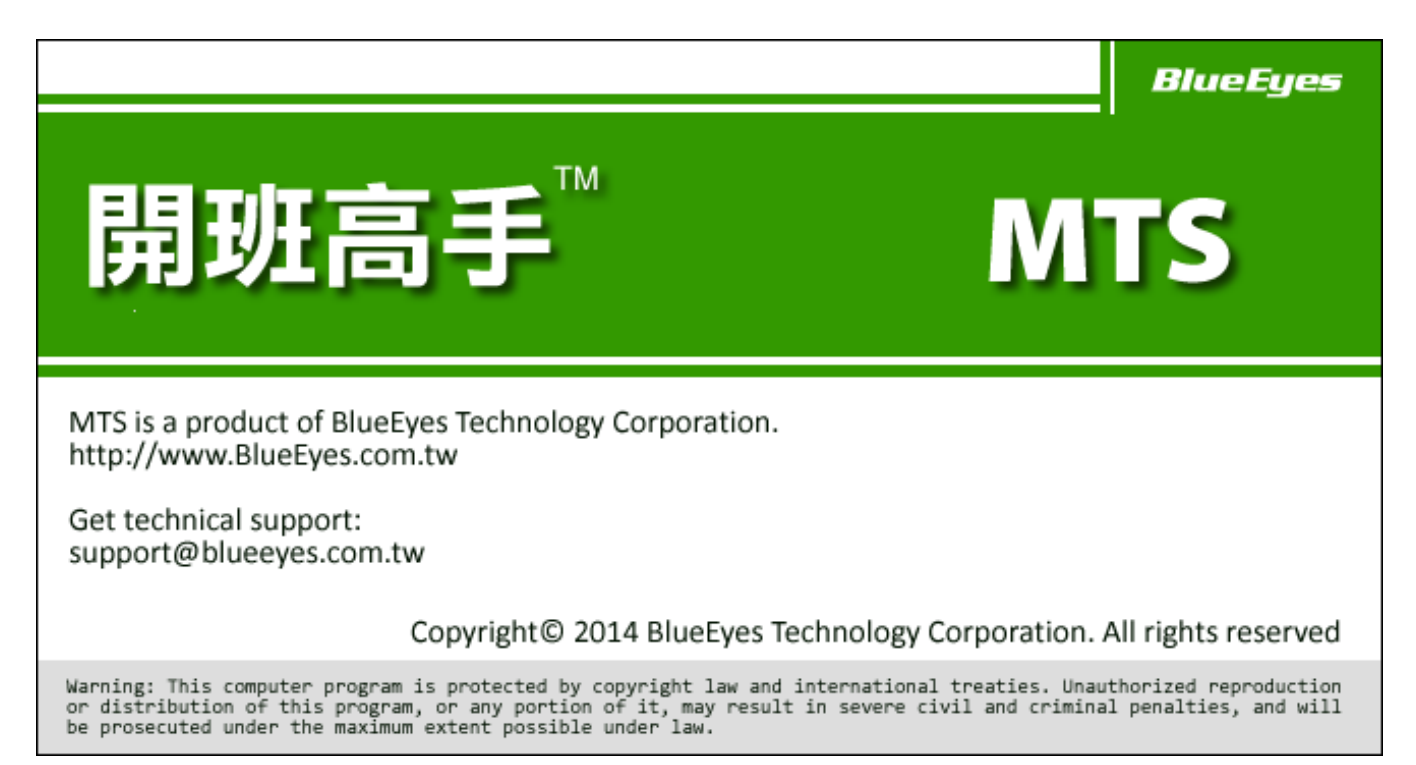

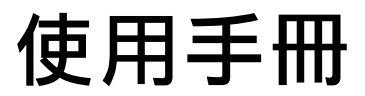

Version 5.0 2015/01/05

www.BlueEyes.com.tw

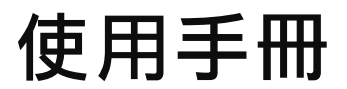

在使用本產品之前,請務必先仔細閱讀本使用說明書。 請務必妥善保管好本書,以便日後能隨時查閱。 請在充分理解內容的基礎上,正確使用。 本手冊內含重要資料,切勿讓學生翻閱!

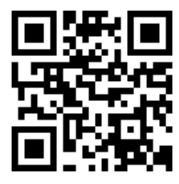

#### 本手冊適用於以下產品

#### □ 藍眼 MTS 開班高手伺服器

感謝您使用藍眼科技的產品。

本手冊將介紹藍眼科技產品。在您開始使用產品前,建議您先閱讀過本手冊。

手冊裡的資訊在出版前雖已被詳細確認,實際產品規格仍將以出貨時為準。藍 眼科技對本手冊中的內容無任何擔保、宣告或暗示,以及其他特殊目的。除此 之外,對本手冊中所提到的產品規格及資訊僅供參考,內容亦可能會隨時更新, 恕不另行通知。本手冊中所提的資訊,包括軟體、韌體及硬體,若有任何錯誤, 藍眼科技沒有義務爲其擔負任何責任。

任何產品規格或相關資訊更新請您直接到藍眼科技官方網站查詢,本公司將不 另行通知。若您想獲得藍眼科技最新產品訊息、使用手冊、韌體,或對藍眼科 技產品有任何疑問,請您聯絡當地供應商或到藍眼科技官方網站取得相關訊 息。

本手冊的內容非經藍眼科技以書面方式同意,不得擅自拷貝或使用本手冊中的 內容,或以其他方式改變本手冊的資料及發行。

本手冊相關產品內容歸 藍眼科技 版權所有

## 藍眼科技

地址:404 台灣台中市北區文心路四段 200 號 7 樓之 3 電話:+886 4 2297-0977 / +886 982 842-977 傳真:+886 4 2297-0957 E-mail:support@blueeyes.com.tw 網站:www.BlueEyes.com.tw

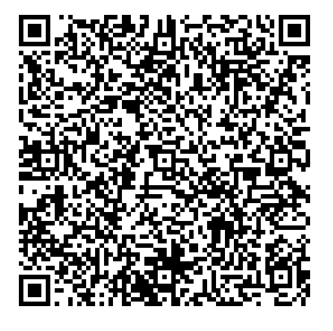

| 日 |  |
|---|--|
|---|--|

| 1. | 概述                        | 7        |
|----|---------------------------|----------|
|    | 1.1 介紹                    | 7        |
|    | 1.2 特色                    | 7        |
|    | 1.3 藍眼科技 iLearning 系統組成   | 8        |
|    | 1.4 藍眼科技 iLearning 系統產品架構 | 9        |
|    | 1.5 關於 MTS 開班高手的用途        | 10       |
|    | 1.6 關於 MTS 的架構示意圖         | 11       |
|    | 1.7 關於 MTS 的整體流程圖         | 12       |
|    | 1.8 按照時間軸分析學生上課與補課行為      | 13       |
| 2. | 操作介面                      | 14       |
|    | 2.1 首頁                    | 14       |
|    | 2.2 登入                    | 14       |
|    | 2.3 最新消息                  | 14       |
|    | 2.4 預約補課                  | 15       |
|    | 2.4.1 預約補課                | 15       |
|    | 2.4.2 預約紀錄                | 15       |
|    | 2.4.3 補課紀錄                | 16       |
|    | 2.5 課表                    | 16       |
|    | 2.6 統計                    | 16       |
|    | 2.7 派課                    | 17       |
|    | 2.7.1 依照課程派課搜尋            | 17       |
|    | 2.7.2 依照課程派課              | 17       |
|    | 2.7.3 依照影片派課搜尋            | 18       |
|    | 2.7.4 化炽影万冰禄              | 18       |
|    | 2.8 间                     | 18       |
|    | 2.9 回八員科                  | 19       |
|    | 2.5.1 至不負科                | 19<br>20 |
|    | 2.9.3 點數記錄                | 20       |
|    | 2.9.4 登入記錄                | 20       |
| 3. | 狀態                        | 21       |
|    | 3.1 影片儲存硬碟(HD)使用率         | 21       |
|    | 3.2 系統平均負載                | 22       |
|    | 3.3 實體記憶體(RAM)            | 22       |
|    | 3.4 系統容量                  | 22       |
|    | 3.5 網路                    | 22       |
|    | 3.6 顯示 CPU 即時負載/溫度        | 23       |

|    | 3.7 交換記憶體(SWAP)           | 23 |
|----|---------------------------|----|
|    | 3.8 上線運作時間                | 23 |
|    | 3.9 硬碟運作與健康狀態             | 23 |
|    | 3.10 轉檔速度                 | 24 |
|    | 3.11 補課機連線狀態              | 24 |
| 4. | 最新消息                      | 25 |
|    | 4.1 搜尋                    | 25 |
|    | 4.2 新增消息                  | 25 |
|    | 4.3 學習 html 語法            | 27 |
|    | 4.3.1 強迫換行                | 27 |
|    | <b>4.3.2</b> 文字的大小與顏色     | 27 |
|    | 4.3.3 顯示圖片                | 28 |
|    | 4.3.4 超連結                 | 28 |
|    | 4.4 修改消息                  | 29 |
|    | 4.5 刪除消息                  | 29 |
| 5. | 簡訊                        | 30 |
|    | 5.1 發送簡訊                  | 30 |
|    | 5.2 匯入 XLS 大量發送簡訊         | 31 |
|    | 5.3 匯入 XLS 大量發送簡訊【不同訊息內容】 | 33 |
|    | 5.4 修改片語                  | 36 |
|    | 5.5 搜尋                    | 37 |
|    | 5.6 簡訊清單                  | 37 |
|    | 5.6 修改簡訊                  | 38 |
|    | 5.7 簡訊內容與發送清單             | 39 |
| 6. | 補課機                       | 41 |
|    | 6.1 清空補課機內的影片             | 41 |
|    | 6.1.1 清空所有補課機             | 41 |
|    | 6.1.2 清空單一補課機             | 41 |
|    | 6.2 新增補課機                 | 42 |
|    | 6.3 修改補課機                 | 42 |
|    | 6.4 刪除補課機                 | 42 |
|    | 6.5 派送至補課機的影片             | 43 |
|    | 6.6 補課機的指定用途              | 43 |
|    | 6.6.1 預約席                 | 44 |
|    | 6.6.2 VIP席                | 44 |
|    | 6.6.3 自由席                 | 44 |
| 7. | 教室                        | 45 |
|    | 7.1 教室的設定                 | 45 |
|    |                           |    |

| 7.2.1 新增教室                                                  | 46 |
|-------------------------------------------------------------|----|
| 7.2.2 修改教室                                                  | 46 |
| 7.2.3 刪除教室                                                  | 47 |
| 7.2.4 教室課表(七天內)                                             | 47 |
| 8. 編班                                                       |    |
| 8.1 認識代碼                                                    | 48 |
| 8.2 代碼制定範例                                                  | 49 |
| 8.3 班級分類                                                    |    |
| 8.3.1 新增班級分類                                                | 51 |
| 8.3.2 修改班級分類                                                | 51 |
| 8.4 班級清單                                                    | 52 |
| 8.4.1 新增班級                                                  | 52 |
| 8.4.2 修改班級                                                  | 53 |
| 8.4.3 刪除斑級                                                  | 54 |
| 8.5 課表(☞重要)                                                 | 55 |
| 9.學生                                                        |    |
| 91 學生搜尋                                                     | 57 |
| 9.2                                                         | 57 |
| 921下載〈匯入格式 XIS 學員範例檔〉                                       | 58 |
| 9.2.2 「載べ置べ信少(LS) 「(1)(1)(1)(1)(1)(1)(1)(1)(1)(1)(1)(1)(1)( | 58 |
| 9.2.3 儲存學員資料                                                | 60 |
| 9.2.4 匯入學員資料                                                | 61 |
| 9.3 學生清單                                                    | 61 |
| 9.3.1 新增學員                                                  | 62 |
| 9.3.2 修改學員                                                  | 64 |
| 9.3.3 重新整理表格                                                | 64 |
| 9.3.4 登入記錄                                                  | 64 |
| 9.3.5 學習記錄                                                  | 65 |
| 9.3.6 點數記錄                                                  | 66 |
| 9.3.7 加值                                                    | 66 |
| 10.職員                                                       | 68 |
| 10.1 職員搜尋                                                   | 68 |
| 10.2 匯入(import)職員資料(☞重要)                                    | 69 |
| 10.2.1 下載〈匯入格式 XLS 職員範例檔〉                                   | 69 |
| 10.2.2 編輯職員資料(.xls 匯入)                                      | 69 |
| 10.2.3 儲存職員資料                                               | 71 |
| 10.2.4 匯入職員資料                                               | 72 |
| 10.3 職員清單                                                   | 73 |
| 10.3.1 新增職員                                                 | 73 |
| 10.3.2 修改職員                                                 | 77 |
| 10.3.3 重新整理表格                                               | 77 |

| 10.3.4 登入記錄          | 77 |
|----------------------|----|
| 11.設定                | 79 |
| 11.1 基本設定            | 79 |
| 11.1.1 單位基本資料        | 79 |
| 11.1.2 最高管理帳號        | 80 |
| 11.1.3 課程預設長度        | 81 |
| 11.1.4 自動刪除影片臨界值     | 81 |
| 11.1.5 學生刷卡自動派課預約    | 81 |
| 11.1.6 預設的課程扣點值      | 82 |
| 11.2 MP4 轉檔設定        | 82 |
| 11.3 簡訊設定(SMS)       | 82 |
| 11.3.1 簡訊發送帳密        | 83 |
| 11.3.2 簡訊儲值點數        | 83 |
| 11.4 刷卡點名設定          | 83 |
| 11.4.1 自動點名          | 83 |
| 11.4.2 遲到/缺課         | 83 |
| 11.5 網路磁碟機(網路芳鄰)     | 84 |
| 11.5.1 網路磁碟機名稱       | 84 |
| 11.5.2 使用者名稱(擁有管理權限) | 85 |
| 11.5.3 使用者名稱(僅有觀看權限) | 86 |
| 11.6 預約補課            | 86 |
| 11.6.1 每週可接受預約的時段    | 86 |
| 11.6.2 排除預約日期        | 86 |
| 11.6.3 接受預約的 STB     | 86 |
| 11.6.4 取消預約期限        |    |
| 11.6.5 提前多久報到        |    |
| 11.7 STB 補課機         | 88 |
| 11.7.1 影片顯示設定        |    |
| 11.7.2 影片預設長度        |    |
| 11.7.3 派課影片總長度限制     |    |
| 11.7.4 每日目動清空補課機     |    |
| 11.7.5 學生有元目動演空      |    |
| 11.8 網路(Network)     | 90 |
| 11.9                 | 91 |
| 11.10 SSM 影片備份       | 91 |
| 11.11 設定檔            | 92 |
| 11.11.1 備份設定檔        | 92 |
| 11.11.2 還原設定檔        | 92 |
| 11.12 韌體(Firmware)   | 92 |
| 11.12.1 韌體版本         | 93 |
| 11.12.2 韌體更新         | 93 |

| 95 |
|----|
| 95 |
| 96 |
| 96 |
|    |

# 1. 概述

# 1.1 介紹

許多客戶在使用 FL 片庫系統後,回饋給我們很多非常棒的建議,其中最常提到的就是希望能達到 完整且一條龍方式的管理,從學生報名、上課、補課、觀看影片等朝向自動化管理。

為此·我們花費半年的時間蒐集教育單位想要的功能·重新打造超越 FL 片庫系統的全新平台·稱為 MTS 開班高手。

MTS 不同於過去 FL 只是單純管理與典藏影片,MTS 更注重學員與職員的管理,並以科學的方法 整合教育單位的作業流程,從報名到結業、從上課到補課,全部以 e 化管理來節省人力與時間。

除此之外·MTS 更適合學校單位使用·全新課表管理可統一控制多台 SES 課錄系統的錄製課表· MP4 自動轉檔方便客戶上傳至磨課師(MOOCs)平台·MTS 最高容量可達 24TB·可儲存高達 7,332 小時影片·滿足學校高容量需求。

## 1.2 特色

- 擁有 FL 片庫系統所有功能
- 完整的職員管理授權
- 豐富的學生資料管理
- 學生可屬於多個班別
- 點名+補課+上課三種機制
- 學員看影片可扣點數
- 內建簡訊發送功能
- SES 錄製的影片自動轉成 MP4 格式
- 節省人力的感應條碼方式點名與補課
- 最高容量達 24TB,可保存 5 年 3 個月的影片\*
- RAID 1~RAID 5 高規格保護影片與資料庫
- 課表與 SES 結合,可在 MTS 統一管理全部課表
- 座位不足時,可啟用線上預約以發揮最大效益
- 可匯入舊補課系統的 DVD 光碟片或影音教材
- 提供 120 位以上學生同時補課,沒有延遲停頓
- 客製化 Linux 系統,不會中毒、耐用且穩定性高

更多 MTS 開班高手的特色與說明,詳見藍眼科技官方網站: http://www.blueeyes.com.tw/iLearning\_MTS.php

# 1.3 藍眼科技 iLearning 系統組成

iLearning 多元學習系統係由 iCam 超高畫質數位攝影機、SES 超高畫質課錄系統主機、STB 補課機、FL 開班高手、Montage 蒙太奇無失真快速剪輯軟體、MTS 開班高手、iFS 自動剪輯系統、LOL 學習在線、DDS 廣告機、Livebox 直播機等產品組成。

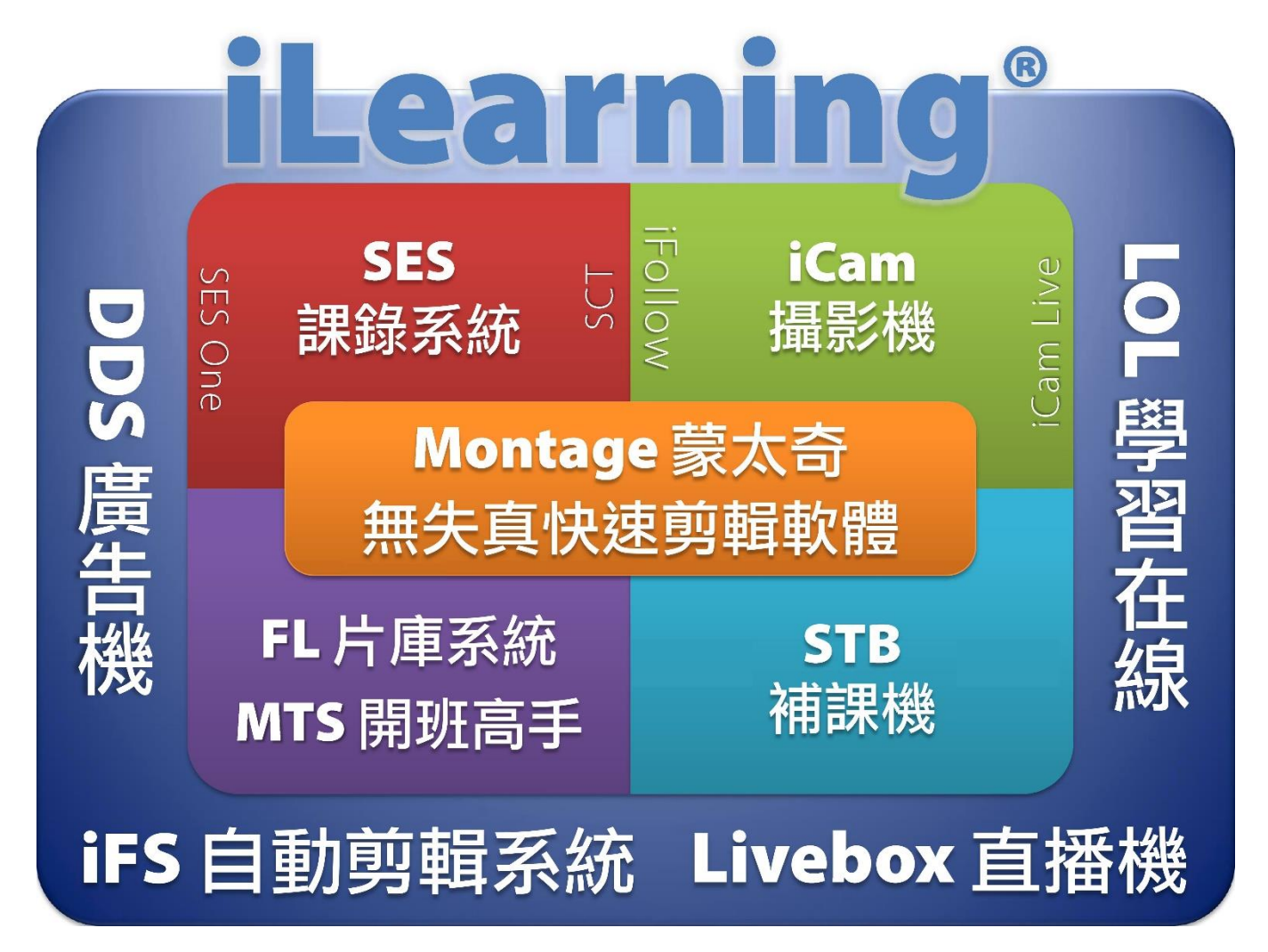

# 1.4 藍眼科技 iLearning 系統產品架構

iLearning 多元學習系統的產品架構示意如下:

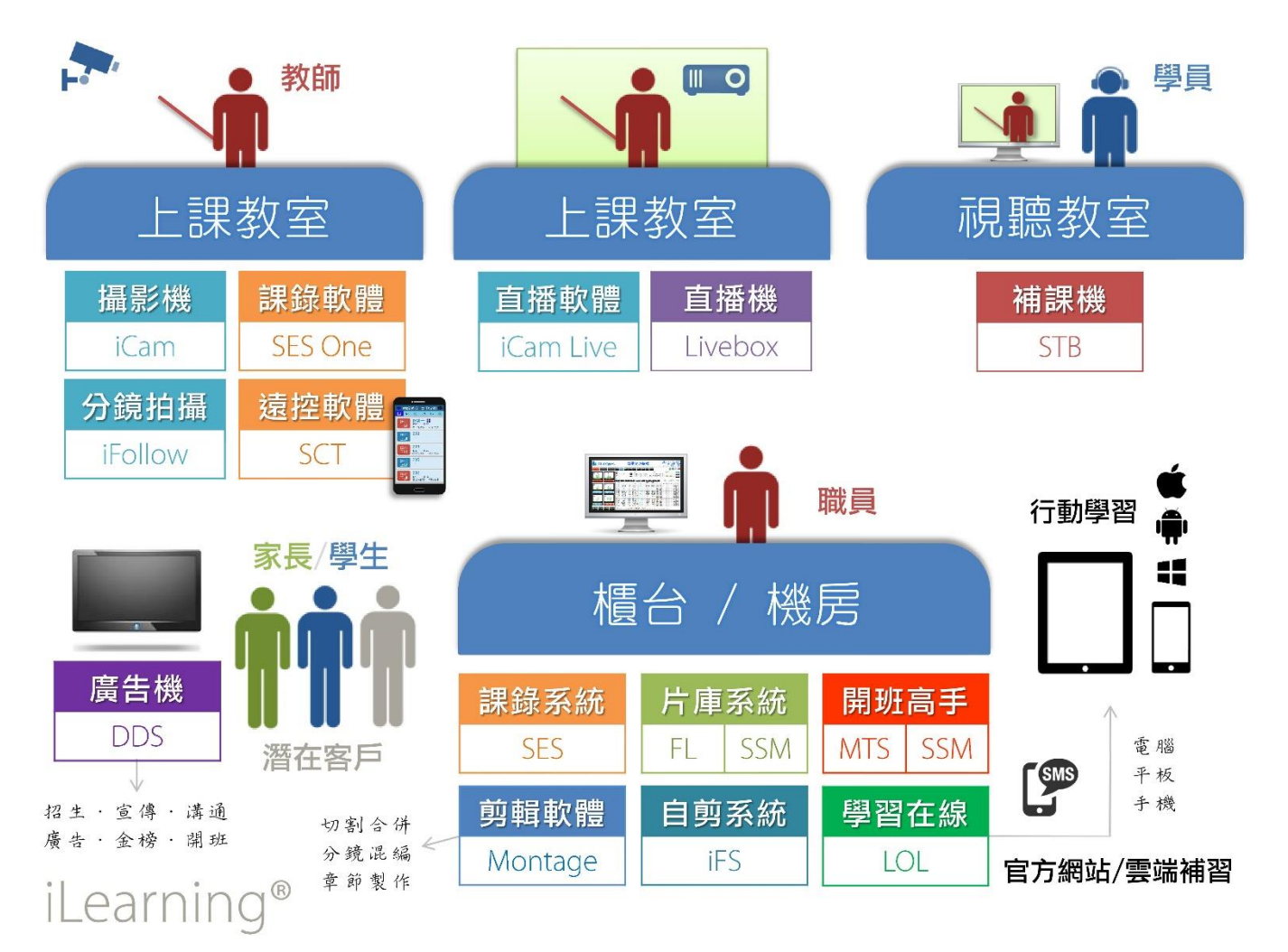

# 1.5 關於 MTS 開班高手的用途

MTS 開班高手的用途非常廣泛,MTS 除了可以做為缺課補課用途外,視訊上課、考試解題、課後複習、課前預習、補充教材等都可以使用 MTS 開班高手達到自動化、省時、省力的目的。

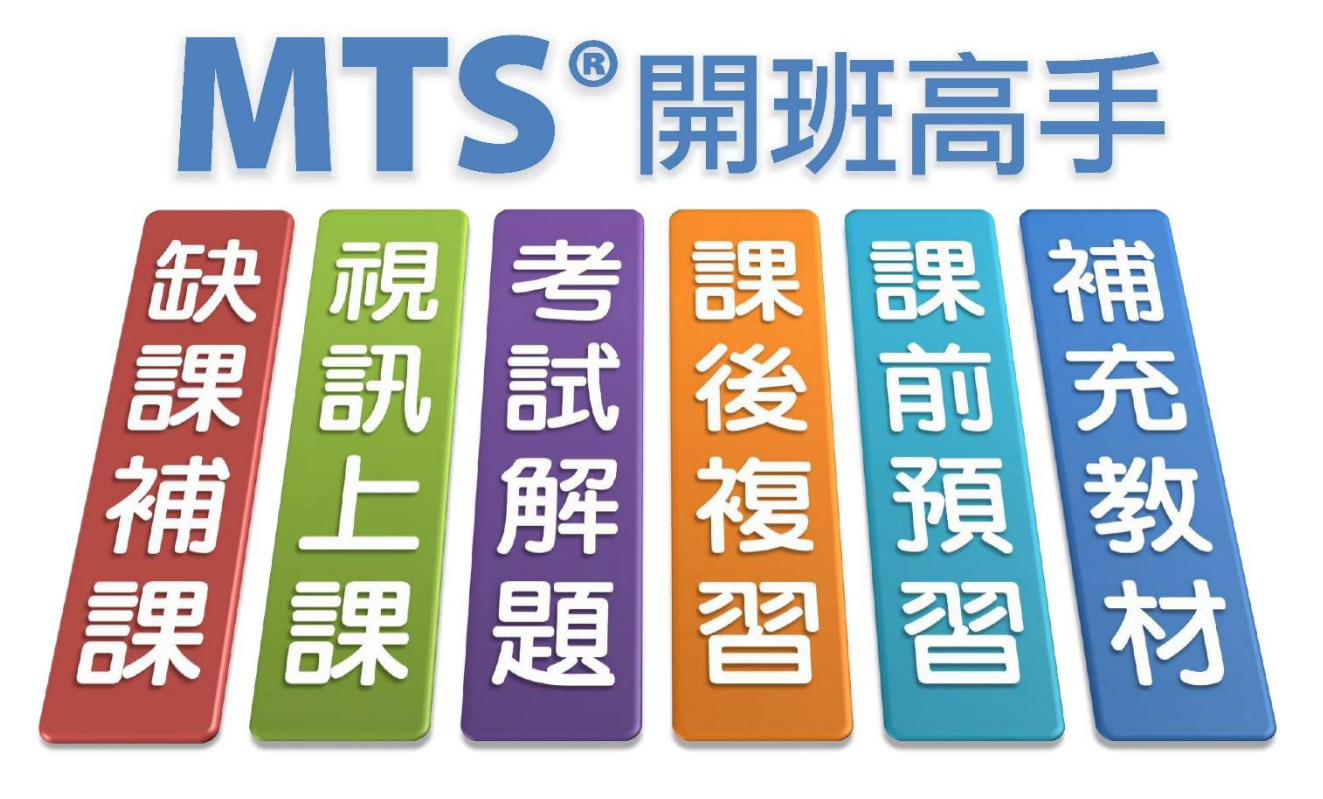

# 1.6 關於 MTS 的架構示意圖

以下是 MTS 開班高手的架構示意圖:

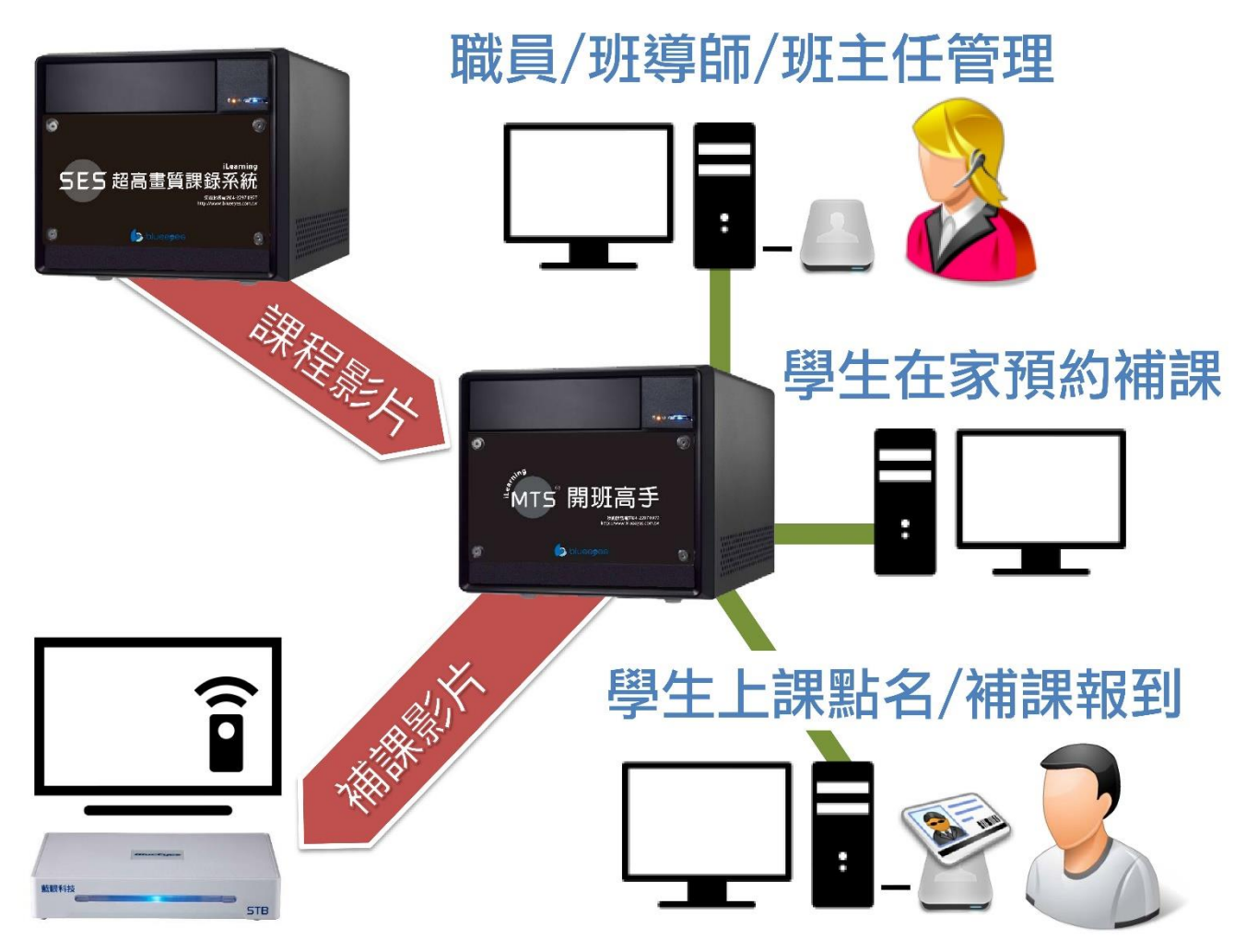

# 1.7 關於 MTS 的整體流程圖

以下是 MTS 開班高手的整體流程圖:

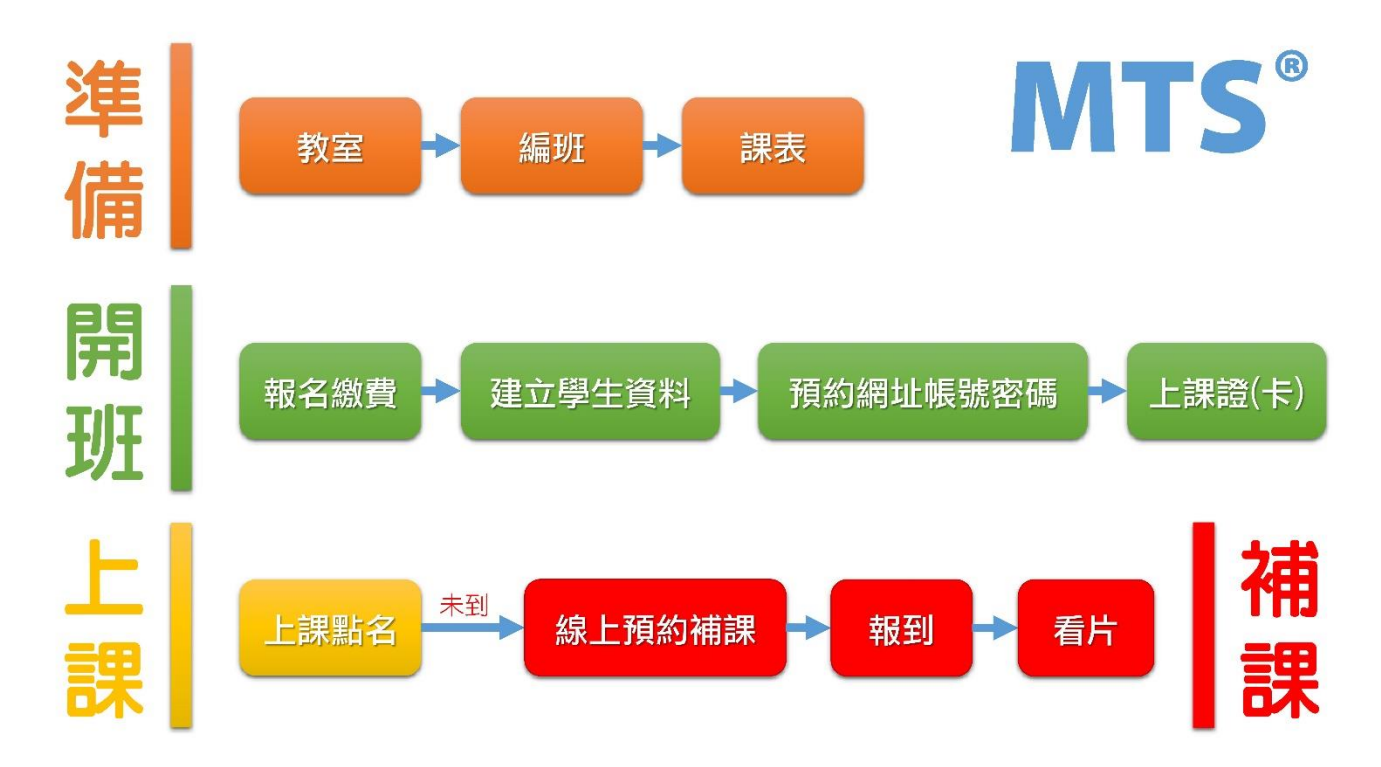

# 1.8 按照時間軸分析學生上課與補課行為

以下是按照時間軸分析學生上課與補課行為:

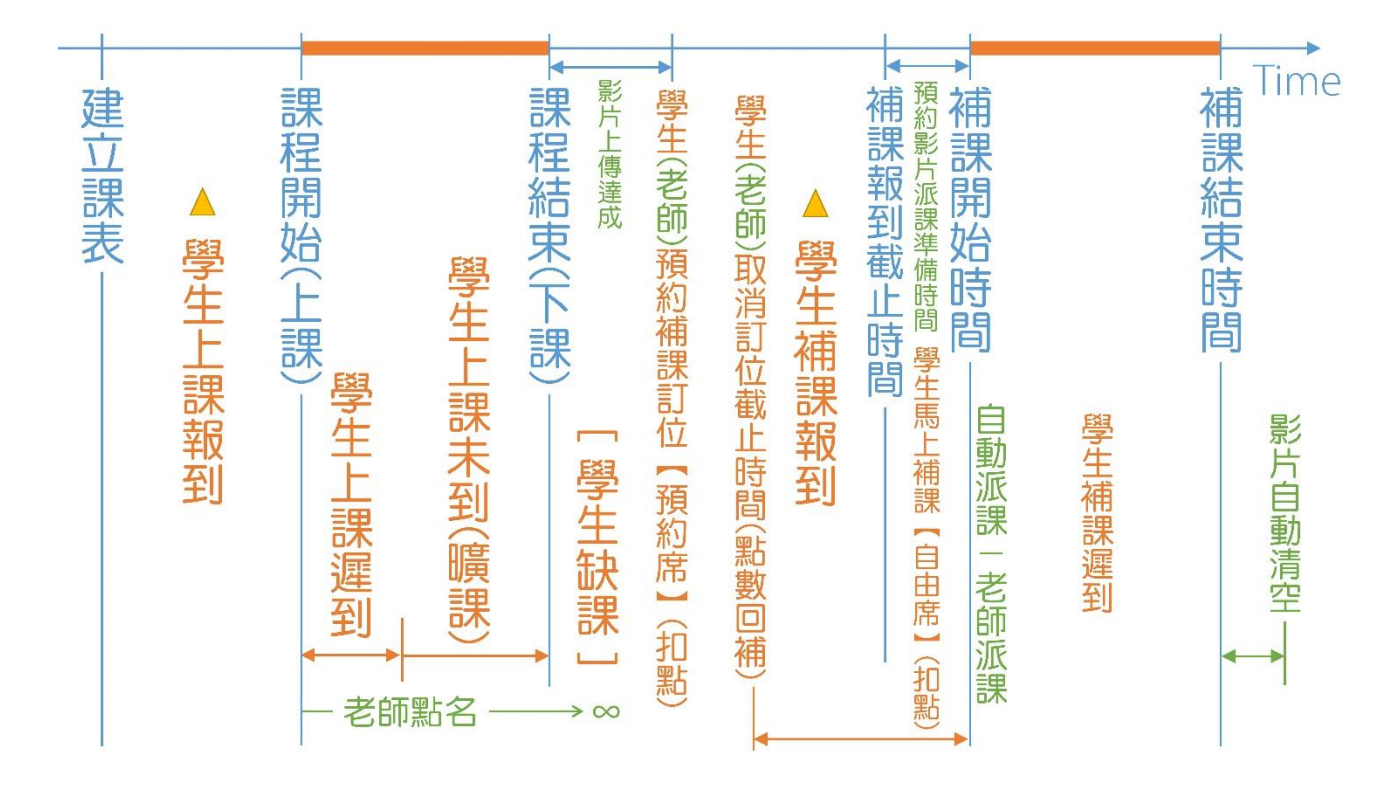

# 2. 操作介面

# 2.1 首頁

首頁包含操作單元(學員報到、最新消息、預約補課、課表、統計、派課、發送簡訊、個人化設定、 管理)、補習班 LOGO、所有課程、最新消息、日曆、補習班基本資料。

# 2.2 登入

請開啟網頁瀏覽汽,輸入 MTS 開班高手 IP 位址,於使用者登入視窗中輸入帳號與密碼,輸入完 畢後點擊「登入」即可。

| 帳 號 |      |  |
|-----|------|--|
| 密碼  |      |  |
|     |      |  |
|     | ● 登入 |  |

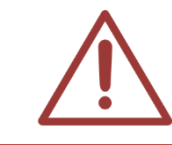

以上操作建議使用 Google Chrome 瀏覽器 · 下載網址如下: https://www.google.com/chrome/

# 2.3 最新消息

授權的職員可刊登最新消息在 MTS,方便其他職員或學生觀看。

# 田 最新消息 KUSO!補習班兼咖啡館? 養蜂、魔術、音樂成教材 2015-01-01 【重大變革事項】104學年度科技校院繁星計畫聯合推薦甄選入學 2015-01-01 「不給糖就搗蛋」 補習班萬聖節精心策劃「搞怪變裝秀」 2015-01-05 孫師 名師助貧 貼452部教學片 含國中各科 2015-01-05 蘇門變窄門文憑非萬能 技能補習班夯 2015-01-01 更 6項特考 體能測驗變難 2015-01-01

1

# 2.4 預約補課

預約補課包含預約訂位、預約紀錄、預約補課機等資訊。

## 2.4.1 預約補課

刷卡或鍵入學生的條碼,您可以搜尋預約補課的時間(包含今天、昨天、本週、上週、本月、上個 月)、時間區間、課程、單元、老師、班別搜尋。選擇預補課影片並加入觀看清單,點擊預約派課 即可。

| 諸刷卡感應或輸入學生帳號 古奇恩(20141010)                                                     | 你擁有的點數:0<br>預約(尚 <del>式加點)</del> :0<br>觀看時間最長8小時<br>已勾選未入清單 |
|--------------------------------------------------------------------------------|-------------------------------------------------------------|
| 2014-12-28 到 2015-01-05 僅顯示需要補課 1. 班級: <u>庭眼特色等英班</u><br>2. AND ▼ 課程 ▼<br>     | (00:00)<br>課程數目(0)<br>總時間(00:00)<br>需扣點()                   |
| 8大/3 与大 F大 本週 上週 本月 上間月 3. AND ▼ 単元 ▼ 4. AND ▼ 老師 ▼                            | ▲ 進行預約派課                                                    |
| ■ 搜尋結果 multiple / 進行預約派課 藍眼特色著英班                                               |                                                             |
| +         I< <                                                                 |                                                             |
| 日期     上課 ↓     下課     課程     單元     老師     Class     課程長度     彭丹<br>數量     點數 |                                                             |
| ◆ 14 <4 頁數 0 /0 ⇒> ⇒1 30 ▼ 無資料                                                 |                                                             |

## 2.4.2 預約紀錄

您可以搜尋您預約相關紀錄,刷入或鍵入學生條碼後即可顯示資料。預約紀錄顯示預約日期、開

始時間、結束時間、Total、STB、報到/取消時間、動作、學生等資料。

| 請刷卡感應或輸入學生帳號 |   |            |       |       |       |        |                                           |                 |                     |    |
|--------------|---|------------|-------|-------|-------|--------|-------------------------------------------|-----------------|---------------------|----|
|              |   | 預約日期       | 開始 🗧  | 結束    | Total | STB    | 報到/取消時間                                   | 動作              | 學生                  | 點數 |
| 1            | • | 2015-01-23 | 16:00 | 17:59 | 02:00 | 補課機 19 | LastRegisterTim<br>2015-01-23<br>15:55:00 | ×取消預約           | Kenny<br>(kennyhuo) | 2  |
| 2            | • | 2014-12-31 | 17:00 | 18:59 | 02:00 | 補課機10  | 2014-12-26<br>12:05:23                    | ● 取消訂位,點<br>數回補 | Kenny<br>(kennyhuo) | 2  |
| 3            | • | 2014-12-31 | 16:00 | 19:59 | 04:00 | 補課機13  | 2014-12-26<br>12:07:03                    | ●取消訂位,點<br>數回補  | Kenny<br>(kennyhuo) | 14 |

#### 2.4.3 補課紀錄

您可以搜尋您補課相關紀錄,刷入或鍵入學生條碼後即可顯示資料,補課紀錄包含開始時間、結束時間、STB、學生等。

| 請刷卡感應或輸入學生帳號 |   |                     |                     |           |                  |  |  |
|--------------|---|---------------------|---------------------|-----------|------------------|--|--|
|              |   | 開始時間 ⇒              | 結束時間                | STB       | 學生               |  |  |
| 1            | • | 2015-01-03 21:36:22 | 2015-01-03 22:42:01 | う 補請果 機 6 | stud (stud)      |  |  |
| 2            | • | 2015-01-03 21:36:22 | 2015-01-03 22:42:01 | ネ浦課‡機7    | Kenny (kennyhuo) |  |  |

# 2.5 課表

顯示所有班別課表,包含日期、上課時間、下課時間進行點名。

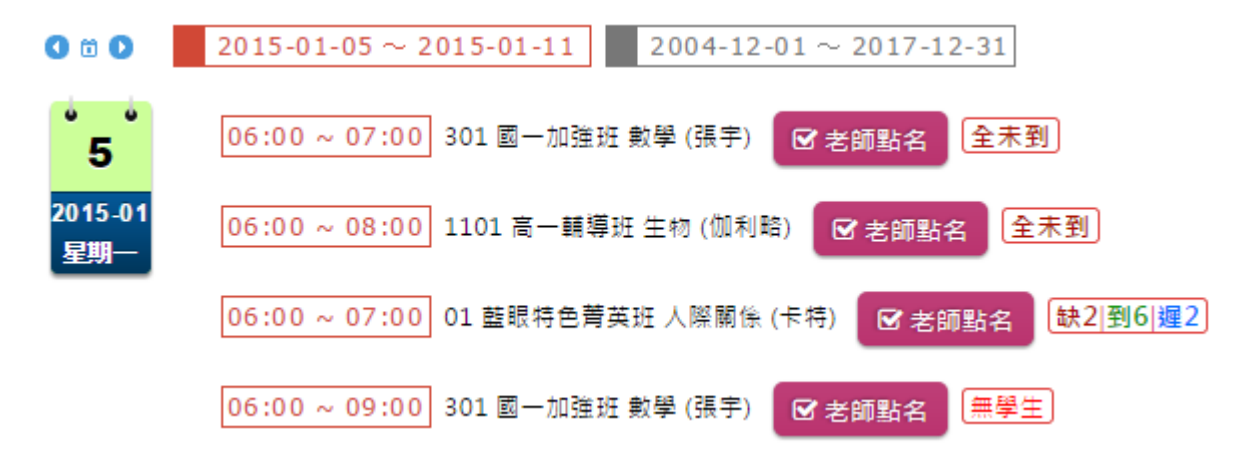

# 2.6 統計

您可以在此觀看學生出缺席狀況。您可以使用時間搜尋(包含今天、昨天、本週、上週、本月、上個月)、時間區間、班級(僅顯示缺課未補、僅顯示遲到),搜尋完畢後您可得知學生學號、姓名、應到、實到、缺課、缺課已補、遲到等相關資訊。

| 全部  今天  昨天  本週  上週  本月  上個月               | □ 只顯示遲到 □ 只顯示缺課未補 |
|-------------------------------------------|-------------------|
| 2015-01-04 <sup>到</sup> 2015-01-04 班級:ALL |                   |
|                                           |                   |

| 學號           | 姓名  | 應到 | <b>宙到</b> | 遲到 | 未到缺課 | 缺課已補 |  |  |  |  |
|--------------|-----|----|-----------|----|------|------|--|--|--|--|
| ST1200001015 | 張小端 | 24 | 0         | 0  | 24   | 0    |  |  |  |  |
| ST1300001029 | 田米路 | 17 | 0         | 0  | 17   | 0    |  |  |  |  |

# 2.7 派課

您可以「依照課程進行派課」或「依照影片進行派課」。您可觀看到目前全部影片數量、已轉檔影 片數量、轉檔中影片數量、未轉檔影片數量、問題檔影片數量。

#### 2.7.1 依照課程派課搜尋

您可以依照時間(包含今天、昨天、幾天內、本週、上週、本月、上個月、時間區間)、班級、課程、老師,選擇完畢後點擊右方放大鏡即可。

| ✓ 老師根據【課程】進行派課(可                                         | [扣點] 老師根據【影片】進行派課                                                  |
|----------------------------------------------------------|--------------------------------------------------------------------|
| 全部影片 1190 = 已轉檔 1116                                     | + 轉檔中 0 + 未轉檔 71 + 問題檔 3                                           |
| 2012-02-01 到 2015-01-05 僅顯示正在派課<br>全部 今天 昨天 本週 上週 本月 上個月 | 1. 班級 全部26,已選26<br>2. AND ▼ 課程 ▼<br>3. AND ▼ 單元 ▼<br>4. AND ▼ 老師 ▼ |

#### 2.7.2 依照課程派課

搜尋完畢後,下方會出現影片搜尋清單,包含缺課資訊、派送、日期、上課、下課、課程、單元、 老師、Class、教室、課程長度、影片數量、點數等相關資訊。點擊您預派課的影片即可。

|   | 目 課程清單   搜尋結果 <mark>☆ A1B-國一加強班@2,☆ A2A</mark> |    |            |       |       |      |        |     |              |        |       |    |    |
|---|------------------------------------------------|----|------------|-------|-------|------|--------|-----|--------------|--------|-------|----|----|
| φ | ▶ 🔎 🖂 🛹 頁數 1 /28 🕨 🕨 30 🔻 顯示1-30(總計811筆)       |    |            |       |       |      |        |     |              |        |       |    |    |
|   |                                                | 派送 | 日期         | 上課 🗧  | 下課    | 課程   | 單元     | 老師  | 班級           | 教室     | 長度    | 影片 | 點數 |
| 1 | ₩.                                             | ß  | 2014-12-04 | 07:00 | 08:00 | 公民   |        | 子宣  | 國二輔導班<br>@1  | Class5 | 01:00 | 1  | 2  |
| 2 | 體                                              |    | 2014-12-04 | 06:00 | 07:00 | 地學科技 | 單元1400 | 貝爾  | ☆國一加<br>強班@2 | Class3 | 01:00 | 1  | 2  |
| 3 | ₩.                                             |    | 2014-12-04 | 06:00 | 07:00 | 地科   |        | 拿破崙 | 國二加強班<br>@1  | Class6 | 01:00 | 2  | 2  |

#### 2.7.3 依照影片派課搜尋

您可以依照時間(今天、昨天、幾天內、本週、上週、本月、上個月、時間區間)、僅顯示正在派 課、僅顯示典藏(鎖定)、課程、單元、老師、班別、全文搜尋、影片容量<=、影片容量>=,選 擇完畢後點擊右方放大鏡搜尋即可。

| 全部影片 1190 = 已轉檔 1116 + 轉檔中 0 + 未轉檔 71 + 問題檔 3                                                  |   |
|------------------------------------------------------------------------------------------------|---|
| 2012-02-01 到 2015-01-05 僅顯示正在派課 僅僅顯示典號(鎖定) <sup>1.</sup> 全文搜尋 ▼<br>全部 今天 昨天 本週 上週 本月 上個月 缺時間資料 | Q |

#### 2.7.4 依照影片派課

搜尋完畢後,下方會搜尋影片清單,包含缺課資訊、派送資訊、典藏資訊、日期、上課時間、下 課時間、課程、單元、老師、班別、教室、影片片長、影片檔名、是否轉檔成功。點擊您預派課 的影片即可。

|   | □ 最新影片   |  |    |    |                |          |          |     |                   |     |                     |        |          |                                            |    |
|---|----------|--|----|----|----------------|----------|----------|-----|-------------------|-----|---------------------|--------|----------|--------------------------------------------|----|
| φ | \$ ≁ 8 1 |  |    |    |                |          |          |     |                   |     |                     |        |          |                                            |    |
|   |          |  | 派送 | 典藏 | 日期             | 上課 🔤     | 下課       | 課程  | 單元                | 老師  | 班別                  | 教室     | 片長       | 檔名                                         | 轉檔 |
| 1 |          |  |    |    | 2014-12-<br>31 | 17:50:00 | 21:49:59 | 國文2 | 單元                | 李華  | 103秋轉<br><i>學</i> 考 | Class0 | 03:59:59 | [103秋轉學考][國文2][單元]<br>[14-12-31][1750].mkv |    |
| 2 |          |  |    |    | 2014-12-<br>23 | 12:11:54 | 13:37:44 | 課程1 | 單元 <mark>1</mark> | 老師1 | 班別1                 | 01     | 01:25:50 | [班別1]課程1][單元1][14-12-<br>23][1211].mkv     |    |

# 2.8 簡訊

您可以發送相關班內訊息、開課資訊、調課通知等簡訊至老師或學生的手機,讓您快速且方便傳 達資訊。

# 2.9 個人資料

個人資料包含基本資料、變更密碼、點數紀錄、登入紀錄等資訊。

| 個人資料     |
|----------|
| 基本資料     |
| 變更密碼     |
| 點數記錄     |
| 補課(上課)記錄 |

## 2.9.1 基本資料

基本資料中包含帳號、姓名、身分證/護照、職稱、到期日、性別、生日、最高學歷、畢業學校、 住家電話、行動電話、行動電話 2、Email、Email2、Email、戶籍地址、居住地址、緊急聯絡人 1、緊急聯絡人2、緊急聯絡人3、關係、住家電話、行動電話、管理班級資料等。

|        |   | —————————————————————————————————————— | 本資料                      |        |          |
|--------|---|----------------------------------------|--------------------------|--------|----------|
| 帳號     |   | 姓名                                     | 12111                    | x      | 1.59     |
| 身分證/護照 |   | 職稱                                     |                          |        | - 3      |
| 到期日    |   |                                        |                          | 14     | - 11     |
| 性別     | ÷ | 生日                                     |                          | 1      | <b>1</b> |
| 最高學歷   | - | 畢業學校                                   |                          | 100    | 24. 1    |
| 住家電話   |   | 行動電話                                   |                          | 行動電話2  |          |
| Email1 |   | Email2                                 | iner produces the second | Email3 |          |
| 戶籍地址   |   |                                        |                          |        |          |
| 居住地址   |   |                                        |                          |        |          |

連絡資料

| # | 緊急連絡人                                           | 關係 | 住家電話                                                                                                    | 行動電話                                                                                                    |  |  |  |  |
|---|-------------------------------------------------|----|----------------------------------------------------------------------------------------------------|----------------------------------------------------------------------------------------------------|--|--|--|--|
| 1 | 1000                                            |    |                                                                                                    | 10000                                                                                                    |  |  |  |  |
| 2 | Statistics.                                     |    | 10000                                                                                                    | And and a second second s |  |  |  |  |
| 3 |                                                 |    | and the second second se |                                                                                                    |  |  |  |  |
|   |                                                 |    |                                                                                                    |                                                                                                    |  |  |  |  |
|   | (加大工具) (1-2-2-2-2-2-2-2-2-2-2-2-2-2-2-2-2-2-2-2 |    |                                                                                                    |                                                                                                    |  |  |  |  |

全部

## 2.9.2 變更密碼

0

您可以變更使用者密碼,更改完畢後,按此修改即可。

你可以在此變更登入密碼,為了安全,第一次使用時請先變更密碼。

| Q. | 原密碼 |  |  |  |  |
|----|-----|--|--|--|--|
|    |     |  |  |  |  |
| a, | 新密碼 |  |  |  |  |
|    | ☑修改 |  |  |  |  |

#### 2.9.3 點數記錄

您可以使用時間區間搜尋,選擇完畢後點擊搜尋即可。您可以查詢到扣點時間、之前點數、點數 增減、之後點數、描述等資料。

|                     | 2    | 014-10-22 | ~ 2014-12-20 |                                                                                          |
|---------------------|------|-----------|--------------|------------------------------------------------------------------------------------------|
| φ                   |      | ■ ≪ 頁     | 數1 /1 -> >   | 20 ▼ 顯示1-20(總計20筆)                                                                       |
| 日期時間 🔶              | 之前點數 | 點數增減      | 之後點數         | 描述                                                                                       |
| 2014-10-22 11:04:12 | 0    | 100       | 100          | Unknown點數增加100(by超級管理者)                                                                  |
| 2014-11-12 16:38:17 | 100  | -1        | 99           | [藍眼特色菁英班][財務金融][[半澤直樹][2014-11-12 14:00:00]<br>[2014-11-12 15:00:00]派課,王采譁扣除點數1(by超級管理者) |

# 2.9.4 登入記錄

您可以使用時間搜尋相關紀錄,選擇完畢後點擊搜尋即可。您可搜尋到登入時間、來源位址、使 用系統等相關資料。

|   |                     | 2014-12-08    | 5 <b>A</b>                      |             |
|---|---------------------|---------------|---------------------------------|-------------|
| φ |                     |               | 20 🔻                            | 顯示1-3(總計3筆) |
|   | 登入的日期時間 🖕           | 來源 IP 位址      | 作業系統 & 網頁瀏覽器                    |             |
|   | 2015-01-05 16:07:08 |               | Windows 7;Chrome 39.0.2171.95   |             |
|   | 2014-12-13 15:29:53 |               | Windows 8.1;Chrome 39.0.2171.95 |             |
|   | 2014-12-08 17:35:57 |               | Windows 7;Chrome 39.0.2171.71   |             |
| φ |                     | ◄ ≪ 頁數1 /1 ▶> | ≥1 20 ▼                         | 顯示1-3(總計3筆) |

# 3. 狀態

職員登入後·點擊上方單元列最右側的[管理專區]·即可進入 MTS 後台進行管理。

進入管理專區後,點擊下列紅框,即可進入(狀態)單元。

| 山 狀態 | ▲ 教室 | 😤 編班 | □補課機 | 育職員 | ▶ 學生 | ■ 消息 | ☞ 簡訊 | ✿ 設定 | ▮ 其他 | € 登出 |
|------|------|------|------|-----|------|------|------|------|------|------|
|------|------|------|------|-----|------|------|------|------|------|------|

此單元顯示 MTS 高班高手伺服器的運作狀態,其中包含影片儲存硬碟(HD)使用率、系統平均負載、實體記憶體(RAM)使用率、系統容量、網路、CPU 即時負載、CPU 溫度、交換記憶體(SWAP) 使用率、上線運作時間等,另外也同時顯示了硬碟運作健康狀態、轉檔進度與補課機連線狀態。

# 3.1 影片儲存硬碟(HD)使用率

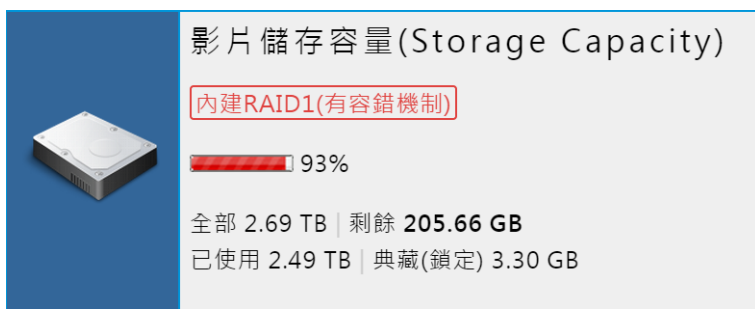

\* 以上數值僅供參考且非正式出貨產品,實際數值以客戶購買的產品為準。

這是所有影片存放的硬碟,在此顯示影片儲存硬碟(HD)使用率,包括全部值、已使用值、典藏(鎖定)剩餘值,TB代表 Terabyte(兆位元組,TB),GB代表 Gigabyte(吉位元組,GB)。

兆位元組(Terabyte, TB)

兆位元組(Terabyte、TB,中國大陸、港澳地區又稱太位元組或太拉位元組)是一種資訊計量單位,現今通常在標示硬碟總容量,或具有大容量的儲存介質之儲存容量時使用。

1 TB = 1,024 GB (千兆),所以中文的全稱是:百萬兆

#### 吉位元組 (Gigabyte, GB)

吉位元組(GB、Gigabyte,中國大陸又稱吉咖位元組或京位元組或十億位元組或戟),常簡寫為G,是一種十進位的 資訊計量單位。吉位元組(Gigabyte)常容易和二進位制的資訊計量單位Gibibyte混淆。常使用在標示硬碟、記憶體等 具有較大容量的儲存媒介之儲存容量。

# 3.2 系統平均負載

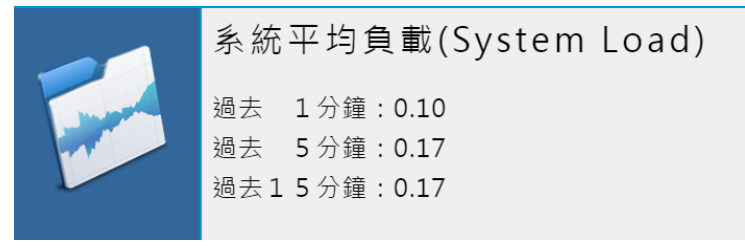

\* 以上數值僅供參考且非正式出貨產品,實際數值以客戶購買的產品為準。

在此顯示系統平均的負載,包括過去1分鐘、5分鐘、15分鐘的平均負載狀態。

# 3.3 實體記憶體(RAM)

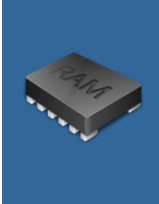

實體記憶體(RAM)

| 全 部   | 94% (3474.77MB / 3681.59MB) |
|-------|-----------------------------|
| 核心與軟體 | 35% (1293.94MB / 3681.59MB) |
| 緩衝    | 0% (2.57MB / 3681.59MB)     |
| 快 取   | 59% (2178.26MB / 3681.59MB) |

\* 以上數值僅供參考且非正式出貨產品,實際數值以客戶購買的產品為準。

在此顯示實體記憶體(RAM)的使用率,包括全部、核心與軟體、緩衝、快取。

# 3.4 系統容量

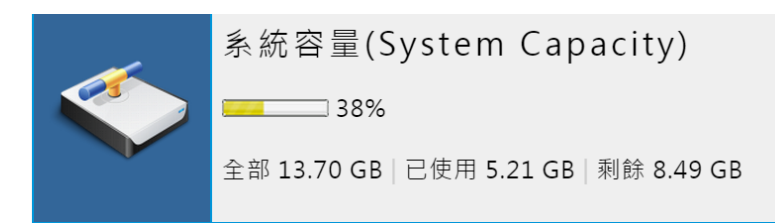

\* 以上數值僅供參考且非正式出貨產品,實際數值以客戶購買的產品為準。

在此顯示目前系統容量,包括全部、已使用、剩餘容量。

# 3.5 網路

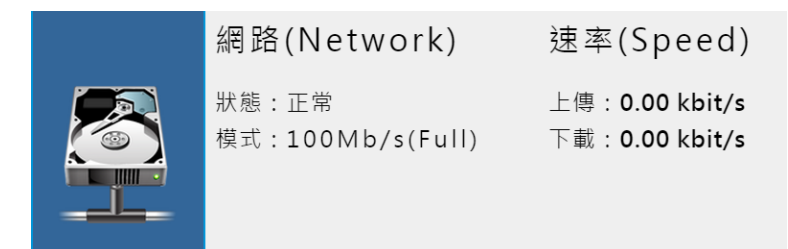

\* 以上數值僅供參考且非正式出貨產品,實際數值以客戶購買的產品為準。

顯示目前網路狀態與模式,並顯示上傳與下載傳輸速率。

# 3.6 顯示 CPU 即時負載/溫度

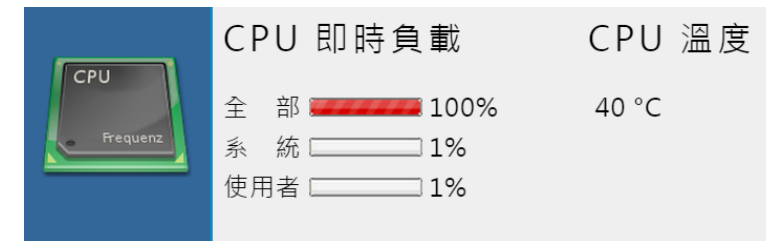

\* 以上數值僅供參考且非正式出貨產品,實際數值以客戶購買的產品為準。

顯示 CPU 即時負載狀態,包括全部、系統、使用者等,並顯示目前 CPU 溫度。

# 3.7 交換記憶體(SWAP)

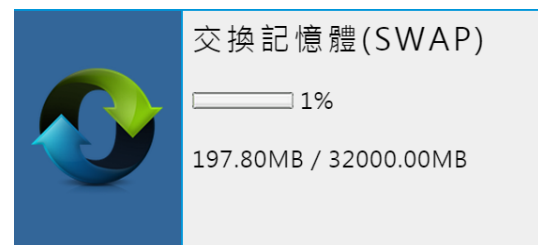

\* 以上數值僅供參考且非正式出貨產品,實際數值以客戶購買的產品為準。

在此顯示交換記憶體(SWAP)的使用率。

# 3.8 上線運作時間

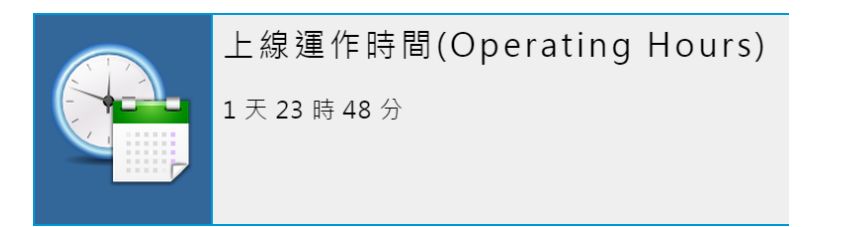

\* 以上數值僅供參考且非正式出貨產品,實際數值以客戶購買的產品為準。

在此顯示上線運作時間,代表從 MTS 開班高手開機至今的時間。

# 3.9 硬碟運作與健康狀態

| 🖴 HDD operations and health status / 硬碟運作與健康狀態 |          |              |              |                    |          |                     |        |  |  |
|------------------------------------------------|----------|--------------|--------------|--------------------|----------|---------------------|--------|--|--|
| 掛載位置                                           | 容量       | S.M.A.R.T.狀態 | S.M.A.R.T.資料 | 硬碟型號               | 軔體版本     | 硬碟序號                | 溫度(攝氏) |  |  |
| /dev/sda                                       | 14.91 GB | 正常(0.94843)  | む 詳細         | 2.5" SATA SSD 3IE  | S130604i | 20140508AA000000062 |        |  |  |
| /dev/sdb                                       | 2.73 TB  | 正常           | や詳細          | ST3000DM001-1CH166 | CC29     | W1F5MT28            | 40     |  |  |
| /dev/sdc                                       | 2.73 TB  | 正常           | い 詳細         | ST3000DM001-1CH166 | CC29     | W1F4GFRR            | 39     |  |  |

\* 以上數值僅供參考且非正式出貨產品,實際數值以客戶購買的產品為準。

MTS 開班高手可針對內建或外接硬碟設備進行偵測,其中包含掛載位置、容量、S.M.A.R.T 狀態、 S.M.A.R.T 資料、硬碟型號、軟體版本、硬碟序號、溫度(攝氏)等。

# 3.10 轉檔速度

| \$<br>File conversion | progress / 轉檔進度 |     |    |     |    |    |      |
|-----------------------|-----------------|-----|----|-----|----|----|------|
| 存放目錄                  | 檔案名稱            | 解析度 | 片長 | FPS | 進度 | 歷時 | 取消轉檔 |

\* 以上數值僅供參考且非正式出貨產品,實際數值以客戶購買的產品為準。

您可以在此觀看影片轉檔速度,包含存放目錄、檔案名稱、解析度、片長、FPS、進度、歷時、 取消轉檔等。

# 3.11 補課機連線狀態

| ☐ STB connection status / 補課機連線狀態 |    |      |    |  |  |  |
|-----------------------------------|----|------|----|--|--|--|
| 名稱                                | 帳號 | 電腦名稱 | 位址 |  |  |  |

\* 以上數值僅供參考且非正式出貨產品,實際數值以客戶購買的產品為準。

代表正在連線的補課機,其中包含補課機名稱、帳號、電腦名稱、位址等資訊。

# 4. 最新消息

職員登入後·點擊上方單元列最右側的[管理專區]·即可進入 MTS 後台進行管理。

★首頁 ■學生報到 / 回最新消息 / □ 預約訂位 / 曲課表 / ビ統計 / 承老師派課 / ≥ 簡訊 / ③ 個人資料 & 管理專區 進入管理專區後,點擊下列紅框,即可進入 〈 消息 〉 單元。

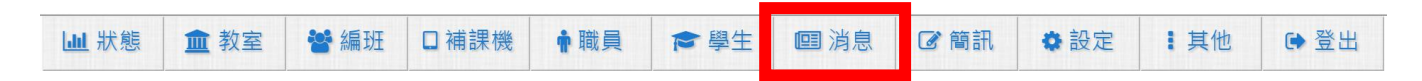

此單元可將單位內相關訊息,刊登於最新消息中,供老師或學生觀看其內容。

# 4.1 搜尋

您可以依主旨、內文、類別(全部、置頂、重要、系統、課務、一般)、狀態(全部、發布、過期/ 隱藏)、搜尋最新消息內相關訊息,選擇完畢後,點擊右方放大鏡圖示即可。

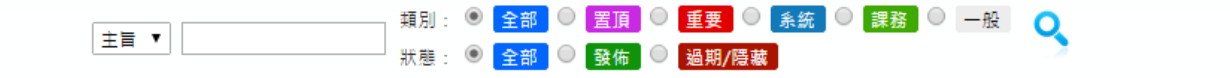

# 4.2 新增消息

點擊下方左邊第一個圖示即可新增消息。

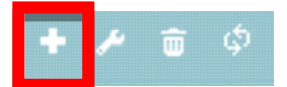

新增消息中您可輸入主旨、類別、內文、連結網址、發布範圍、狀態、刊登期限等資訊,填寫完 畢後點擊〈確認新增〉即可。

| 最新消息 |                                                                                                    | × |
|------|----------------------------------------------------------------------------------------------------|---|
|      | 四 新增最新消息                                                                                                    | Î |
| 主旨   |                                                                                                    |   |
| 類別   | ──般 ▼                                                                                                    |   |
| 內文   | (<br>純文字 [html 網頁語法]                                                                                                    |   |
| 相關網址 | *可空白                                                                                                    |   |
| 發佈範圍 | <ul> <li>○ 不限 ● 依班別</li> <li>○ 班別 參加</li> <li>全部移陸</li> <li>全部塔加</li> <li>★ P2A-数室三@1 + ▲</li> <li>★ A18-國一加強班@2 +</li> <li>★ A2A-國二先修班@3 +</li> <li>★ A3A-國三先修班@1 +</li> <li>★ B12-基眼特色芽技班 +</li> <li>★ C1A-高一先修班@1 +</li> <li>★ C1C-高一辅導班@1 +</li> <li>★ A18-國一加強班@1 +</li> <li>★ A18-國一加強班@1 +</li> <li>★ A18-國一加強班@1 +</li> </ul> |   |
| 狀態   | ● 發佈 ◎ 陽藏                                                                                                    |   |
| 刊登期限 | 2015-01-05 m 至 2015-02-05 m                                                                                                    |   |
|      | 四 新増最新消息                                                                                                    | - |

| 主 |   |   |   | 新增消息主旨内容,可輸入中英文字(全形半形),數字,特殊符號字元,字數限制 30字,不予許空白                     |
|---|---|---|---|---------------------------------------------------------------------|
| 類 |   |   | 別 | 可選擇一般、置頂、重要、系統、課務等,若選擇 ( 置頂 ) 消息,則顯示於 ( 最<br>新消息 ) 中最上位             |
| 内 |   |   | 文 | 新增消息内文 · 可輸入中英文字(全形半形) · 數字 · 特殊符號字元 · 字數無限制 · 不予許空白 · 支援 html 網頁語法 |
| 連 | 結 | 網 | 址 | 新增消息連結網址                                                            |
| 發 | 佈 | 範 | 肁 | 選擇新增消息預發佈範圍‧可選擇「依班別」或「不限」範圍發佈                                       |
| 狀 |   |   | 態 | 最新消息「發佈」或「隱藏」                                                       |
| 刊 | 登 | 期 | 限 | 設定最新消息刊登期限,期限一到消息顯示「過期」字樣                                           |

最新消息下方顯示目前頁數,您可以自由切換頁碼、上一頁、下一頁、最前頁、最末頁,以及每 頁顯示記錄,包含顯示 30、50、100 筆記錄。

## 4.3 學習 html 語法

在最新消息的內文中,我們設計接受 html 語法,方便您可以按照自己需求,呈現不同風貌的內文,如果您不是非常清楚 html 語法,本章節會有清楚介紹。

#### 4.3.1 強迫換行

如果覺得您的文字太長,想要您的文字跳到下一行,就要加上<br>的碼

第一段文字**<br>** 

第二段文字<br>

第三段文字<br>

#### 4.3.2 文字的大小與顏色

文字的控制要加上<font>的碼,它可以控制文字的大小與顏色,在<font>裡加上一些屬性就可以控制。

color=控制文字顏色,值可以是〈英文網頁色碼〉或〈16進位網頁色碼〉參考資料如下:

英文網頁色碼表

http://www.blueeyes.com.tw/knowledge\_color.php

http://www.ifreesite.com/color/html-color-code.htm

16 進位網頁色碼表

http://www.ifreesite.com/color/

size=控制文字大小,數字1~7

例如:「學習在線」文字顏色為紫色,文字大小為 5,html 語法如下:

<font color="#cc33ff"size="5">學習在線</font>

2013-10-01 學習在線

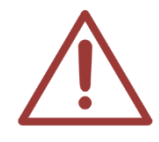

html 語法只支援雙引號使用,不可使用單引號。

# 4.3.3 顯示圖片

圖片是一個美化網頁的重要因素,要插入圖片,就要加入<img src="圖檔名"> <img src="http://www.blueeyes.com.tw/images/focus/iLearning\_16.jpg">

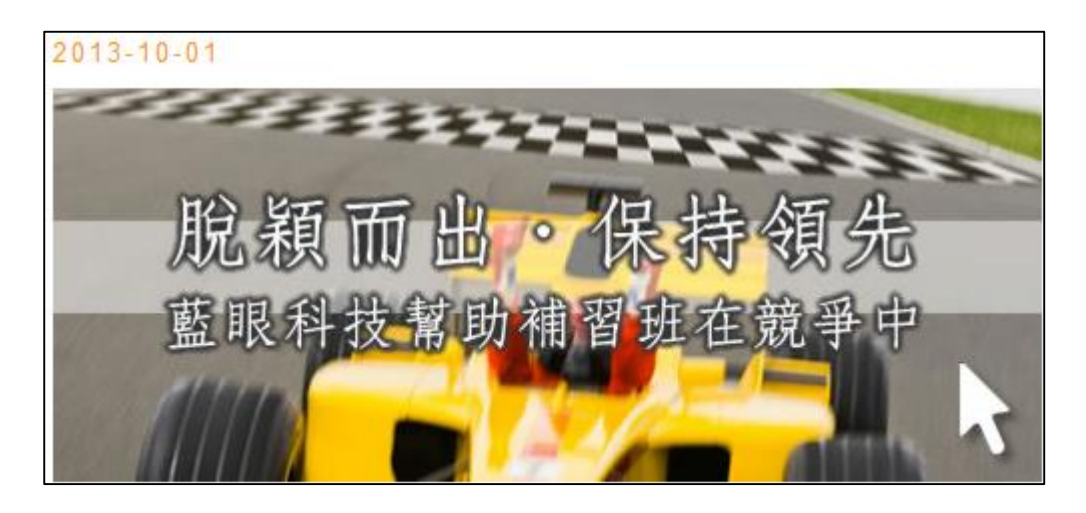

而<img src="\*\*.gif">內還可加入下列屬性,來變化圖檔長度、高度、對齊方式與外框粗細。 width=控制圖檔長度

height=控制圖檔高度

align=控制圖檔 left(靠左) / right(靠右) / center(置中)

border=控制外框粗細,無框為0

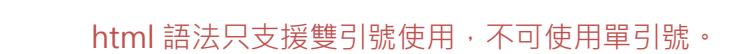

## 4.3.4 超連結

超連結為一個網頁不可少的東西,沒有連結就那都不能去,如要插入一個連結便要加入<a href="URL">的 html 碼, URL 就是所要連結的網址,結束要加上</a>,如果是要連結在同一系統內的檔案,則將 URL 改成相對的路徑即可,以下示範連結。

<a href="http://www.blueeyes.com.tw">藍眼科技官方網站</a>

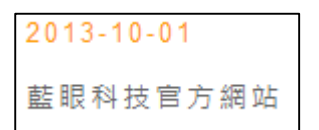

點擊後即可連結至網頁。

而 < a href="URL">的標籤中,可插入 target="\_new / \_top / \_blank / name",來改變連結所開 啟的頁面。

以下是較常用 html 語法,點擊文字後以新視窗開啟網址:

<a href="http://www.blueeyes.com.tw" target="\_blank">藍眼科技官方網站</a> 在 target 裡的參數如下:

\_new=在一個新視窗開啟,不過只會一直在同一個新視窗開啟,不會另外在開一個新視窗 \_top=在同一個視窗出現,不過是整個大視窗,而不是所分割後的視窗

\_blank=跟\_new 差不多,只是會一直出現新的視窗,而不會在同一個新視窗開啟 =''

name=在 frame 有介紹, 是給 frame 的 name

而在 <a href="URL">的標籤中,可插入 style="text-decoration:none"來消除連結的底線。

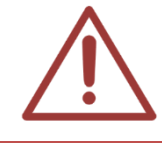

html 語法只支援雙引號使用,不可使用單引號。

# 4.4 修改消息

選擇要修改的消息·點擊左邊第二個圖示即可修改·可修改全部內容·修改完畢後點擊〈確認更新〉即可。

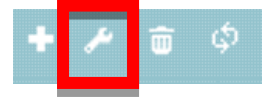

# 4.5 刪除消息

選擇想要刪除的消息,點擊左邊第三個圖示即可刪除。

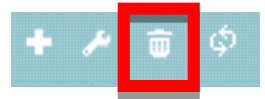

# 5. 簡訊

職員登入後,點擊上方單元列最右側的〈管理專區〉,即可進入 MTS 的後台進行管理。

| ▲ 首頁 | ■■ 學生報到 | 回 最新消息 | 🖵 預約訂位 | 🏥 課表 | ☑ 統計 | 🛃 老師派課 | ┣ 箇訊 | <b>i</b> 個人資料 | 📫 管理專區 |
|------|---------|--------|--------|------|------|--------|------|---------------|--------|
| 進入管理 | 理專區後,   | 點擊下列紅  | 框位置·即  | ]可進入 | 〈簡訊〉 | 單元。    |      |               |        |

| Ш 狀態 1 金 教室 1 營 編班 □ 補課機 1 章 職員 1 會 學生 ■ 消息 | ☞ 簡訊 | ✿ 設定 | 1 其他 | € 登出 |
|---------------------------------------------|------|------|------|------|
|---------------------------------------------|------|------|------|------|

您可以發送相關班內訊息、開課資訊、調課通知等簡訊至老師或學生的手機,讓您快速且方便傳 達資訊。

# 5.1 發送簡訊

您可以點擊〈發送簡訊〉並填寫相關簡訊內容·點擊〈確認發送〉即可發送簡訊至老師或學生的 手機。

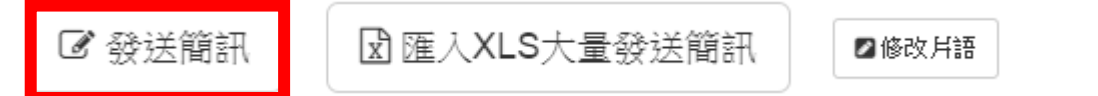

點擊上圖發送簡訊,即出現以下視窗。

| 發送簡訊   |                                               | ×                       |
|--------|-----------------------------------------------|-------------------------|
|        | ✔ 確認鉄送簡訊                                      | ● 清空簡訊內容 選取簡訊片語群組 通用語 ▼ |
| 簡訊內容   |                                               | 月費未繳」〔新年快樂〕〔兒童節快樂〕      |
|        | 目前輸入 0 個字, 發送簡訊需要 1 點 每 67 個字扣 1 點            |                         |
| 發送時間   | 2015-01-05 16:13:40                           |                         |
| 所需點數   | 0 組電話 X 1則簡訊所需 1 點數 = 總共需要 0 點數               |                         |
| 發送對象   | * 以下只顯示有正確行動電話的學生或職員                          |                         |
| 學生     | 全部     可輸入帳號或姓名查詢       ●加入個別學生     ●加入此班全部學生 |                         |
| 職員     | 可輸入帳號或姓名查詢                                    |                         |
| 其他行動電話 |                                               |                         |
| 片 語 群  | 組<br>您可以選擇片語群組中預設的內容                          | · 方便您更快速發送簡訊·點擊〈清空簡訊    |

|   |   |   |   | 內容〉即可將簡訊內容資料刪除                                             |
|---|---|---|---|------------------------------------------------------------|
| 簡 | 訊 | 内 | 容 | 您可輸入傳送簡訊內容,每 67 個字扣除1點                                     |
| 發 | 送 | 時 | 間 | 您可選擇簡訊發送日期與時間                                              |
| 所 | 麝 | 點 | 數 | 紀錄您發送〇組電話 X1 則簡訊所需〇點數=總需〇點數資料                              |
| 學 |   |   | 員 | 您可選擇發送簡訊班別與學生帳號或姓名·點擊〈加入個別〉即可加入·點擊<br>〈此班全部〉則全部學員加入發送簡訊    |
| 職 |   |   | 員 | 您可選擇發送簡訊職員帳號或姓名·點擊〈加入個別職員〉即可加入·點擊〈加<br>入全部職員〉則全部職員加入發送簡訊   |
| 其 |   |   | Ċ | 您可輸入其它需發送簡訊的電話號碼·以 09 開頭與 10 個數字電話號碼才為正確電話號碼·若需多組電話傳送請用,分隔 |
| 確 | 訒 | 發 | 送 | 點擊〈確認發送〉即可將簡訊送出                                            |

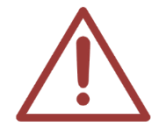

針對學員與職員發送簡訊時,只顯示正確電話號碼才可發送。

# 5.2 匯入 XLS 大量發送簡訊

☞ 發送簡訊

☑ 匯入XLS大量發送簡訊

☑修改片語

您可以點擊〈匯入 XLS 大量發送簡訊〉下載範本檔案後,輸入相關訊息即可匯入,方便您大量發送相同簡訊內容使用。

#### 步驟一

選擇〈匯入 XLS 大量發送簡訊〉。

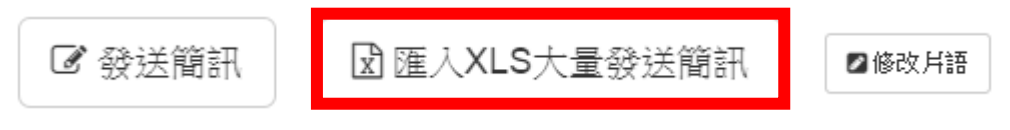

#### 步驟二

下載格式範本,請點擊(下載匯入格式 XLS 範例檔)。

| 匯入XLS大量發展 | 匯人XLS大量發送簡訊                                                                                |  |  |  |  |  |
|-----------|--------------------------------------------------------------------------------------------|--|--|--|--|--|
|           | 匯人的檔案請使用 Office Excel 2003 格式 ▲ 下載 XLS 匯入格式範例檔                                             |  |  |  |  |  |
| 點數        | 28(目前點數) - (預約發送點數) = 28(真實點數)                                                             |  |  |  |  |  |
| 發送時間      | <ul> <li>● 立即傳送</li> <li>● 預定時間傳送</li> <li>2014-12-31</li> <li>22:30</li> <li>曲</li> </ul> |  |  |  |  |  |
| 選擇欲匯入XLS  | 選擇檔案」未選擇任何檔案                                                                               |  |  |  |  |  |
|           | ✓ 按此開始上傳 XLS 檔案                                                                            |  |  |  |  |  |

## 步驟三

開啟下載完畢檔案,檔名為 import\_send\_sms\_sample.xls,開啟檔案後,您可以於 excel 檔案 中輸入學生電話,以及想發送的簡訊內容,輸入完畢後儲存為.xls 格式。

|   | А                  | В                 |
|---|--------------------|-------------------|
| 1 | 行動電話(格式為09*******) | 傳送SMS內容(每67個字扣一點) |
|   |                    |                   |
|   |                    |                   |
|   |                    |                   |
|   |                    |                   |
|   |                    |                   |
|   |                    |                   |
|   |                    |                   |
| 2 |                    |                   |

## 步驟四

選擇欲匯入檔案,點擊(按此開始上傳 XLS 檔案)。

| 匯入XLS大量發 | ŧ送簡訊 💦 🔭 🔭 👘 🔭 👘                                                                |
|----------|---------------------------------------------------------------------------------|
|          | 匯入的檔案請使用 Office Excel 2003 格式 ● 下載 XLS 匯入格式範例檔                                  |
| 點數       | 28(目前點數) - (預約發送點數) = 28(真實點數)                                                  |
| 發送時間     | <ul> <li>● 立即傳送</li> <li>● 預定時間傳送</li> <li>2014-12-31</li> <li>22:30</li> </ul> |
| 選擇欲匯入X   | LS 選擇檔案 未選擇任何檔案                                                                 |
|          | ✓ 按此開始上傳 XLS 檔案                                                                 |

## 步驟五

選擇發送時間為〈立即傳送〉或〈預定時間傳送〉,選擇完畢後點擊〈確定發送〉即可。

| Œ | ■ ■ ■ ■ ■ ■ ■ ■ ■ ■ ■ ■ ■ ■ ■ ■ ■ ■ ■ |    |                  |                                 |  |  |  |  |  |
|---|---------------------------------------|----|------------------|---------------------------------|--|--|--|--|--|
|   | 點數 28(目前                              |    |                  | 點數) - (預約發送點數) = 28(真實點數)       |  |  |  |  |  |
|   | 發送時間 ● <u>立</u> 見                     |    |                  | 傳送 🔍 預定時間傳送 2015-01-06 16:15 🏙  |  |  |  |  |  |
|   | 匯入筆數 1筆                               |    | 1筆               |                                 |  |  |  |  |  |
|   | 所需扣除                                  | 點數 | <mark>1</mark> 點 |                                 |  |  |  |  |  |
|   | ●重新上傳 確定強送 × 取満傳送                     |    |                  |                                 |  |  |  |  |  |
| 點 |                                       |    | 數                | 顯示〇(目前點數)-〇(預約發送點數)=〇(真實點數)相關資料 |  |  |  |  |  |
| 發 | 送                                     | 時  | 間                | 您可以選擇簡訊發送時間為〈立即傳送〉或〈預定時間傳送〉     |  |  |  |  |  |
| 涟 | 入                                     | 筆  | 數                | 顯示您簡訊匯入資料筆數                     |  |  |  |  |  |
| 所 | 需扣                                    | 除點 | 占數               | 顯示您傳送簡訊須扣除的點數                   |  |  |  |  |  |
| 重 | 新                                     | 上  | 傳                | 重新上傳匯入資料檔案                      |  |  |  |  |  |
| 確 | 定                                     | 發  | 送                | 確定發送簡訊資料                        |  |  |  |  |  |
| 取 | 消                                     | 發  | 送                | 取消簡訊發送資料                        |  |  |  |  |  |

# 5.3 匯入 XLS 大量發送簡訊【不同訊息內容】

您也可以使用〈匯入 XLS 大量發送簡訊〉發送不相同訊息內容,方便您發送不同簡訊內容。

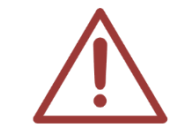

如果您需要〈匯入 XLS 大量發送簡訊〉【不相同訊息內容】.xls 格式,請洽藍眼科技 04-22970977 索取匯入檔案:【原始】.xls。

步驟一

以範例說明:

假設「全賢珠」老師想告知「金元」與「崔東旭」家長、「金嘆」與「崔英道」學生的段考成績時, 可使用下列方式,開啟【原始.xls】檔案,於 C1、D1、E1、F1 新增〈學生姓名〉、〈分數〉、〈家 長姓名〉、〈聯絡老師〉欄位名稱。

|   | А                  | В                                                  | С    | D  | E    | F    |
|---|--------------------|----------------------------------------------------|------|----|------|------|
| 1 | 行動電話(格式為09*******) | 傳送SMS內容(每67個字扣一點)                                  | 學生姓名 | 分數 | 家長姓名 | 聯絡老師 |
| 2 | 0912345678         | 金元家長您好!金嘆同學這次段考分數45請家<br>長多注意如有需要可連絡全賢珠老師謝謝!       | 金嘆   | 45 | 金元   | 全賢珠  |
| 3 | 0912345678         | 崔東旭家長您好!崔英道同學這次段考分數50<br>請家長多注意如有需要可連絡全賢珠老師謝<br>謝! | 崔英道  | 50 | 崔東旭  | 全賢珠  |

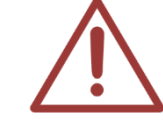

新增欄位數量不限,但不可刪除行動電話與傳送 SMS 內容欄位。

步驟二

輸入行動電話、學生姓名、分數、家長姓名、聯絡老師相關資料,並於 B2 輸入以下公式。

|   | B2                     | • (=    | f <sub>x</sub>    | =E2&"家長您好!"&C2&"同學這次段考例                  | 奇數"&D2&" | 請家長 | 多注意如有 | 需要可連絡 | "&F2&"老 | 師謝謝!" |
|---|------------------------|---------|-------------------|------------------------------------------|----------|-----|-------|-------|---------|-------|
|   | А                      |         |                   | В                                        | L        | U   | Ľ     | r     | U       |       |
| 1 | 行動電話(格式為09*            | ******) |                   | 傳送SMS內容(每67個字扣一點)                        | 學生姓名     | 分數  | 家長姓名  | 聯絡老師  |         |       |
| 2 | 0912345678             |         | 金元》<br>長多注        | 家長您好!金嘆同學這次段考分數45請家<br>主意如有需要可連絡全賢珠老師謝謝! | 金嘆       | 45  | 金元    | 全賢珠   |         |       |
| 3 | 崔<br>0912345678 請<br>謝 |         | 崔東加<br>請家-{<br>謝! | 追家長您好!崔英道同學這次段考分數50<br>長多注意如有需要可連絡全賢珠老師謝 | 崔英道      | 50  | 崔東旭   | 全賢珠   |         |       |

公式:=E2&"家長您好!"&C2&"同學這次段考分數"&D2&"請家長多注意如有需要可連絡 "&F2&"老師謝謝!"

說明:E2 是家長姓名+家長您好+C2 是學生姓名+同學這次段考分數+D2 是分數+請家長多注意 如有需要可連絡+F2 是聯絡老師+老師謝謝!

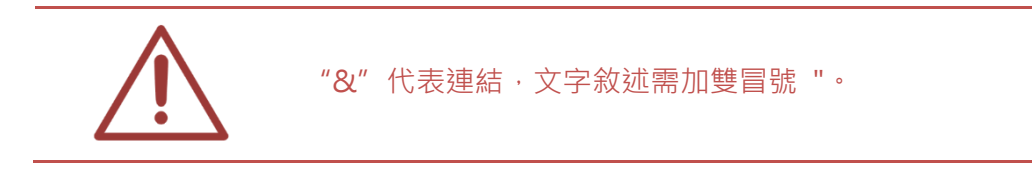

步驟三

資料輸入完畢後,另存成【原始(1).xls】檔案。請於LOL 簡訊單元中(匯入XLS 大量發送簡訊) 下載匯入檔案【import\_send\_sms\_sample.xls】,請將【原始(1).xls】A2、A3、B2、B3 複製於 【import\_send\_sms\_sample.xls】檔案中。

|   | А                  | В                                                  | С    | D  | Е    | F    |
|---|--------------------|----------------------------------------------------|------|----|------|------|
| 1 | 行動電話(格式為09*******) | 傳送SMS內容(每67個字扣一點)                                  | 學生姓名 | 分數 | 家長姓名 | 聯絡老師 |
| 2 | 0912345678         | 金元家長您好!金嘆同學這次段考分數45請家<br>長多注意如有需要可連絡全賢珠老師謝謝!       | 金嘆   | 45 | 金元   | 全賢珠  |
| 3 | 0912345678         | 崔東旭家長您好!崔英道同學這次段考分數50<br>請家長多注意如有需要可連絡全賢珠老師謝<br>謝! | 崔英道  | 50 | 崔東旭  | 全賢珠  |

複製到【import\_send\_sms\_sample.xls】檔案中,貼上時,請選擇【選擇性貼上】。

|   | А                  | В                                                                 |
|---|--------------------|-------------------------------------------------------------------|
| 1 | 行動電話(格式為09*******) | 傳送SMS內容(每67個字扣一點)                                                 |
|   |                    | 新細明體 ▼ 12 ▼ A A Š ▼ % , 国<br>B I 冨 🌺 ▼ <u>A</u> ▼ 🛄 ▼ 5.00 ÷.00 🟈 |
|   |                    | 从 剪下①                                                             |
|   |                    | □ 複製(C)                                                           |
|   |                    | 🖺 貼上選項:                                                           |
| 2 |                    |                                                                   |
|   |                    | 選擇性貼上(S) ▶                                                        |
|   |                    | 插入複製的儲存格(E)                                                       |
|   |                    | 刪除(D)                                                             |
|   |                    | 清除內容( <u>N</u> )                                                  |
| 3 |                    | 篩選(E) ▶                                                           |

#### 請選擇【值】,點擊〈確定〉即可。

| 選擇性貼上                      | 2 ×             |
|----------------------------|-----------------|
| 貼上                         |                 |
| ○ 全部(A)                    | 💿 全部使用來源佈景主題(出) |
| ◎ 公式④                      | ◎ 框線以外的全部項目(以)  |
| <ul> <li>● 值(Y)</li> </ul> | ─ 欄寬度(₩)        |
|                            | ○ 公式與數字格式(R)    |
| ○ 註解(C)                    | ◎ 值與數字格式(U)     |
| ◎ 驗證( <u>N</u> )           | ◎ 所有合併中條件化格式(G) |
| 運算                         |                 |
| ◎ 無(0)                     | ◎ 乘(M)          |
| ◎ 加①                       | ◎ 除①            |
| ◎ 減(3)                     |                 |
| 🔲 略過空格(B)                  | ■ 轉置(E)         |
| [貼上連結(L)]                  | 確定 取消           |
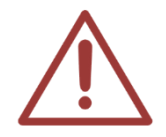

貼上 import\_send\_sms\_sample.xls 檔案時 · 請記得選擇【選擇性貼上-值】· 若未選 擇時傳送簡訊時將以原始格式傳送 。

### 5.4 修改片語

| ☑ 發送簡訊 | ☑ 匯入XLS大量發送簡訊 | ☑修改月語 |  |
|--------|---------------|-------|--|
|        |               |       |  |

您可以在此修改片語群組內容,方便您發送簡訊時更快速。

| 修改簡訊 | 片語 X                         |
|------|------------------------------|
|      | □新 指群組 月語群組: 通用語 ▼ ■ ■ 修改 群組 |
|      | 图儲存更新資料 ★ 關閉視商               |
| 片語群維 | 自名稱: 通用語 最多10個中文字            |
| #    | 片語內容 最多67個字                  |
| 1    | 月費未繳                         |
| 2    | 新年快樂                         |
| 3    | 兒童節快樂                        |
| 4    |                              |

| 新 | 增 | 群 | 組 | 您可新增片語群組                                                 |
|---|---|---|---|----------------------------------------------------------|
| 簡 | 訊 | 内 | 容 | 您可輸入傳送簡訊內容·每67個字扣除1點                                     |
| 發 | 送 | 時 | 間 | 您可選擇簡訊發送日期與時間                                            |
| 所 | 需 | 點 | 數 | 紀錄您發送〇組電話 X1 則簡訊所需〇點數=總需〇點數資料                            |
| 學 |   |   | 員 | 您可選擇發送簡訊班別與學生帳號或姓名·點擊〈加入個別〉即可加入·點擊<br>〈此班全部〉則全部學員加入發送簡訊  |
| 職 |   |   | 員 | 您可選擇發送簡訊職員帳號或姓名·點擊〈加入個別職員〉即可加入·點擊〈加<br>入全部職員〉則全部職員加入發送簡訊 |
| 其 |   |   | 它 | 您可輸入其它需發送簡訊的電話號碼,以 09 開頭與 10 個數字電話號碼才為正                  |

|      | 確電話號碼·若需多組電話傳送請用 , 分隔 |
|------|-----------------------|
| 確認發送 | 點擊〈確認發送〉即可將簡訊送出       |

#### 5.5 搜尋

您可以根據日期區間、時間(包含今天、昨天、本週、上週、本月、上個月)、簡訊狀態(包含全部、 傳送中、已傳送、預約中),點擊右方放大鏡即可搜尋。

| ☞ 發送簡訊                                        | ☑ 匯入XLS大量發送簡訊                                                                                                    |
|-----------------------------------------------|----------------------------------------------------------------------------------------------------|
| 2011-01-01 到 2015-01-05<br>今天 昨天 本週 上週 本月 上個月 | <ul> <li>● 全部</li> <li>● ◆ 侍送中</li> <li>● ◆ 已侍送</li> <li>● ● 預約中</li> <li>● ● ● ● ● ● ● ● ● ● ● ● ● ● ● ● ● ● ●</li></ul> |

| 日 | 期 | 品 | 間 | 點擊日期即可選擇預搜尋的日期區間。                          |  |  |  |  |  |  |  |
|---|---|---|---|--------------------------------------------|--|--|--|--|--|--|--|
| 時 |   |   | 間 | 您可依照預設時間搜尋,包含今天、昨天、本週、上週、本月、上個月。           |  |  |  |  |  |  |  |
| 簡 | 訊 | 狀 | 態 | 您可依照簡訊狀態搜尋,包含全部簡訊、傳送中簡訊、已傳送簡訊、預約發送<br>的簡訊。 |  |  |  |  |  |  |  |

您可以確認目前簡訊資料,包含簡訊清單筆數、收到、扣點、回補、實際扣點等資訊。

簡訊清單筆數 19 收到 25 扣點 28 回補 1 實際扣點 27

| 簡訊清單筆 | 數 | 顯示簡訊總筆數          |
|-------|---|------------------|
| 收     | 到 | 顯示簡訊發送後收到筆數      |
| 扣     | 밾 | 顯示簡訊扣除點數         |
|       | 補 | 顯示簡訊傳送後·無法接收回補點數 |
| 實際扣   | 點 | 顯示簡訊實際扣除總點數      |

### 5.6 簡訊清單

|   | ✓ 簡訊清單        |    |    |    |                        |      |       |    |  |  |  |  |  |
|---|---------------|----|----|----|------------------------|------|-------|----|--|--|--|--|--|
| ゆ |               |    |    |    |                        |      |       |    |  |  |  |  |  |
|   | 簡訊內容          | 收到 | 扣點 | 回補 | 發送時間                   | 操作人員 | 狀態    | 動作 |  |  |  |  |  |
| 1 | 1000000000000 | 1  | 1  | 0  | 2014-12-28<br>10:19:37 |      | ✔ 已傳送 |    |  |  |  |  |  |

簡訊清單下方顯示目前頁數,您可以自由切換頁碼、上一頁、下一頁、最前頁、最末頁,以及每 頁顯示記錄,包含顯示 30、50、100 筆記錄。

您可以在觀看相關訊息,包含簡訊內容、收到、扣點、回補、發送時間、操作人員、狀態、動作 等資訊。

| 簡 | 訊 | 内 | 容 | 顯示簡訊傳送內容               |
|---|---|---|---|------------------------|
| 收 |   |   | 到 | 顯示單一簡訊發送後收到筆數          |
| 扣 |   |   | 點 | 顯示單一簡訊扣除點數             |
| 回 |   |   | 補 | 顯示單一簡訊傳送後,無法接收回補點數     |
| 發 | 送 | 時 | 間 | 顯示簡訊發送日期與時間            |
| 操 | 作 | 人 | 員 | 顯示發送簡訊操作人員姓名           |
| Т | у | р | e | 傳送簡訊類型【大量】、【一般】、【報名】   |
| 狀 |   |   | 態 | 顯示簡訊傳送狀態,包含傳送中、已傳送、預約中 |
| 動 |   |   | 作 | 當您使用預約簡訊發送時,您可以選擇刪除簡訊  |

### 5.6 修改簡訊

當您使用預約簡訊傳送時,在尚未傳送簡訊時您可以修改簡訊內容,雙點擊您預修改簡訊即可。

| 發送簡訊   |                                                             | ×                        |
|--------|-------------------------------------------------------------|--------------------------|
|        | ✔ 確認                                                        | ▲ 清空簡訊內容 選取簡訊 月語群組 通用語 ▼ |
| 簡訊內容   |                                                             | 月費未繳」〔新年快樂〕〔兒童節快樂〕       |
| 發送時間   | 目前輸入 0 個字, 發送簡訊需要 1 點 每 67 個字扣 1 點<br>2015-01-05 16:13:40 曲 |                          |
| 所需點數   |                                                             |                          |
| 發送對象   | * 以下只顯示有正確行動電話的學生或職員                                        |                          |
| 學生     | 全部     ▼     可輸入帳號或姓名查詢       ● 加入個別學生     ● 加入此班全部學生       |                          |
| 職員     | 可輸入帳號或姓名查詢                                                  |                          |
| 其他行動電話 |                                                             | •                        |

### 5.7 簡訊內容與發送清單

您可以雙點擊簡訊內容,觀看發送簡訊清單,包含發送時間、簡訊內容、點數、發送清單等資訊。

| 發 | 送 | 時 | 間 | 顯示簡訊發送日期與時間          |
|---|---|---|---|----------------------|
| 操 | 作 | 人 | 員 | 顯示發送簡訊操作人員姓名         |
| 簡 | 訊 | 内 | 容 | 顯示簡訊傳送內容             |
| 點 |   |   | 數 | 顯示您實際發送點數            |
| 雷 |   |   | 話 | 顯示發送簡訊電話             |
| 姓 |   |   | 名 | 顯示發送簡訊姓名             |
| 身 |   |   | 分 | 顯示發送簡訊身分             |
| 發 | 送 | 時 | 間 | 顯示簡訊發送日期與時間          |
| 狀 |   |   | 態 | 顯示簡訊傳送狀態,包含已送達手機、已發送 |

發送清單下方顯示目前頁數,您可以自由切換頁碼、上一頁、下一頁、最前頁、最末頁,以及每 頁顯示記錄,包含顯示 20、30、50 筆記錄。

# 6. 補課機

職員登入後,點擊上方單元列最右側的〈管理專區〉,即可進入 MTS 的後台進行管理。

| ▲ 首頁 | ■■ 學生報到 | □ 最新消息 | 🖵 預約訂位 | 🛗 課表 | 🛃 統計 | 🛃 老師派課 | ☑ 簡訊 | <b>〕</b> 個人資料 | 🗱 管理專區 |
|------|---------|--------|--------|------|------|--------|------|---------------|--------|
| 進入管理 | 理專區後 ·  | 點擊下列紅  | 框位置・即  | ]可進入 | 〈補課様 | 幾〉單元。  |      |               |        |

| 山 狀態 | ▲ 教室 | 🖀 編班 | 口補課機 | 🛉 職員 | ▶ 學生 | ■ 消息 | ☞ 簡訊 | ✿ 設定 | ▮ 其他 | € 登出 |
|------|------|------|------|------|------|------|------|------|------|------|
|------|------|------|------|------|------|------|------|------|------|------|

您可以在此觀看補課機相關資料,包含補課機名稱、登入帳號、學生姓名、派課數量、開始時間、 清空時間、派送至補課機的影片等。

| 🗆 s | TB 補課機  |          |                   |         |                     |                                     | 0              |
|-----|---------|----------|-------------------|---------|---------------------|-------------------------------------|----------------|
|     | 補課機名稱 🕈 | 登入帳號     | 學生                | 派課數量    | 開始時間                | 清空時間                                | 清空補課機          |
| VIP | 補課機1    | client1  | 溫明源(ST1300001030) | 1       | 2014-12-18 19:13:31 | <u>不自動清空</u><br>2014-12-18 20:18:31 | ◙ 清空補課機1       |
| VIP | 補課機2    | client2  | 潘信家(ST1300001031) | 1       | 2014-12-18 19:13:31 | <u>不自動清空</u><br>2014-12-18 20:18:31 | ◙ 清空補課機2       |
| VIP | 補課機3    | client3  | 莊凱成(ST1300001032) | 1       | 2014-12-18 19:13:31 | <u>不自動清空</u><br>2014-12-18 20:18:31 | ◙ 清空補課機3       |
| VIP | 補課機4    | client4  | 陳宇婷(ST1300001033) | 1       | 2014-12-18 19:13:31 | <u>不自動清空</u><br>2014-12-18 20:18:31 | ◙ 清空補課機4       |
| VIP | 補課機5    | client5  | 吳語欣(ST1300001034) | 1       | 2014-12-18 19:13:31 | <u>不自動清空</u><br>2014-12-18 20:18:31 | ◙ 清空補課機5       |
| 自由  | 補課機6    | client6  |                   | 0       |                     |                                     | ◙ 清空補課機6       |
| 自由  | 補課機7    | client7  |                   | 0       |                     |                                     | ❷ 清空補課機7       |
| 自由  | 補課機8    | client8  |                   | 0       |                     |                                     | ◙ 清空補課機8       |
| 預約  | 補課機9    | client9  |                   | 0       |                     |                                     | ◙ 清空補課機9       |
| 預約  | 補課機10   | client10 |                   | 0       |                     |                                     | ◎ 清空補課機10      |
| φ + | ۴ 🗴     |          | ☞ << 頁數1          | /12 🍉 ы | 10 🔻                |                                     | 顯示1-10(總計120筆) |

❷ 清空所有STB補課機

# 6.1 清空補課機內的影片

#### 6.1.1 清空所有補課機

點擊下圖按鈕即可將派送至所有補課機內的影片全部清空。

❸ 清空所有STB補課機

#### 6.1.2 清空單一補課機

點擊下圖按鈕即可將派送至該台補課機內的影片全部清空。

❷ 清空補課機1

### 6.2 新增補課機

¢ 🕂 🎢 🗑

點擊上圖圖示即可開啟以下新增補課機屬性資料的視窗。您可以輸入補課機名稱、登入密碼,並 且設定該補課機為預約席、VIP 席或自由席。

|        | 新增STB補課機           | 2 |
|--------|--------------------|---|
| STB名稱: |                    |   |
| 登入帳號:  | (登入帳號是由系統自動產生)     |   |
| 登入密碼:  |                    |   |
| 指定模式:  | ● 預約席 ◎ VIP席 ◎ 自由席 |   |
|        | 確認取消               |   |

#### 6.3 修改補課機

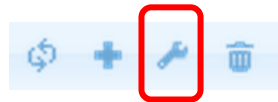

點擊上圖圖示即可開啟以下修改補課機屬性資料的視窗。您可以修改補課機名稱、登入密碼,並 且設定該補課機為預約席、VIP 席或自由席。

| 更新STB資料                  | Х |
|--------------------------|---|
| STB名稱: 補課機5              |   |
| 登入帳號: client5 (電腦自動產生)   |   |
| 登入密碼: ••••••             |   |
| 指定模式: ◎ 預約席 ● VIP席 ◎ 自由席 |   |
| 確認更新取                    | 消 |

## 6.4 刪除補課機

請選擇要刪除的補課機,選取後會反白標明(如下圖所示)。

| 預約  | 補課機9       | client9        | 0 |  | ❷ 清空補課機9  |
|-----|------------|----------------|---|--|-----------|
| 預約  | 補課機10      | client10       | 0 |  | ◎ 清空補課機10 |
| φ + | <u>ب</u> ش | 顯示1-10(總計120筆) |   |  |           |

接著點擊垃圾桶圖示(如下圖所示),就可以刪除此補課機。

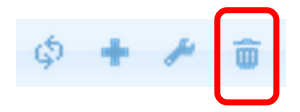

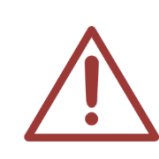

注意!此刪除補課機功能主要是因為出廠時會預先設定 120 台補課機,但客戶實際 上會少於此數量,建議您從數字大的開始刪除(120,119,118...)。 刪除的補課機無法復原,新增補課機一律由最後編號開始,所以強烈建議您勿刪除前 面或中間編號的補課機,以免造成缺號,使用上產生不便。

### 6.5 派送至補課機的影片

您可以在此觀看到派送至某一補課機的影片資訊,包含日期、上課時間、下課時間、課程、單元、 老師、片長、目錄、檔名等資訊。

| 6 | → 派送至STB補課機【補課機2】的影片 |          |          |    |    |    |          |                            |                                                  |  |
|---|----------------------|----------|----------|----|----|----|----------|----------------------------|--------------------------------------------------|--|
|   | 日期                   | 上課       | 下課       | 課程 | 單元 | 老師 | 片長       | 目錄                         | 檔名                                               |  |
|   | 2014-12-04           | 07:00:01 | 07:59:59 | 公民 |    | 子宣 | 00:59:58 | /rec/Class5/2014-<br>12-04 | [國三輔導班][公民][][14-<br>12-04][07時00<br>分]_1869.mp4 |  |
| φ | ∮                    |          |          |    |    |    |          |                            |                                                  |  |

### 6.6 補課機的指定用途

補課機可指定為三種用途,分別是預約席、VIP 席與自由席。這三種指定用途與派課之間關係如下:

| STB<br>補課機 | 學生自行       派     課       ( 扣 點 ) | 老 師 派 課<br>[ 影 片 ]<br>( 不 扣 點 ) | <b>老師派課</b> [ 課 程 ] ( 扣 點 ) |
|------------|----------------------------------|---------------------------------|-----------------------------|
| VIP席       | $\approx$                        | 0                               | 0                           |
| 預約席        | 0                                | 0                               | ●<br>加課(限本人)                |
| 自由席        | 0                                | 0                               | 0                           |

#### 6.6.1 預約席

| 預約 | 補課機9  | client9  |  |  |
|----|-------|----------|--|--|
| 預約 | 補課機10 | client10 |  |  |

設定為〈預約〉用途的 STB 補課機,會在該行資料第一欄出現藍色 預約 圖示。預約的補課機可 接受學生線上預約補課。該補課機無法同時讓老師手動派課(根據影片派課與加課除外),預約的 補課機一律作為預約補課之用。

#### 6.6.2 VIP席

| VIP | 補課機3 | client3 |
|-----|------|---------|
| VIP | 補課機4 | client4 |

設定為〈VIP〉用途的 STB 補課機,會在該行資料第一欄出現紅色 VIP 圖示。VIP 補課機可由老師手動派課,但不會因為學生看完自動清空。

#### 6.6.3 自由席

| 自由 | 補課機6 | client6 |
|----|------|---------|
| 自由 | 補課機7 | client7 |
| 自由 | 補課機8 | client8 |

設定為〈自由席〉用途的 STB 補課機,會在該行資料第一欄出現 自由 圖示。

# 7. 教室

職員登入後,點擊上方單元列最右側的〈管理專區〉,即可進入 MTS 後台進行管理。

▲首頁 ■學生報到 @ 最新消息 ↓ 預約訂位 │ 曲課表 │ ビ統計 │ 承老師派課 │ 図 簡訊 │ ③ 個人資料 ◎ 管理専區 〕
進入管理專區後,點擊下列紅框,即可進入 〈 教室 〉 單元。

| 山 狀態 | 🏛 教室 | 😤 編班 | 口補課機 | ∲職員 | ▶ 學生 | ■ 消息 | ☞ 簡訊 | ♦ 設定 | 1 其他 | € 登出 |
|------|------|------|------|-----|------|------|------|------|------|------|

教室包含相關教室內容,包含教室清單、教室編號、教室名稱、影片數量、容量、七天內課表。

### 7.1 教室的設定

教室係指架設iCam攝影機與SES課錄系統進行錄影的地點·在SES主機設定中·預設第一支iCam 所錄製的資料夾定義為Class1·第二支iCam的資料夾為Class2·以此類推。如果有第二台SES 進行錄影·如有告知·在出廠時本公司會另行設定Class7~12·第三、第四台以此類推。教室名 稱並無特別限制,以好記易懂為基本原則,您可以使用樓層當成第一碼,上樓後依序編號,像是 201 代表二樓的第一間教室,302 代表三樓的第二間教室。

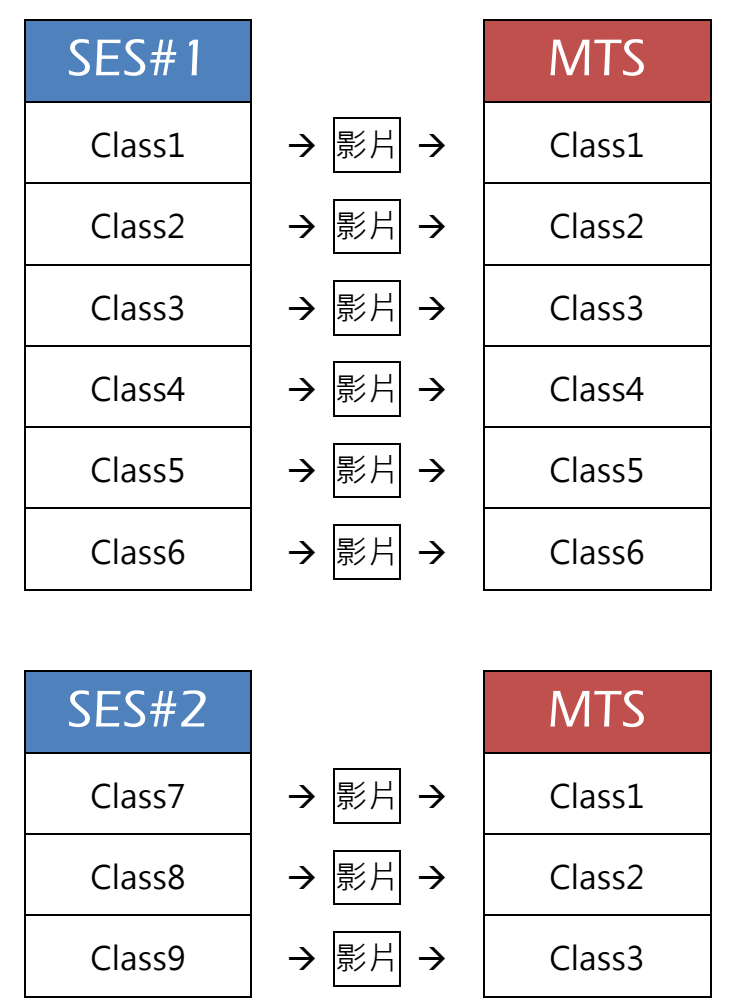

| Class10 | → 影片 →        | Class4 |  |  |
|---------|---------------|--------|--|--|
| Class11 | → 影片 →        | Class5 |  |  |
| Class12 | <b>→</b> 影片 → | Class6 |  |  |

在此單元內,請務必設定與 SES 主機相對應的教室編號,才能正確分析課程影片。

如果有使用 iFollow 分鏡拍攝技術的教室,則需要在 iFS 主機中 〈設定〉單元裡輸入 〈上傳教室〉 資料,上傳教室就是教室編號(像是 Class7, Class12),確認上傳至 MTS 的哪一個教室編號資料 夾。

### 7.2 教室清單

| 🛄 教室清單  |      |         |               |
|---------|------|---------|---------------|
| + / 💼 💠 |      | ▶1 30 ▼ | 顯示1-20(總計20筆) |
| 教室編號 👻  | 教室名稱 | 影片數量    | 教室課表(七天內)     |
| Class1  |      | 233     | 一教室課表         |
| Class7  | 1.84 | 0       | 🗂 教室課表        |
| Class8  |      | 0       | 一教室課表         |
| Class9  |      | 0       | ☆教室課表         |

教室清單中有四個欄位,包含教室編號、教室名稱、影片數量與七天內課表。

#### 7.2.1 新增教室

**a** \$

您可點擊上方功能列中第一個圖示即可新增教室,如下圖所示,請輸入教室編號與名稱,教室編號必須相對應 SES 主機的資料夾,或與 iFS 上傳教室設定相同。

| 新增記錄 | ×         |
|------|-----------|
| 教室編號 |           |
| 教室名稱 |           |
|      | ■ 提交 ★ 取消 |

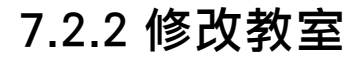

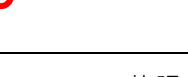

您可點擊上方功能列中第二個圖示即可修改教室內容。

| 编輯記錄 |        | ×         |
|------|--------|-----------|
| 教室編號 | Class7 |           |
| 教室名稱 | 長頸鹿    |           |
|      |        | ■ 提交 × 取消 |

#### 7.2.3 刪除教室

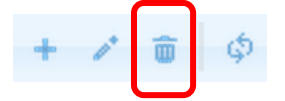

請先選擇要刪除的教室(選取成功後該行會反白成黃色),接著點擊上方功能列中第三個圖示即可 刪除此教室。

| 🚊 教室清單  |      |         |               |
|---------|------|---------|---------------|
| + / 💼 🔅 | ■ <  | ▶1 30 ▼ | 顯示1-20(總計20筆) |
| 教室編號 🕈  | 教室名稱 | 影片數量    | 教室課表(七天內)     |
| Class1  | 01   | 233     | ☆教室課表         |
| Class7  | 長頸鹿  | 0       | □勃室課表         |

### 7.2.4 教室課表(七天內)

在每間教室的右側會有課表圖示 (1)教室課表 · 點擊後可觀看七天內此教室的相關課表 · 例如以下是教室編號 Class9 教室名稱 901 的七天內課表 ·

|       |       |         | 教室編號:Class1 教   | 室名稱:01 |       |     |
|-------|-------|---------|-----------------|--------|-------|-----|
|       |       |         | 2015-01-02 (星期) | 五)     |       |     |
| 上課    | 下課    | 班別      | 課程              | 単元     | 老師    | sID |
| 06:00 | 07:00 | 藍眼特色菁英班 | 人際關係            |        | 卡特    | 92  |
| 07:00 | 08:00 | 藍眼特色菁英班 | 人際關係            |        | TH002 | 92  |
| 08:00 | 09:00 | 藍眼特色菁英班 | 養身之道            |        | 嚴立    | 92  |

## 8. 編班

職員登入後,點擊上方單元列最右側的[管理專區],即可進入 MTS 後台進行管理。

▲首頁 ■學生報到 @ 最新消息 ↓ 頁 預約訂位 │ 曲 課表 │ ビ 統計 │ 承老師派課 │ 図 簡訊 │ ③ 個人資料 않 管理專區 進入管理專區後,點擊下列紅框,即可進入 〈 編班 〉 單元。

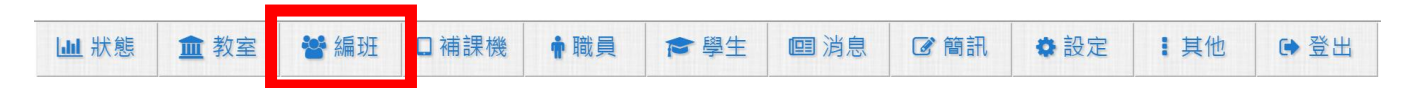

〈編班〉單元內包含了班級分類與班級清單等兩大部分。開班前我們必須要先建立好班級分類, 設定班級代碼,方便後續編班的管理。

#### 8.1 認識代碼

〈代碼〉分為三個屬性組成(分類、級別、班別)·分類是大範圍的區分·像是國中部、高中部等; 級別是年級·像是一年級、二年級等;班別是該年級有哪些班·像是甲班、乙班等。

| 分類   | 級別   | 班別   |
|------|------|------|
| A-S  | 1-26 | A-Z  |
| 19 個 | 26 個 | 26 個 |

〈代碼〉僅是作為班別名稱對應之用,與未來在升級(例:一年級升三年級)時方便調整。如果您 是將 MTS 開班高手用於補習班而非學校,建議您可以將分類視為英文、國文等科目類別,級別 為對應學校的年級,像是國一、國三等,班別就是同一分類同一級別開設那幾個相同教學內容但 是不同時段的班別。

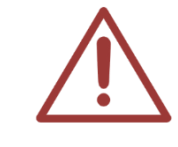

如果您對於單位內的課程不太清楚要如何編碼,請您聯絡我們,藍眼科技客服人員將 協助您完成編碼。

# 8.2 代碼制定範例

以下是學校單位的代碼制定範例:

|        | 學校單位   |            | 範    | 例    |
|--------|--------|------------|------|------|
| 分類     | 級別     | 斑別         | 班級代碼 | 班級名稱 |
| 國中部(A) | 一年級(1) | 甲班(A)      | A1A  | 國一甲  |
|        | 二年級(2) | 乙班(B)      | A2C  | 國二丙  |
|        | 三年級(3) | 丙班(C)      | A3D  | 國三丁  |
|        |        | 丁班(D)      | A2B  | 國二乙  |
| 高中部(B) | 一年級(1) | A 班(A)     | B1A  | 高一A  |
|        | 二年級(2) | B 班(B)     | B2C  | 高二C  |
|        | 三年級(3) | C 班(C)     | B3D  | 高三D  |
|        |        | D 班(D)     | B2B  | 高 B  |
|        |        | E 班(E)     |      |      |
|        |        | F 班(F)     |      |      |
| 高職部(C) | 一年級(1) | 應用英文科甲班(A) | C1A  | 高一應甲 |
|        | 二年級(2) | 應用英文科乙班(B) | C2C  | 高二餐甲 |
|        | 三年級(3) | 餐飲管理科甲班(C) | C3F  | 高三汽甲 |
|        |        | 餐飲管理科乙班(D) | C1G  | 高一汽乙 |
|        |        | 餐飲管理科丙班(E) | C3B  | 高三應乙 |
|        |        | 汽車修護科甲班(F) |      |      |
|        |        | 汽車修護科乙班(G) |      |      |

以下是補習班的代碼制定範例:

| 補習班     |        |        | 範例   |            |
|---------|--------|--------|------|------------|
| 分類      | 級別     | 班別     | 班級代碼 | 班級名稱       |
| 國中英文(A) | 一年級(1) | 週間班(A) | A1A  | 國一英週間基礎班   |
| 國中數學(B) | 二年級(2) | 週六班(B) | A2C  | 國二英文週日班加強班 |
| 國中國文(C) | 三年級(3) | 週日班(C) | B3C  | 國三數學週日加強班  |
|         |        |        | C2B  | 國二國文週六複習班  |
| 全民英檢(D) | 初級(1)  | 週間班(A) | D1A  | 英檢初級菁英班    |
|         | 中級(2)  | 週六班(B) | D1C  | 英檢初級衝刺班    |
|         |        | 週日班(C) | D2B  | 英檢中級假日班    |

〈代碼〉並無一定常規,只需要方便管理即可,如果您對於代碼的制定有疑問,歡迎您與我們聯絡,我們非常樂意協助您制定。

### 8.3 班級分類

| ■ ① 班級分類      |        |      |  |  |  |
|---------------|--------|------|--|--|--|
| \$ <b>+</b> # | \$ + × |      |  |  |  |
| 分類代碼          | 分類名稱   | 班級數目 |  |  |  |
| ALL           | ALL    | 38   |  |  |  |
| NO            | NO SET | 12   |  |  |  |
| А             | 國中     | 13   |  |  |  |
| E             | 美語班    | 0    |  |  |  |
| Р             | 國小安親班  | 2    |  |  |  |
| К             | 幼稚園    | 0    |  |  |  |
| С             | 高中     | 9    |  |  |  |
| В             | 大學     | 1    |  |  |  |
| F             | 餐飲科    | 1    |  |  |  |
| ¢ + /         | \$ + A |      |  |  |  |

班級分類上下方的功能圖示 <sup>♀</sup> ★ ✔ · 由左至右為重新整理頁面資料、新增班級分類、修改班級 分類。

#### 8.3.1 新增班級分類

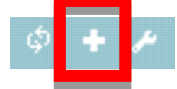

點擊 〈新增班級分類〉, 可看到以下畫面, 請選擇分類代碼, 並輸入分類名稱。

| 新增班級分類 |           |  |
|--------|-----------|--|
| 代碼     | DV        |  |
| 分類名稱   |           |  |
|        | ■ 儲存 × 取消 |  |

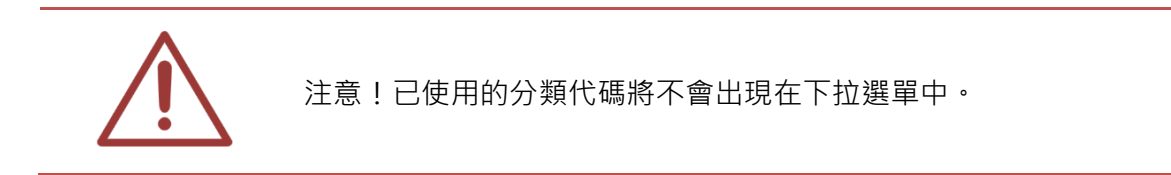

#### 8.3.2 修改班級分類

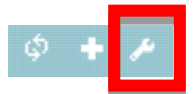

先選擇哪一個班級分類要修改(如下圖)·接著點擊〈修改班級分類〉·就可以針對此班級分類進行 修改工作。

| Ī |   |       |   |
|---|---|-------|---|
|   | Р | 國小安親班 | 1 |
|   | К | 幼稚園   | 0 |
|   | С | 高中    | 9 |
|   | В | 大學    | 1 |
|   | F | 餐飲科   | 1 |

| 修改班級分類 |           |  |
|--------|-----------|--|
| 代碼     | В 🔻       |  |
| 分類名稱   | 大學        |  |
|        | ■ 儲存 × 取消 |  |

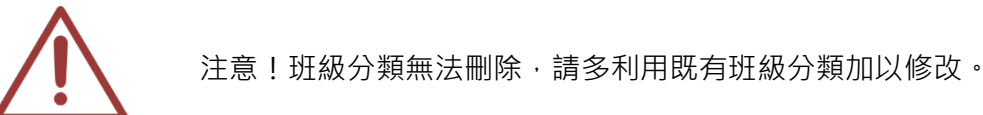

### 8.4 班級清單

| <b>II</b> | 班級清單    |       |   |       |            |            |       |            |      |
|-----------|---------|-------|---|-------|------------|------------|-------|------------|------|
| + 1 1     | + 〃 亩 φ |       |   |       |            |            |       | -13(總計13筆) |      |
| No        | 班別代碼 ♥  | 班別名稱  | 期 | 班導師   | 開始日期       | 結束日期       | 班級課表  | 學生人數       | 影片數量 |
| 22        | A1A     | 國一先修班 | 1 |       | 2013-03-24 | 2013-06-23 | 岔班級課表 | 209        | 0    |
| 77        | A1A     | 國一先修班 | 2 | 超級管理者 | 2013-06-24 | 2014-12-31 | ●班級課表 | <b>a</b> 3 | 1    |
| 26        | A1B     | 國一加強班 | 2 | TH002 | 2013-03-25 | 2015-12-31 | 曲班級課表 | 207        | 347  |

班級分類上下方的功能圖示 <sup>★</sup> / <sup>●</sup> <sup>●</sup> · 由左至右為新增班級、修改班級、刪除班級、重新整理 頁面資料。

#### 8.4.1 新增班級

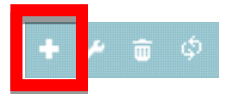

點擊 〈新增班級 〉, 可看到以下畫面, 紅色代表必須填寫的欄位, 包含班別名稱、代碼、開課日期、 結業日期。

| Ħ | 曾班級  |      |      |         |            |        |            | ×   |
|---|------|------|------|---------|------------|--------|------------|-----|
| _ |      |      |      | 副新増班級資料 | ★關閉視窗      |        |            | Î   |
| Ц | 基本資料 |      |      |         |            |        |            | - 1 |
|   | 班別名稱 |      | 代碼   | 分類 級別   | 班別         | 導師ID   | → 另外新增老師ID |     |
|   | 開課日期 | 8    | 結束日期 |         |            | 第幾期    |            |     |
|   | 簡介   |      |      |         |            | 1.     |            | ļ   |
|   |      |      |      | 副新増班級資料 | ★關閉視窗      |        |            |     |
| Г | 授課資料 |      |      |         |            |        |            |     |
|   | NO   | 教課科目 |      | 總節(時)數  | 上課老師ID     | 上課老師姓名 | 編輯         |     |
|   | 1    |      |      |         | 🚨 另外新增名師ID |        |            |     |

#### 8.4.2 修改班級

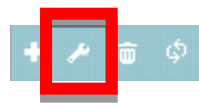

請先選擇要修改的班級(如下圖·反白代表已經選擇)·接著點擊〈修改班級〉·就可看到修改的畫 面·請針對要修改的欄位進行修正·完成後按下〈更新班級〉。

| 1 0   | 班級清單   |       |   |       |                             |            |       |            |            |
|-------|--------|-------|---|-------|-----------------------------|------------|-------|------------|------------|
| + 1 1 | j ¢    |       |   |       | t <mark>1 /1   → → 3</mark> | 0 🔻        |       | 顯示1        | -13(總計13筆) |
| No    | 班別代碼 🕈 | 班別名稱  | 期 | 班導師   | 開始日期                        | 結束日期       | 斑級課表  | 學生人數       | 影片數量       |
| 22    | A1A    | 國一先修班 | 1 |       | 2013-03-24                  | 2013-06-23 | ■班級課表 | 209        | 0          |
| 77    | A1A    | 國一先修班 | 2 | 超級管理者 | 2013-06-24                  | 2014-12-31 | 巤班級課表 | <b>a</b> 3 | ∎1         |

| 修改國一先修班第2期5          | 資料              |                  |           |        | ×                            |
|----------------------|-----------------|------------------|-----------|--------|------------------------------|
| <b>*</b>             |                 | 四更新班級資料          | ★關閉視窗     |        | Î                            |
| <u>举</u> 个員科<br>班別名稱 | 國一先修班           | 代碼<br>A ▼ 1 ▼    | 班別<br>A ▼ | 導師1D   | 超級管理者<br>admin<br>④ 另外新增老師ID |
| 開課日期                 | 2013-06-24 💼 結算 | 束日期 2014-12-31 💼 |           | 第幾期    | 2                            |
| 簡介                   |                 |                  |           | A      |                              |
|                      |                 | 四更新班級資料          | ★關閉視窗     |        |                              |
| 授課資料                 |                 |                  |           |        |                              |
| NO                   | 救課科目            | 總節(時)數           | ト課考師ID    | ト課者師姓名 | 編輯                           |

#### 8.4.3 刪除班級

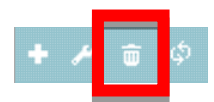

請先選擇要刪除的班級(如下圖,反白代表已經選擇),接著點擊(刪除班級)。

| ∎ ⊘   | 班級清單     |       |   |        |            |            |        |          |            |
|-------|----------|-------|---|--------|------------|------------|--------|----------|------------|
| + 1 1 | ា ផ្     |       |   | ■ ≪ 頁數 | 1/1 3      | 0 🔻        |        | 顯示1      | -13(總計13筆) |
| No    | ─ 班別代碼 ᅌ | 班別名稱  | 期 | 班導師    | 開始日期       | 結束日期       | 班級課表   | 學生人數     | 影片數量       |
| 22    | A1A      | 國一先修班 | 1 |        | 2013-03-24 | 2013-06-23 | ■班級課表  | 209      | 0          |
| 77    | A1A      | 國一先修班 | 2 | 超級管理者  | 2013-06-24 | 2014-12-31 | ∰ 班級課表 | <b>1</b> | ∎1         |

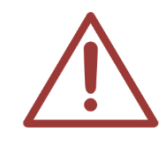

注意!刪除的班級將無法復原,刪除前請務必確認。

# 8.5 課表<mark>(☞重要)</mark>

| <b>I</b> 0 | ■ ② 班級清單 |       |   |       |            |            |       |            |      |  |
|------------|----------|-------|---|-------|------------|------------|-------|------------|------|--|
| + / 1      | + 〃 亩 ゆ  |       |   |       |            |            |       | -13(總計13筆) |      |  |
| No         | 班別代碼 🕈   | 班別名稱  | 期 | 班導師   | 開始日期       | 結束日期       | 班級課表  | 學生人數       | 影片數量 |  |
| 22         | A1A      | 國一先修班 | 1 |       | 2013-03-24 | 2013-06-23 | 曲班級課表 | 109        | 0    |  |
| 77         | A1A      | 國一先修班 | 2 | 超級管理者 | 2013-06-24 | 2014-12-31 | 曲班級課表 | <b>1</b>   | 1    |  |
| 26         | A1B      | 國一加強班 | 2 | TH002 | 2013-03-25 | 2015-12-31 | 曲班級課表 | 207        | 347  |  |

當您擁有 MTS 伺服器時,SES 主機的課表將由 MTS 伺服器決定,SES 主機上的課表單元將隱藏 無法開放修改,一切以 MTS 為準。

請在班級清單中,針對個別班別輸入所對應的上課課表,點擊上圖紅框圖示,就會出現下圖設定 課表視窗。

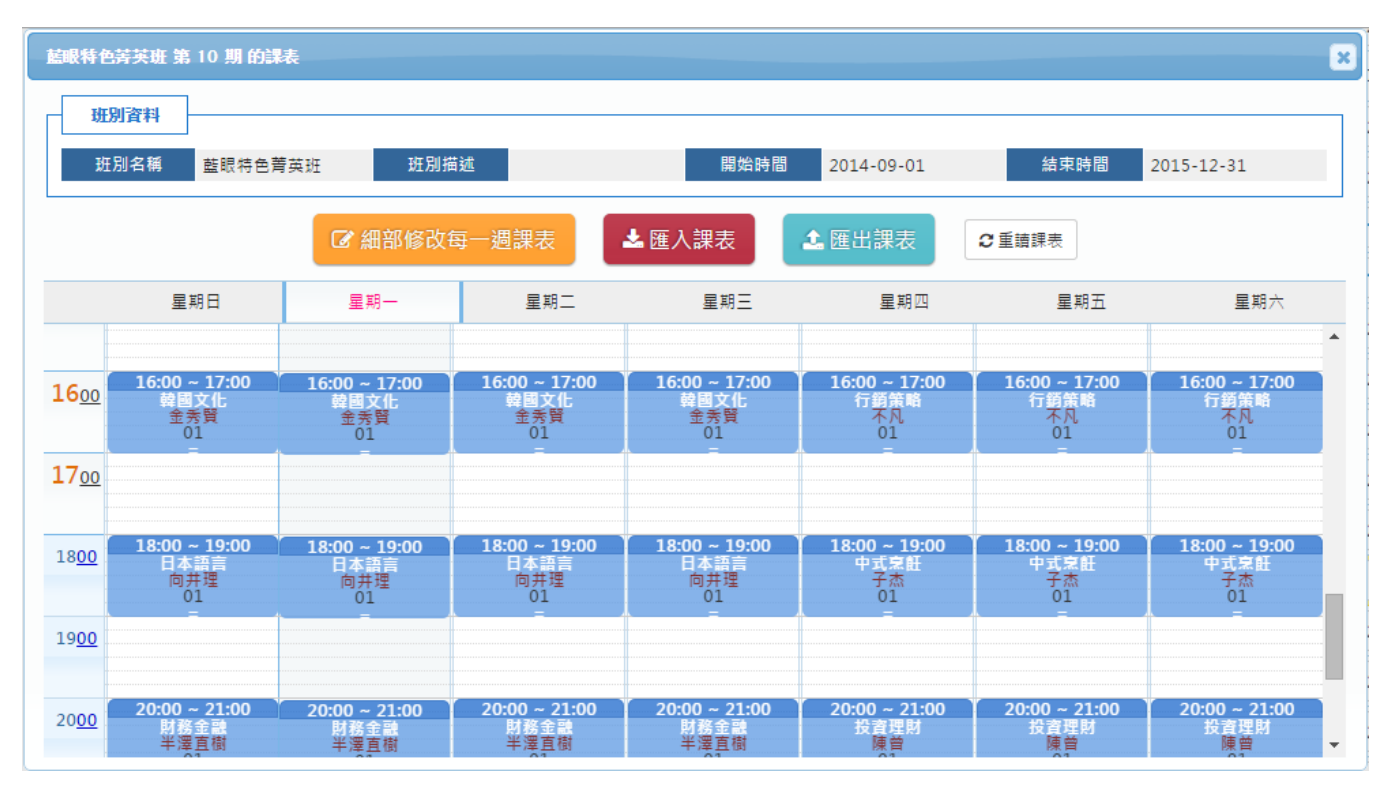

針對此班別,建立該班別的整學期(開始至結束時間)課表,並在每堂課屬性中設定所屬教室(如下圖所示),MTS 就會將此課表同步至 SES 主機,指揮 SES 在設定時間內進行錄影。

| 修改課表         | Ē   | ×       |
|--------------|-----|---------|
| •星           | 期三  |         |
| • 開          | 始:[ | 14:00 🔻 |
| • 結          | 谏:[ | 15:00 🔻 |
| • <b>ì</b> 果 | 程:  | 財務金融    |
| • 老          | 師:[ | 半澤直樹    |
| • 教          | 室:[ | 01 🔻    |
|              |     |         |
|              |     | 儲存删除取消  |

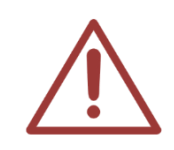

注意!MTS 的課表是【班別的課表】·與 SES 單純的教室課表不同。單一班別可以在不同教室上課·課表中也會對應到不同間教室。

### 9.學生

職員登入後,點擊上方單元列最右側的[管理專區],即可進入 MTS 後台進行管理。

▲首頁 ■ 學生報到 | 回 最新消息 | □ 預約訂位 | 曲 課表 | ビ 統計 | ◀ 老師派課 | ■ 簡訊 | ④ 個人資料
 進入管理專區後 · 點擊下列紅框 · 即可進入 〈 學生 〉 單元 。

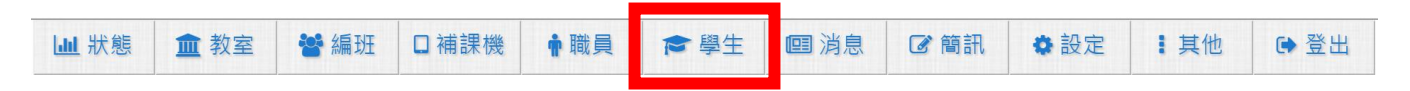

〈學生〉單元顯示學生相關內容,包含學生搜尋、匯出匯入學員資料、學生清單等資訊。

#### 9.1 學生搜尋

為方便您在眾多學員中找到您需要資料,我們幫您設計了學員搜尋功能,您可依照班別、帳號、 姓名等

| 班別 ▼ Please Select ▼ | AND ▼ 帳號 ▼        | AND ▼ 姓名 ▼ | Q |
|----------------------|-------------------|------------|---|
|                      | ◎ 全部 ◎ 正常 ◎ 到期/停權 |            | 2 |

您可以輸入班別、帳號、班別等資訊、系統會自動幫您搜尋符合這些條件的影片(可選擇使用「AND」 與「OR」集合搜尋)

| AND(和) | OR(或) |  |
|--------|-------|--|
| A+B    | A∩B   |  |

#### 9.2 匯入(import)學員資料(<sup>@</sup>重要)

為了方便您管理資料,您可將學員資料進行內容新增或修改,並匯入學員資料中,這類批次大量 匯入資料方式,有助於您單次新增或修改大批學員。

57

要使用這種批次大量新增或更新學員資料,可依順序執行以下步驟即可輕鬆完成。

### 9.2.1 下載〈匯入格式 XLS 學員範例檔〉

點擊學員清單右方〈匯入(import)學員資料〉按鈕。

№ 2. 匯入(import)學員資料)

點擊〈下載匯入格式 XLS 範例檔〉·您可將資料儲存於同一個資料夾方便日後修改或新增。

| 匯入學生名單(XLS格式) | ×                                              |
|---------------|------------------------------------------------|
|               | 匯入的檔案請使用 Office Excel 2003 格式 ▲ 下載 XLS 匯入格式範例檔 |
| 選擇檔到          | ₹ 未選擇任何檔案 ◎ 帳號重複時,覆蓋原始資料 ◎ 帳號重複時,略過此筆資料        |
|               | ✓ 按此開始上傳 XLS 檔案                                |

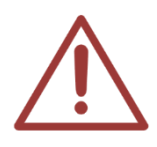

學員範例檔預設檔名為 stud\_sample.xls

### 9.2.2 編輯學員資料(.xls 匯入)

開啟 stud\_sample.xls,您可以新增或修改學員相關資料(包含帳號、姓名、密碼、權限、到期日、 身分證或護照、生日、姓別、最高學歷、畢業學校、就讀學校、就讀班級、室內電話、行動電話、 email、戶籍地址、居住地址、備註、班別清單)等。

| 欄位 | 屬性              | 範例           |
|----|-----------------|--------------|
| 1  | 帳號              | ST1200001015 |
| 2  | 姓名              | 王大華          |
| 3  | 密碼 (若無同帳號)      | abc123       |
| 4  | 權限 Y/N (若無為 N)  | Y            |
| 5  | 到期日             | 2012-12-06   |
| 6  | 身分証 or 護照       | A123456789   |
| 7  | 生日              | 2012-12-06   |
| 8  | <br>姓別(男:M.女:F) | Μ            |

| 9  | 最高學歷                 | 大學                            |
|----|----------------------|-------------------------------|
| 10 | 畢業學校                 | 國立政治大學                        |
| 11 | 就讀學校                 | 國立政治大學                        |
| 12 | 就讀班級(年-班)            | 1-7                           |
| 13 | 連絡人1                 | 王大同                           |
| 14 | 連絡人1關係               | 父                             |
| 15 | 連絡人1電話               | 04-1234567                    |
| 16 | 連絡人1行動               | 0977-123456                   |
| 17 | 連絡人 2                | 曾大芳                           |
| 18 | 連絡人2關係               | 臣                             |
| 19 | 連絡人2電話               | 04-1234567                    |
| 20 | 連絡人2行動               | 0977-123123                   |
| 21 | 連絡人 3                | 王大明                           |
| 22 | 連絡人3關係               | 兄                             |
| 23 | 連絡人3電話               | 04-2234567                    |
| 24 | 連絡人3行動               | 0933-123123                   |
| 25 | 室內電話                 | 04-2234567                    |
| 26 | 行動電話                 | 0911-123123                   |
| 27 | 行動電話 2               | 0922-123123                   |
| 28 | email                | red@yahoo.com.tw              |
| 29 | email2               | blue@yahoo.com.tw             |
| 30 | email3               | white@yahoo.com.tw            |
| 31 | 戶籍地址                 | 台中市北區文心路四段 300 號              |
| 32 | 居住地址                 | 台中市北區文心路四段 200 號              |
| 33 | 備註                   | 學生英文能力需加強·請老師多費心              |
| 34 | 班別清單 (班別清單請查班級 NO 以逗 | 28,29,75,80,90,91,92,93,94,95 |

|          | 號分隔)                                   |
|----------|----------------------------------------|
|          |                                        |
|          | 第1、2欄位不可為空白·為必填寫欄位。                    |
|          | 第 3~12、25、26、28、32~34 欄位可空白·為可填或不填寫欄位。 |
|          | 第 13~24、27、29~31 欄位不需填寫·為無效欄位。         |
| <u> </u> | ▲ 項目 34 班別清單·如空白不填·預設值為【依授權】。          |

項目 5 到期日、8 生日欄位必須使用日期格式,若非日期格式則為無效值。

#### 9.2.3 儲存學員資料

匯入學員資料必須為Office Excel 2003格式·其餘格式不支援·當您新增或修改學員資料完畢後· 點擊〈另存新檔〉·檔案名稱可根據需求修改(ex:stud\_sample\_20140402)·存檔類型必須選擇 〈Excel97-2003活頁簿〉選擇確定即可。

| ▲ 另存新檔                         | C                                     | ×                             |
|--------------------------------|---------------------------------------|-------------------------------|
| 🕞 🕞 マ 📙 ▶ 電腦 ▶ 新増磁碟            | 區 (D:) ▶ 桌面 ▶ 新增資料夾                   | <ul> <li></li></ul>           |
| 組合管理 ▼ 新増資料夾                   |                                       | :== 👻 🔞                       |
| 🔣 Microsoft Excel              | ▲ 名稱 ▲                                | 修改日期 類型                       |
| ☆ 我的最爱                         | 1 1 1 1 1 1 1 1 1 1 1 1 1 1 1 1 1 1 1 | 2014/4/2 下午 01 Microsoft Exce |
| Stropbox                       |                                       |                               |
| 🔒 下載                           |                                       |                               |
| 📃 桌面                           |                                       |                               |
| 9月 最近的位置                       |                                       |                               |
| 菺 媒體櫃                          |                                       |                               |
| □ 文件                           | ✓ (                                   | •                             |
| 檔案名稱( <u>N</u> ): stud_sample_ | 20140402                              |                               |
| 存檔類型(T): Excel 97-2003         | 3 活頁簿                                 | -                             |
| 作者:                            | 標記:                                   |                               |
| □ 儲存縮[                         |                                       |                               |
| ▲ 陽藏資料夾                        | I                                     | 具(L) ▼ 儲存(S) 取消               |

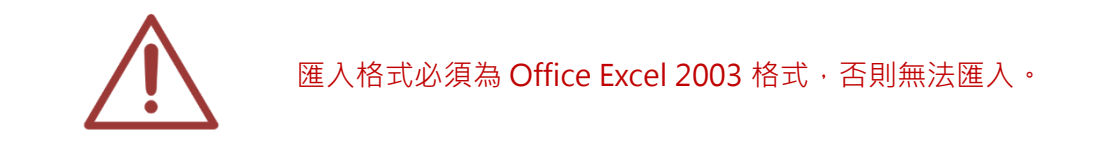

#### 9.2.4 匯入學員資料

點擊學員清單右方〈匯入(import)學員資料〉,選擇要匯入的檔案,右方可選擇檔案匯入狀態(包含帳號重複時,資料覆蓋、帳號重複時,略過此筆)選擇完畢後點擊〈上傳匯入〉即可。

點擊〈匯入(import)學員資料〉

1. 匯入(import)學員資料

選擇您即將匯入的檔案,若發生資料重複時您可選擇 〈帳號重複時,資料覆蓋〉,則原本帳號將被 新帳號內容取代;若選擇 〈帳號重複時,略過此筆〉,則原本帳號將保留下來,新帳號內容並不匯 入。

| 匯入學生名單(XLS格式) |                       |                    |                | × |
|---------------|-----------------------|--------------------|----------------|---|
|               | 匯入的檔案請使用 Office Exce  | I 2003 格式 ▲ 下載 XLS | 匯入格式範例檔        |   |
| 選擇檔           | <b>案</b> ]未選擇任何檔案     | 帳號重複時,覆蓋原始資料       | ● 帳號重複時,略過此筆資料 |   |
|               | <ul><li>✓ 按</li></ul> | :此開始上傳 XLS 檔案      |                |   |

點擊(上傳匯入)即可匯入資料, 匯入成功會出現以下視窗。

| 2381322132908 的網頁顯示: |    | × |
|----------------------|----|---|
| 匯入成功!                |    |   |
| 防止此網頁產生其他對話方塊。       |    |   |
|                      | 確定 |   |
|                      | 確定 |   |

### 9.3 學生清單

顯示各學員內容,包含學號、姓名、班別、性別、住家電話、行動電話、權限、到期日、剩餘點 數、加值等資訊。

| 1 | 🗢 學生清單   | ➡ 列印勾選學生的條碼 |                |    |            |            |    |              |           |         |
|---|----------|-------------|----------------|----|------------|------------|----|--------------|-----------|---------|
| + | 🗡 🕑 🗛 🗄  |             | (4 ≪ 頁         | 數1 | /1 ->->- 2 | 0 🔻        |    |              | 顯示1-10    | (總計10筆) |
|   | 學號       | 姓名          | 就讀中            | 性別 | 住家電話       | 行動電話       | 權限 | 到期日          | 剩餘點數      | 加值      |
|   | 20141010 | 古奇恩         | 藍眼特色菁英班<br>@10 | ŵ  | 0422970977 | 0912321123 | Ø  | 登入記錄<br>學習記錄 | 0<br>點數記錄 | 10      |
|   | 20141009 | 張榕容         | 藍眼特色菁英班<br>@10 | *  | 0422970977 | 0912321123 | Ø  | 登入記錄<br>學習記錄 | 0<br>點數記錄 | 10      |

學生清單會顯示目前頁數,您可以自由切換頁碼、上一頁、下一頁、最前頁、最末頁,以及每頁 顯示記錄,包含顯示 30、50、100 筆記錄

#### 9.3.1 新增學員

點擊學生清單上方或下方左邊第一個圖示,即可新增學生資料。

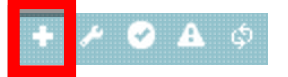

您可新增學員登入帳號、登入密碼、姓名、性別、行動電話、電子郵件、住家電話、身分證、就 讀學校、就讀班級、最高學歷、畢業學校、生日、到期日、權限、居住地址、備註、班級資料、 相片即可,輸入完畢後點擊(確認新增)即可

| 新增學生設定       |              |        |                                                                       |         | ×            |
|--------------|--------------|--------|-----------------------------------------------------------------------|---------|--------------|
| 1.基本資料       | 本基           | 資料 一   | <ul> <li>✓新增學生</li> <li>× 關閉視窗</li> <li>學籍資料</li> <li>連絡資料</li> </ul> | 繳費記錄/備註 |              |
| 登入帳號<br>(學號) | ST1500004761 | 登入密碼   | ST1500004761 4                                                        |         |              |
| 學生姓名         |              | 性別     | ⊖ 🛉   ⊖ 🎄                                                             |         |              |
| 登入權限         | ◉ 啟用 ○ 停用    | 卡片內碼   | 01251500004761                                                        |         |              |
| 身分證          |              | 生日     |                                                                       |         |              |
| 最高學歷         |              | 畢業學校   |                                                                       |         |              |
| 就讀學校         |              | 就讀班級   | 年 班                                                                   | 上傅相片    | 選擇檔案 未選擇任何檔案 |
| 住家電話         |              | 行動電話1  |                                                                       | 行動電話2   |              |
| Email1       |              | Email2 |                                                                       | Email3  |              |
| 戶籍地址         |              |        |                                                                       |         |              |
| 居住地址         |              |        |                                                                       |         |              |

| 2.學籍資料          |                 |                 |      |      |       |
|-----------------|-----------------|-----------------|------|------|-------|
| ①分類代碼           | ②班級名稱           | ③期數             | 開始日期 | 結束日期 | 狀態    |
| Please Select 🔻 | Please Select 🔹 | Please Select ▼ |      |      | 就讀中 ▼ |
| Please Select ▼ | Please Select 🔹 | Please Select ▼ |      |      | 就讀中 ▼ |
| Please Select ▼ | Please Select 🔹 | Please Select ▼ |      |      | 就讀中 ▼ |
| Please Select ▼ | Please Select 🔹 | Please Select ▼ |      |      | 就讀中 ▼ |
| Please Select ▼ | Please Select 🔻 | Please Select ▼ |      |      | 就讀中 ▼ |

| - 3.連絡資料 |    |      |      |  |
|----------|----|------|------|--|
| 緊急連絡人1   | 關係 | 住家電話 | 行動電話 |  |
| 緊急連絡人2   | 關係 | 住家電話 | 行動電話 |  |
| 緊急連絡人3   | 關係 | 住家電話 | 行動電話 |  |

| 4.繳費記錄/備註 |  |
|-----------|--|
| 繳費記錄/備註   |  |

| 基本資料 | 學籍資料   | 連絡資料  | 繳費記錄/備註 |
|------|--------|-------|---------|
|      | ✔ 新増學生 | ×關閉視窗 | ]       |

| 登 | 入帳 | 虎(學 | 號) | 可輸入登入學員帳號          |
|---|----|-----|----|--------------------|
| 登 | 入  | 密   | 碼  | 可輸入登入學員密碼          |
| 學 | 生  | 姓   | 名  | 可輸入學員姓名            |
| 性 |    |     | 別  | 可選擇學員性別「男」或「女」     |
| 登 | 入  | 權   | 限  | 可選擇此帳號是否「啟用」或「停用」  |
| ₩ | 片  | 内   | 碼  | 可輸入學員卡片內碼          |
| 身 | 2  | 分   | 證  | 可輸入學員身份證字號         |
| 生 |    |     | 日  | 可輸入學員生日,可使用行事曆方式點選 |
| 最 | 高  | 學   | 歷  | 可輸入學員最高學歷          |
| 畢 | 業  | 學   | 校  | 可輸入學員畢業學校          |

| 就 | 讀   | 學   | 校  | 可輸入學員目前就讀學校                  |
|---|-----|-----|----|------------------------------|
| 就 | 讀   | 斑   | 級  | 可輸入學員目前就讀班級                  |
| 上 | 傳   | 相   | 片  | 可上傳學員照片·上傳檔案需小於 100KBytes    |
| 住 | 家   | 圕   | 話  | 可輸入學員住家電話                    |
| 行 | 動   | 圕   | 話  | 可輸入學員行動電話                    |
| 電 | 子   | 郵   | 件  | 可輸入學員電子郵件                    |
| 戶 | 籍   | 地   | 址  | 可輸入學員戶籍地址                    |
| 居 | 住   | 地   | 址  | 可輸入學員目前居住地址                  |
| 學 | 籍   | 資   | 料  | 可選擇分類代碼、班級名稱、期數、開始日期、結束日期和狀態 |
| 連 | 絡   | 資   | 料  | 可輸入緊急聯絡人、關係、住家電話和行動電話        |
| 繳 | 費 紀 | 錄(備 | 註) | 可輸入學員的繳費紀錄                   |

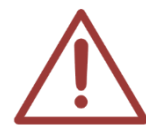

如果您是以網頁方式新增職員,「登入帳號」、「登入密碼」、「姓名」、「性別」、「行動電話」、「電子郵件」為必填欄位、不填則無法匯入。

#### 9.3.2 修改學員

點擊學員清單下方左邊第二個圖示,即可修改學員資料。

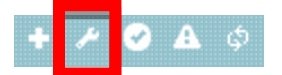

#### 9.3.3 重新整理表格

點擊下方左邊第五個圖示,即可重新刷新表格。

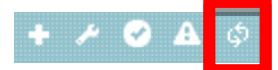

### 9.3.4 登入記錄

您可以搜尋相關登入記錄,可依照時間區間搜尋、登入時間、登出時間、來源 IP、作業系統、使

#### 用網頁瀏覽器等資訊

| 歴史記錄 |                     |                     |                                 |             |
|------|---------------------|---------------------|---------------------------------|-------------|
|      |                     | 2014-12-08 2015-01- | 05 🛗 🔍                          |             |
| φ    |                     |                     | ▶ 20 ▼                          | 顯示1-3(總計3筆) |
|      | 登入的日期時間 👻           | 來源 IP 位址            | 作業系統 & 網頁瀏覽器                    | P.          |
|      | 2015-01-05 16:07:08 |                     | Windows 7;Chrome 39.0.2171.95   |             |
|      | 2014-12-13 15:29:53 |                     | Windows 8.1;Chrome 39.0.2171.95 |             |
|      | 2014-12-08 17:35:57 |                     | Windows 7;Chrome 39.0.2171.71   |             |
| φ    |                     | ▲ ≪ 頁數 1 /1 ▶>      | ▶ 20 ▼                          | 顯示1-3(總計3筆) |

登入記錄上方與下方都有顯示目前頁數,您可以自由切換頁碼、上一頁、下一頁、最前頁、最末 頁,以及每頁顯示記錄,包含顯示 20、30、50 筆記錄。

#### ④ 時間區間搜尋

當您輸入日期時間條件時,我們精心設計了日曆功能,您可以在日曆中點選您要輸入的日期,如 果不是您要的年月份,您可以在年月份下拉式選單中,選您所需要的年月份,選擇完畢後點擊右 方 ( 放大鏡 ) 圖示即可

日曆功能讓您更快速找到需要的時間區間,點選下拉式選單可選擇您需要年月份,也可以在日曆 中點選您要輸入的日期

#### 9.3.5 學習記錄

您可查閱觀看影片記錄,包含班別、課程、單元、老師、長度、播放、截止、扣點、重播、再次 播放時間等資訊

| 邉           |   |                     |                     |          |                |       |
|-------------|---|---------------------|---------------------|----------|----------------|-------|
| @2014-11-12 |   |                     |                     |          |                |       |
|             |   | 6                   | ····                |          |                |       |
|             |   | 2                   | 014-11-12 2014-     | 11-28    |                |       |
|             |   | 88 M. A             | (+ <del></del>      |          | D3 4L          |       |
|             |   | 開始▼                 | 結束                  | STB      | 学生             |       |
| 1           | • | 2014-11-28 20:59:01 | 2014-11-28 21:51:01 | 補課機8     | 王采譁 (20141001) | 預     |
| 2           | • | 2014-11-28 20:14:25 | 2014-11-28 21:51:01 | 補課機8     | 王采譁 (20141001) | 預     |
| 3           | • | 2014-11-28 20:14:02 | 2014-11-28 21:51:01 | 補課機8     | 王采譁 (20141001) | 預     |
| 4           | • | 2014-11-28 20:11:54 | 2014-11-28 21:51:01 | 補課機8     | 王采譁 (20141001) | 預     |
| 5           | • | 2014-11-28 20:01:43 | 2014-11-28 21:51:01 | 補課機8     | 王采譁 (20141001) | 預     |
| 6           | • | 2014-11-28 19:52:31 | 2014-11-28 19:55:37 | 補課機8     | 王采譁 (20141001) | 預     |
| 7           | • | 2014-11-27 10:05:20 | 2014-11-27 12:11:01 | 補課機1     | 王采譁 (20141001) |       |
| 8           | • | 2014-11-17 17:29:01 | 2014-11-17 19:59:01 | 補課機11    | 王采譁 (20141001) | 預     |
| 9           | • | 2014-11-12 16:38:17 | 2014-11-12 17:44:01 | 補課機1     | 王采譁 (20141001) |       |
|             |   |                     | ■ ≪ 頁數1 /1          | >>→ 30 ▼ | 顯示1-9(         | 總計9筆) |

觀看記錄顯示目前頁數,您可以自由切換頁碼、上一頁、下一頁、最前頁、最末頁,以及每頁顯 示記錄,包含顯示 20、30、50 筆記錄

#### ④ 時間區間搜尋

當您輸入日期時間條件時,我們精心設計了日曆功能,您可以在日曆中點選您要輸入的日期,如 果不是您要的年月份,您可以在年月份下拉式選單中,選您所需要的年月份,選擇完畢後點擊右 方(放大鏡)圖示即可

日曆功能讓您更快速找到需要的時間區間,點選下拉式選單可選擇您需要年月份,也可以在日曆 中點選您要輸入的日期

#### 9.3.6 點數記錄

您可搜尋相關點數記錄,包含時間區間搜尋、日期時間、原有點數、增減點數、剩餘點數、備註, 並可依照區間搜尋

| <b>占教歷</b> 史記錄      |                                                                     |                       |             |
|---------------------|---------------------------------------------------------------------|-----------------------|-------------|
|                     | 2014-10-22                                                          | 🗎 ~ [2014-10-22] 🏛 🔍  |             |
| φ                   | ia <a th=""  <=""><th>頁數 1 /1 ▷ ▷ 20 ▼</th><th>顯示1-1(總計1筆)</th></a> | 頁數 1 /1 ▷ ▷ 20 ▼      | 顯示1-1(總計1筆) |
| 日期時間 🔷              | 之前點數 點數增減                                                           | 之後點數                  | 描述          |
| 2014-10-22 11:04:15 | 0 10                                                                | 0 100 ET點數增加100(by超級管 | 理者)         |
| φ                   | I4 <4                                                               | 〔數1 /1 ▷ ▷ 20 ▼       | 顯示1-1(總計1筆) |

點數記錄顯示目前頁數,您可以自由切換頁碼、上一頁、下一頁、最前頁、最末頁,以及每頁顯 示記錄,包含顯示 20、30、50 筆記錄

#### ④ 時間區間搜尋

當您輸入日期時間條件時,我們精心設計了日曆功能,您可以在日曆中點選您要輸入的日期,如 果不是您要的年月份,您可以在年月份下拉式選單中,選您所需要的年月份,選擇完畢後點擊右 方 ( 放大鏡 ) 圖示即可

日曆功能讓您更快速找到需要的時間區間,點選下拉式選單可選擇您需要年月份,也可以在日曆 中點選您要輸入的日期

#### 9.3.7 加值

您可使學員點數增加或減少,輸入預增加或減少點數值,點選「正字符號」為增加點數,點選「減 字符號」為減少點數

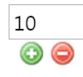

### 10.職員

職員登入後,點擊上方單元列最右側的[管理專區],即可進入 MTS 後台進行管理。

★首頁 ■學生報到 回最新消息 □ 預約訂位 曲課表 ビ統計 ▲老師派課 ■簡訊 ③ 個人資料 经管理專區 進入管理專區後,點擊下列紅框,即可進入 (職員)單元。

| 山 狀態   血 教室   營 編班 □ 補課機   輸職員 | 會學生 回消息 ♂簡訊 \$P\$ 設定 計推 ●登出 |
|--------------------------------|-----------------------------|
|--------------------------------|-----------------------------|

〈職員〉單元包含職員搜尋、匯入(import)職員資料、職員清單等資訊。

#### 10.1 職員搜尋

為方便您在眾多職員中找到您需要資料,我們幫您設計了職員搜尋功能,您可依照帳號、姓名、 全部、正常、到期/停權等條件搜尋,輸入完畢後點擊左方放大鏡即可。

| 帳號 ▼    | AND ▼ 姓名 ▼ | 🔍 主部 🔍 正常 🔍 到期/停權 📉 |
|---------|------------|---------------------|
| 100,000 |            |                     |

您可以輸入帳號、班別等資訊、系統會自動幫您搜尋符合這些條件的影片(可選擇使用「AND」 與「OR」集合搜尋)

| AND(和) | OR(或) |  |
|--------|-------|--|
| A+B    | A∩B   |  |

### 10.2 匯入(import)職員資料(<sup>@</sup>重要)

為了方便您管理資料,您可將職員資料進行內容新增或修改,並匯入職員資料中。這類批次大量 匯入資料方式,有助於您單次新增或修改大批職員。

要使用這種批次大量新增或更新職員資料,可依順序執行以下步驟即可輕鬆完成。

#### 10.2.1 下載〈匯入格式 XLS 職員範例檔〉

點擊職員清單右方〈匯入(import)職員資料〉按鈕。

🔚 2. 匯入(import)職員資料)

點擊〈下載匯入格式 XLS 職員範例檔〉·您可將資料儲存於同一個資料夾方便日後修改或新增。

| 匯入職員名單(XLS格式) | 3                                              |  |
|---------------|------------------------------------------------|--|
|               | 匯入的檔案請使用 Office Excel 2003 格式 ▲ 下載 XLS 匯入格式範例檔 |  |
| 選擇檔案          | → 選擇任何描案 ● 帳號重複時,覆蓋原始資料 ● 帳號重複時,略過此筆資料         |  |
|               | ✓ 按此開始上傳 XLS 檔案                                |  |

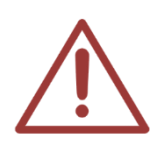

職員範例檔預設檔名為 teacher\_sample.xls

### 10.2.2 編輯職員資料(.xls 匯入)

開啟 teacher\_sample.xls · 您可以新增或修改職員相關資料(包含帳號、姓名、密碼、權限、到期 日、身分證或護照、職稱、生日、姓別、最高學歷、畢業學校、email、居住地址、簡歷、系統管 理權限、學生帳號管理權限、職員帳號管理權限、管理影片權限、班別/消息/SMS 記錄查詢/寄 書管理權限、班別範圍權限)等。

| 欄位 | 屬性             | 範例           |
|----|----------------|--------------|
| 1  | 帳號             | ST1200001015 |
| 2  | 姓名             | 王大華          |
| 3  | 密碼(若無同帳號)      | abc123       |
| 4  | 權限 Y/N (若無為 N) | Y            |

| 5  | 到期日                 | 2012-12-06         |
|----|---------------------|--------------------|
| 6  | 身分証 or 護照           | A123456789         |
| 7  | 職稱                  | 主任                 |
| 8  | 生日                  | 1980-12-06         |
| 9  | 姓別值 M/F (男:M · 女:F) | Μ                  |
| 10 | 最高學歷                | 大學                 |
| 11 | 畢業學校                | 國立政治大學             |
| 12 | 連絡人1                | 王大同                |
| 13 | 連絡人1關係              | 父                  |
| 14 | 連絡人1電話              | 04-1234567         |
| 15 | 連絡人1行動              | 0977-123456        |
| 16 | 連絡人 2               | 曾大芳                |
| 17 | 連絡人2關係              | <del>년</del>       |
| 18 | 連絡人2電話              | 04-1234567         |
| 19 | 連絡人2行動              | 0977-123123        |
| 20 | 連絡人 3               | 王大明                |
| 21 | 連絡人3關係              | 兄                  |
| 22 | 連絡人3電話              | 04-2234567         |
| 23 | 連絡人3行動              | 0933-123123        |
| 24 | 室內電話                | 04-2234567         |
| 25 | 行動電話                | 0911-123123        |
| 26 | 行動電話 2              | 0922-123123        |
| 27 | email               | red@yahoo.com.tw   |
| 28 | email2              | blue@yahoo.com.tw  |
| 29 | email3              | white@yahoo.com.tw |
| 30 | 戶籍地址                | 台中市北區文心路四段 300 號   |

| 31 | 居住地址                                            | 台中市北區文心路四段 200 號              |
|----|-------------------------------------------------|-------------------------------|
| 32 | 簡歷                                              | 英語教學、語言習得、英文英語課程與教材設計         |
| 33 | 系統管理值 Y/N (若無為 N)                               | Ν                             |
| 34 | 學生帳號管理 Y/N (若無為 N)                              | Ν                             |
| 35 | 職員帳號管理 Y/N (若無為 N)                              | Ν                             |
| 36 | 管理影片權限(RW 可修改・RO 只可<br>讀・若無為 RO)                | RW                            |
| 37 | 班別/消息/SMS 記錄查詢/寄書管理權<br>限(RW 可修改·RO 只可讀·若無為 RO) | RO                            |
| 38 | 班別範圍(若是全部為 A · 其他個別如<br>1,2,3)                  | 28,29,75,80,90,91,92,93,94,95 |

第1、2欄位不可為空白,為必填寫欄位。 第3~11、24、25、27、31~38欄位可空白,為可填或不填寫欄位。

第 12~23、26、28~30 欄位不需填寫·為無效欄位。

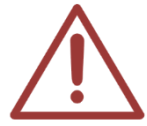

項目 33 系統管理值、34 學生帳號管理、35 職員帳號管理,如空白不填,預設值都是 【無權限】。

項目 36 管理影片權限,如空白不填,預設值為【可讀(RO)】。

項目 37 班別/消息/SMS 記錄查詢/寄書管理權限,如空白不填,預設值為【依授權】。

項目 5 到期日、8 生日欄位必須使用日期格式,若非日期格式則為無效值。

#### 10.2.3 儲存職員資料

匯入職員資料必須為Office Excel 2003格式·其餘格式不支援·當您新增或修改職員資料完畢後· 點擊〈另存新檔〉·檔案名稱可根據需求修改(ex:teacher\_sample\_20140402)·存檔類型必須 選擇〈Excel97-2003活頁簿〉選擇確定即可。
| 🗶 另存新檔               | 2.7.4                                            |    |     | See. |             |                | 1.0 100 | x        |
|----------------------|--------------------------------------------------|----|-----|------|-------------|----------------|---------|----------|
|                      | 新増資料夾                                            |    |     |      | <b>▼</b> 49 | 搜尋 新增]         | 資料夾     | ٩        |
| 組合管理 ▼               | 新增資料夾                                            |    |     |      |             |                |         | 0        |
|                      | *                                                | 名稱 |     | F    |             | 修改日期           | 類型      |          |
|                      |                                                  |    |     | 沒有符  | ·合搜尋的]      | 項目。            |         |          |
| 10.00                |                                                  |    |     |      |             |                |         |          |
| 🔒 新増資料夾              | 8                                                |    |     |      |             |                |         |          |
| ور زمان وشر علم فلل  | •                                                | *  |     | III  |             |                |         | •        |
| 備蒸名構(∐<br>存檔類型(<br>作 | y): _teacher_sample_<br>D: Excel 97-2003 活<br>者: | 夏簿 | 櫄記: |      |             |                |         | •        |
|                      | 🔲 儲存縮圖                                           |    |     |      |             |                |         |          |
| ▲ 隱藏資料夾              |                                                  |    |     | Τļ   | Į(L) ▼      | 儲存( <u>S</u> ) | 取消      | <b>1</b> |

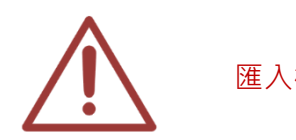

匯入格式必須為 Office Excel 2003 格式,否則無法匯入。

### 10.2.4 匯入職員資料

點擊職員清單右方〈匯入(import)職員資料〉,選擇要匯入的檔案,右方可選擇檔案匯入狀態(包 含帳號重複時,資料覆蓋、帳號重複時,略過此筆)選擇完畢後點擊〈上傳匯入〉即可。

點擊〈匯入(import)職員資料〉

#### 1. 匯入(import)職員資料

選擇您即將匯入的檔案,若發生資料重複時您可選擇〈帳號重複時,資料覆蓋〉,則原本帳號將被 新帳號內容取代;若選擇〈帳號重複時,略過此筆〉,則原本帳號將保留下來,新帳號內容並不匯 入。

| 匯入職員名單(XLS格式) |              |                                         | × |
|---------------|--------------|-----------------------------------------|---|
|               | 匯入的檔案諸使用     | ■ Office Excel 2003 格式 本 下載 XLS 匯入格式範例檔 |   |
|               | 選擇檔案 未選擇任何檔案 | ◎ 帳號重複時,覆蓋原始資料 💿 帳號重複時,略過此筆資料           |   |
|               |              | ✓ 按此開始上傳 XLS 檔案                         |   |

點擊(上傳匯入)即可匯入資料, 匯入成功會出現以下視窗。

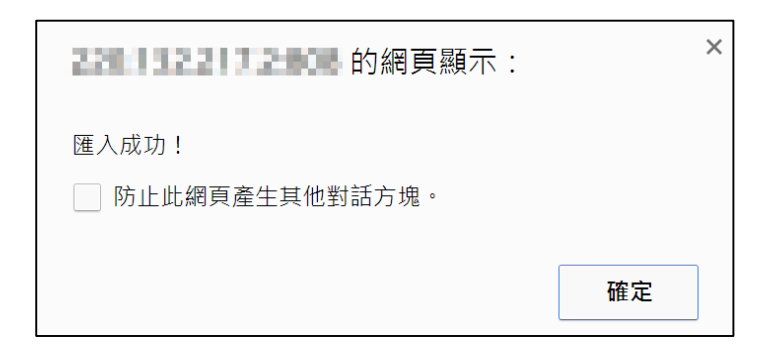

## 10.3 職員清單

顯示各職員資料,包含姓名、帳號、職稱、性別、生日、住家電話、行動電話、權限、到期日、 登入記錄等資訊。

| Ť | 職員清單 🚦             | 列印勾選的職員條碼 |      |    |            |               |                |    |             |
|---|--------------------|-----------|------|----|------------|---------------|----------------|----|-------------|
| + | + ≁ ∲ 顯示1-26(總計26筆 |           |      |    |            |               |                |    | 1-26(總計26筆) |
|   | 姓名                 | 4長 號      | 職稱   | 性別 | 生日         | 住家電話          | 行動電話           | 權限 | 到期日         |
|   | 超級管理者              | admin     | 主任   | Ť  | 2012-01-01 | +886-22970977 | +886-932973297 | 0  | 登入記錄        |
|   | TH001TH001         | TH001     | 數學老師 | *  | 2001-11-07 | 0422970977    | 0932973297     | ٢  | 登入記錄        |
|   | TH002              | TH002     | 數學老師 | Ť  | 2012-12-02 | 0422970977    | 0932973297     | ٢  | 登入記錄        |

職員清單可顯示目前頁數,您可以自由切換頁碼、上一頁、下一頁、最前頁、最末頁,以及每頁 顯示記錄,包含顯示 30、50、100 筆記錄。

#### 10.3.1 新增職員

點擊職員清單下方左邊第一個圖示,即可新增職員資料。

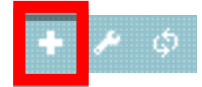

您可新增職員登入帳號、登入密碼、姓名、職稱、生日、性別、身分證、電子郵件、住家電話、

行動電話、最高學歷、畢業學校、權限、到期日、居住地址、照片、簡歷、權限(包含系統管理、 學生帳號管理、職員帳號管理、影片範圍、影片、班別/消息/寄書管理)與管理班級等資訊,輸入 資料完畢後,點擊〈確認新增〉即可。

| 初告歌見設定              |                                                |                   |
|---------------------|------------------------------------------------|-------------------|
|                     |                                                |                   |
|                     | ✔ 新增職員 ★ 關閉視窗                                  |                   |
|                     | 基本資料 連絡資料 其他                                   | 權限                |
| 1.基本咨科              |                                                |                   |
|                     |                                                |                   |
| 登入帳號 TH1500004761   | 登入密碼 TH1500004761 <b>へ</b>                     |                   |
|                     |                                                |                   |
| 姓名                  | 職稱                                             |                   |
| 身分證                 | 14 SI                                          |                   |
|                     |                                                |                   |
| 生日                  |                                                |                   |
|                     |                                                |                   |
|                     | 畢業學校                                           | 職員的照片             |
| 卡片內碼 01251500004761 | =                                              | 上傳相片 選擇檔案 未選擇任何檔案 |
| 住家電話                | 行動電話1                                          | 行動電話2             |
| Email 1             | Email2                                         | Email3            |
|                     |                                                |                   |
| <b>尸箱地址</b>         |                                                |                   |
| 居住地址                |                                                |                   |
|                     |                                                |                   |
| 2.連絡資料              |                                                |                   |
| # 緊急連絡人             | 關係 住家電話                                        | 行動電話              |
| 1                   |                                                |                   |
| 2                   |                                                |                   |
| 3                   |                                                |                   |
|                     |                                                |                   |
|                     |                                                |                   |
| 3.其他                |                                                |                   |
|                     |                                                |                   |
|                     |                                                |                   |
| 備註                  |                                                |                   |
|                     |                                                |                   |
|                     |                                                | //                |
|                     |                                                |                   |
| 4.榴眼                |                                                |                   |
|                     |                                                |                   |
| 登入權限 ● 愈用 ○ 停用      | 到期日                                            |                   |
| 系統管理 ○ 有 ● 無        | 學生帳號管理 ○ 有 ● 無                                 | 職員帳號管理 ○ 有 ◉ 無    |
|                     | 影片 ○修改 ● 請取                                    | 點名 💛 修改 🖲 請取      |
| 管理班級                |                                                |                   |
| 0 班別 參加 全部務除        | 全部增加                                           |                   |
|                     | ★ P2A 数 家 = @1 + ▲                             |                   |
|                     | ★ A1B-國一加強班@2 +                                |                   |
|                     | ★ A2A-國二先修班@3 +                                |                   |
|                     | ★ A3A-國三先修班@1 +                                |                   |
|                     | ★ B1Z- <b> 詰眼特色芳英班</b> +                       |                   |
|                     | ☆ CIA- 局一 无 修 班 @ 1 +<br>☆ CIC. 宮 — 輔道 稚 @ 1 → |                   |
|                     | ★A1B-國一加強班@1 +                                 |                   |
|                     | ★F3A-餐飲料@2 +                                   |                   |
|                     | · · · · · · · · · · · · · · · · · · ·          |                   |
|                     |                                                |                   |
|                     | 11 + - 200201 - 34600 200401 - 121 AL          | 3508              |

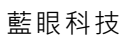

X 關閉視窗

✔ 新増職員

| 登 | 入  | 帳            | 號 | 可輸入職員登入帳號                 |
|---|----|--------------|---|---------------------------|
| 登 | 入  | 密            | 碼 | 可輸入職員登入密碼                 |
| 姓 |    |              | 名 | 可輸入職員姓名                   |
| 職 |    |              | 稱 | 可輸入職員職稱                   |
| 身 | 5  | <del>,</del> | 證 | 可輸入職員身分證字號                |
| 性 |    |              | 別 | 可輸入職員性別・可選擇「男」或「女」        |
| 生 |    |              | 日 | 可輸入職員生日,可使用行事曆點選          |
| 最 | 吉同 | 學            | 歷 | 可輸入職員最高學歷                 |
| 畢 | 業  | 學            | 校 | 可輸入職員畢業學校                 |
| ₩ | К  | 内            | 碼 | 可輸入職員卡片內碼                 |
| F | 傳  | 相            | 片 | 可上傳職員照片·上傳檔案需小於 100KBytes |
| 住 | 家  | 電            | 話 | 可輸入職員住家電話                 |
| 行 | 動  | 麚            | 話 | 可輸入職員住家電話                 |
| 雷 | 子  | 郵            | 件 | 可輸入職員電子郵件                 |
| 戶 | 籍  | 地            | 址 | 可輸入職員戶籍地址                 |
| 居 | 住  | 地            | 址 | 可輸入職員居住地址                 |
| 連 | 絡  | 資            | 料 | 可輸入職員緊急連絡人、關係、住家電話、行動電話   |
| 其 |    |              | 他 | 可輸入備註事項                   |
| 登 | 入  | 權            | 限 | 是否啟用職員帳號·可選擇「啟用」或「停用」     |
| 到 | 其  | 归            | 日 | 可輸入職員帳號到期日                |
| 系 | 統  | 管            | 理 | 職員可進行系統管理工作·可選擇「有」或「無」    |
| 學 | 生帳 | 號管           | 理 | 職員可進行學生帳號管理工作,可選擇「有」或「無」  |

| 職員帳號管理  | 職員可進行職員帳號管理工作,可選擇「有」或「無」      |
|---------|-------------------------------|
| 影片/點名範圍 | 職員可觀看上傳影片和點名的範圍,可選擇「全部」或「依授權」 |
| 影 片     | 職員可管理影片的內容·可選擇「修改」或「讀取」       |
| 點 名     | 職員可管理點名,可選擇「修改」或「讀取」          |
| 管理班級    | 職員可管理的班級·可左右增加或移除班別           |

如果您是以網頁方式新增職員,「登入帳號」、「登入密碼」、「姓名」、「職稱」、「性別」 為必填欄位,不填則無法匯入。

管理班級只侷限於影片範圍權限,其它管理權限不適用,假設管理班級中只有一個班別,職員觀看影片時,只能觀看所管理班級影片內容。

#### 10.3.2 修改職員

點擊職員清單下方左邊第二個圖示,即可修改職員資料。

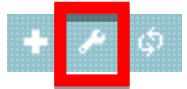

### 10.3.3 重新整理表格

點擊職員清單下方左邊第三個圖示即可,即可重新刷新表格

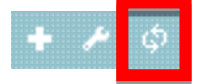

### 10.3.4 登入記錄

您可以搜尋相關登入歷史記錄,可依照時間區間搜尋、登入時間、登出時間、來源 IP、作業系統、 使用網頁瀏覽器等資訊。

| 入歷史記錄               |                       |                           |                 |
|---------------------|-----------------------|---------------------------|-----------------|
|                     | 2014-12-08 2015-0     | 01-05 🛗 🔍                 |                 |
| φ                   |                       | >> ▶ 20 ▼                 | 顯示1-20( 總計130筆) |
| 登入的日期時間 🗣           | 來源 IP 位址              | 作業系統                      | & 網頁瀏覽器         |
| 2015-01-05 16:09:27 |                       | Windows 7;Chrome 39.0.217 | 1.95            |
| 2015-01-05 15:45:01 | and the second second | Windows 7;Chrome 39.0.217 | 1.95            |
|                     |                       |                           |                 |

登入記錄顯示目前頁數,您可以自由切換頁碼、上一頁、下一頁、最前頁、最末頁,以及每頁顯 示記錄,包含顯示 20、30、50 筆記錄。

### ④ 時間區間搜尋

當您輸入日期時間條件時,我們精心設計了日曆功能,您可以在日曆中點選您要輸入的日期,如 果不是您要的年月份,您可以在年月份下拉式選單中,選您所需要的年月份,選擇完畢後點擊右 方 ( 放大鏡 ) 圖示即可

日曆功能讓您更快速找到需要的時間區間,點選下拉式選單可選擇您需要年月份,也可以在日曆 中點選您要輸入的日期

# 11.設定

職員登入後,點擊上方單元列最右側的[管理專區],即可進入 MTS 後台進行管理。

▲首頁 ■學生報到 @ 最新消息 ↓ 預約訂位 │ 曲課表 │ ビ統計 │ 承老師派課 │ 図 簡訊 │ ③ 個人資料 ○ 常理専區 〕
進入管理專區後,點擊下列紅框,即可進入 〈 設定 〉 單元。

|      |      |      |      |      | 4    |      |      |      |     |                                         |
|------|------|------|------|------|------|------|------|------|-----|-----------------------------------------|
| 山 狀態 | ▲ 教室 | 📽 編班 | 口補課機 | ∲ 職員 | ▶ 學生 | ■ 消息 | ☞ 簡訊 | ♦ 設定 | :其他 | 健 ● ● ● ● ● ● ● ● ● ● ● ● ● ● ● ● ● ● ● |

設定單元提供管理者進行各項系統設定值的修改,其中包括基本設定(單位基本資料、最高管理帳號、課程預設長度、自動刪除影片臨界值、學生刷卡自動派課預約、預設的課程扣點值)、MP4 轉檔設定(轉檔設定)、簡訊設定(SMS)(簡訊發送帳密、簡訊儲值點數)、刷卡點名設定(自動點名、 遲到/缺課)、網路磁碟機(網路芳鄰)(網路磁碟機名稱、使用者名稱(擁有管理權限)、使用者名稱 (僅有觀看權限))、預約補課(每週可接受預約的時段、排除預約日期、接受預約的 STB、接受/取 消預約天數、提前多久報到)、STB 補課機(影片顯示設定、影片預設長度、派課影片總長度限制、 每日自動清空補課機、學生看完自動清空)、網路(Network)(網路設定)、硬碟(Hard Disk)(儲存空 間管理)、SSM 影片備份(SSM 分離式儲存機影片備份)、設定檔(備份設定檔、還原設定檔)、韌體 (Firmware)(韌體版本、韌體更新)、維護(設備搬遷或維護)等等。

### 11.1 基本設定

#### 11.1.1 單位基本資料

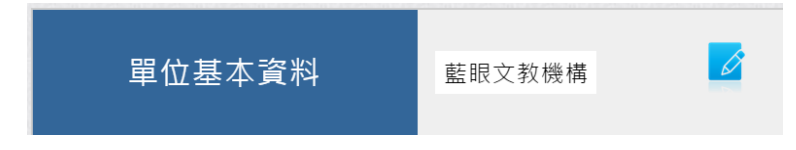

在此更新單位的名稱、地址、電話、傳真、電郵等資料,並上傳 LOGO 橫幅。

點擊圖示 🧉 後出現以下畫面:

| 修改單位資料 |                            | 8       |
|--------|----------------------------|---------|
|        |                            | 圖儲存更新內容 |
| 名稱     | 藍眼文教機構                     |         |
| 首頁logo | 開班高手                       |         |
| 網站URL  | http://www.blueeyes.com.tw |         |
| 電郵     | info@blueeyes.com.tw       |         |
| 電話     | 0422970977                 |         |
| 傅真     | 0422970957                 |         |
| 地址     | 台中市文心路四段200號7F之3           |         |
|        |                            | 圖儲存更新內容 |

# 11.1.2 最高管理帳號

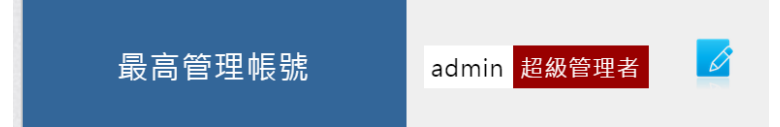

您可以在此更新最高管理帳號 admin 的識別名稱、登入密碼、電子郵件、行動電話等資訊。

| 點擊圖示 | Ø | 後出現以下 | 書面 | · |
|------|---|-------|----|---|
|      |   | 区山州内  | 里四 | ٠ |

|       | 修改最高管理帳號資料 ×         |
|-------|----------------------|
| 登入帳號: | admin                |
| 識別名稱: | 超級管理者                |
| 登入密碼: | •••••                |
| 電子郵件: | info@blueeyes.com.tw |
| 行動電話: | 0982842977           |
|       |                      |
|       | 確認更新取消               |

請輸入識別名稱(可自取名稱)、登入密碼、電子郵件與行動電話等資訊,輸入完成後請點擊「確認更新」按鈕。

# 11.1.3 課程預設長度

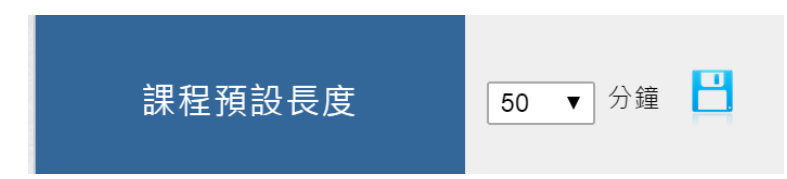

當影片檔案名稱中缺少時間長度資訊時,自動以此課程預設長度作為影片時間長度。

### 11.1.4 自動刪除影片臨界值

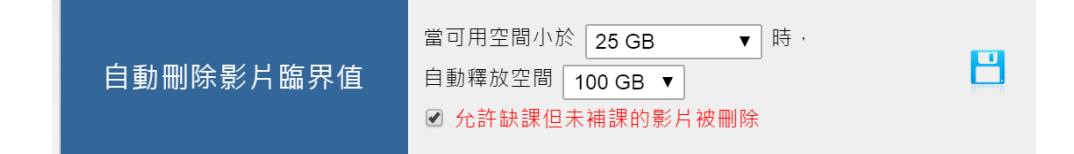

當硬碟儲存空間不足時,MTS 會從最舊的資料開始刪除,將儲存空間進行有效的循環利用。MTS 可以自動資源回收循環使用硬碟空間,您可以在此設定當小於〇〇G 時,釋放空間〇〇G,或是 不啟動刪檔功能。

點擊圖示 🧉 後即設定完成。

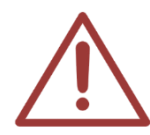

注意!當您設定為不啟動刪檔功能時‧硬碟空間不夠時‧(SES 課錄系統)就無法複 製影片至(MTS 開班高手伺服器)。若設定為刪檔時‧MTS 會從最舊的上課影片開始 刪除‧直到釋放空間達到設定值。

Р

### 11.1.5 學生刷卡自動派課預約

學生刷卡自動派課預約

✔ 允許區網內學生刷卡自動登入

啟用自動登入,學生可以刷卡登入系統自行派課、預約補課。

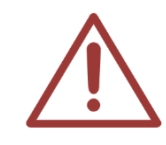

注意!學生刷卡報到僅限單位區域網路(LAN)執行·透過網際網路(Internet)是無法進行刷卡。

#### 區域網路(Local Area Network, LAN)

區域網路(Local Area Network, LAN),又稱內網。指覆蓋局部區域(如辦公室或樓層)的電腦網路。按照網路覆蓋的區域(距離)不同,其他的網路類型還包括個人區域網路、都會網路、廣域網路等。

#### 網際網路 (Internet)

網際網路(英語:Internet),又稱互聯網,或音譯因特網、英特網,是網路與網路之間所串連成的龐大網路,這些 網路以一組通用的協定相連,形成邏輯上的單一巨大國際網絡。這種將電腦網路互相聯接在一起的方法可稱作「網 路互聯」,在這基礎上發展出覆蓋全世界的全球性互聯網路稱網際網路,即是互相連接一起的網路。網際網路並不等 同全球資訊網,全球資訊網只是一建基於超文字相互鏈接而成的全球性系統,且是網際網路所能提供的服務其中之 一。

#### 11.1.6 預設的課程扣點值

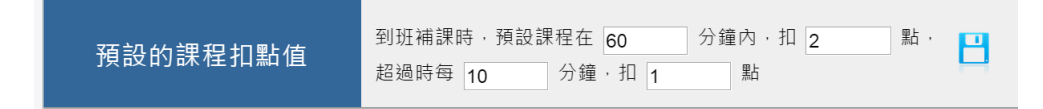

預設的課程扣點值。

# 11.2 MP4 轉檔設定

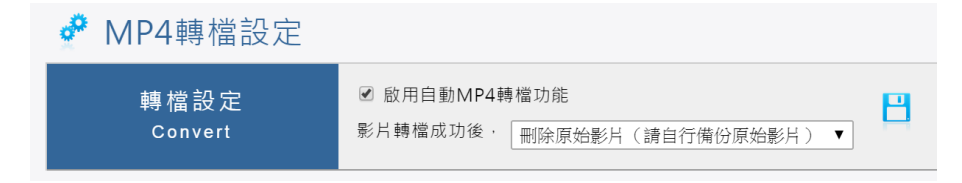

啟用此功能可將 SES 的影片轉成 MP4 格式。

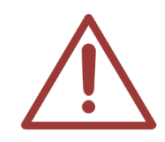

注意!MP4 轉檔功能僅針對本公司 SES 超高畫質課錄系統所錄製的影片(MKV 格式) 進行轉換成 MP4 格式,非 SES 錄製的影片無法進行轉換,請特別留意。

# 11.3 簡訊設定(SMS)

針對(簡訊)單元,管理者先向藍眼科技儲值購買簡訊點數,就可以發送簡訊給學生或家長。簡 訊費率請參考藍眼科技官方網站。 http://www.blueeyes.com.tw/iLearning\_LOL\_sms\_page.php

## 11.3.1 簡訊發送帳密

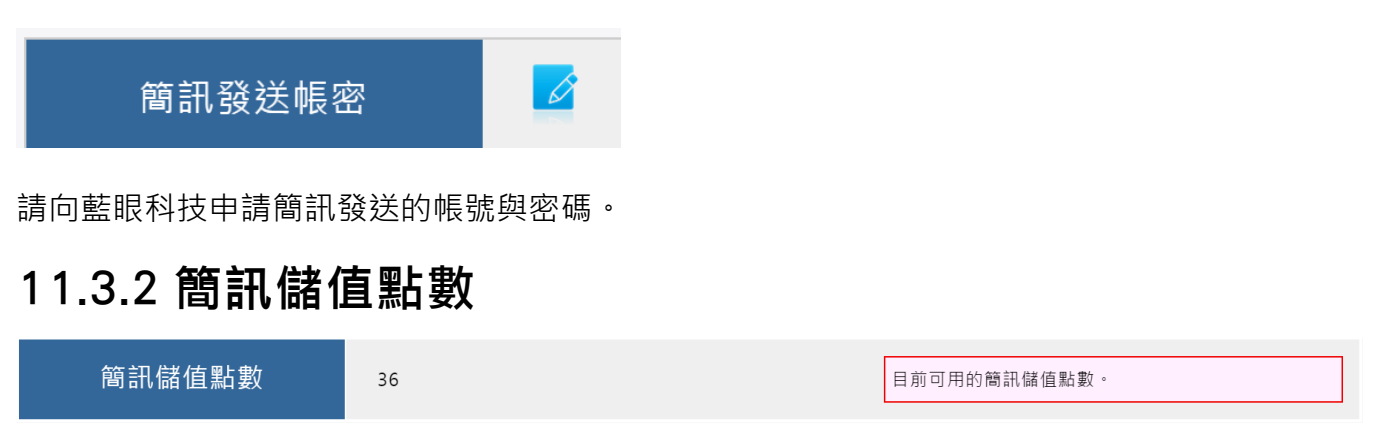

畫面會顯示目前可使用的簡訊儲值點數。如果出現下圖情形,代表您尚未申請開通簡訊功能,請 洽藍眼科技客服人員。

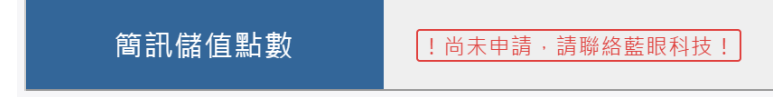

# 11.4 刷卡點名設定

11.4.1 自動點名

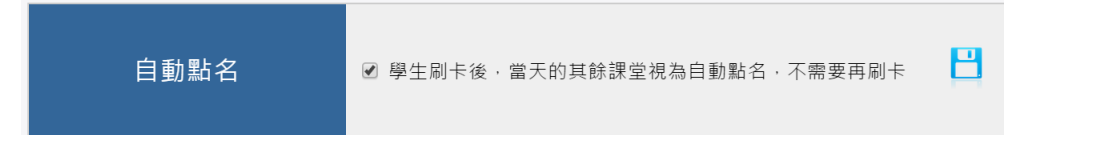

啟用此功能,學生刷卡後,當日的其餘課堂將自動點名,學生不需要一堂一堂刷卡。

#### 11.4.2 遲到/缺課

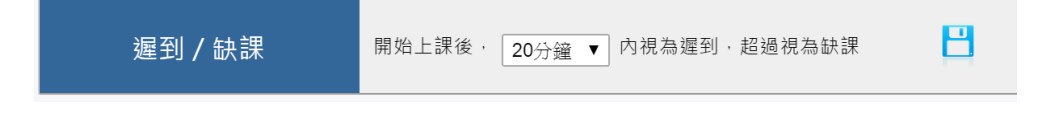

此為遲到與缺課的定義。

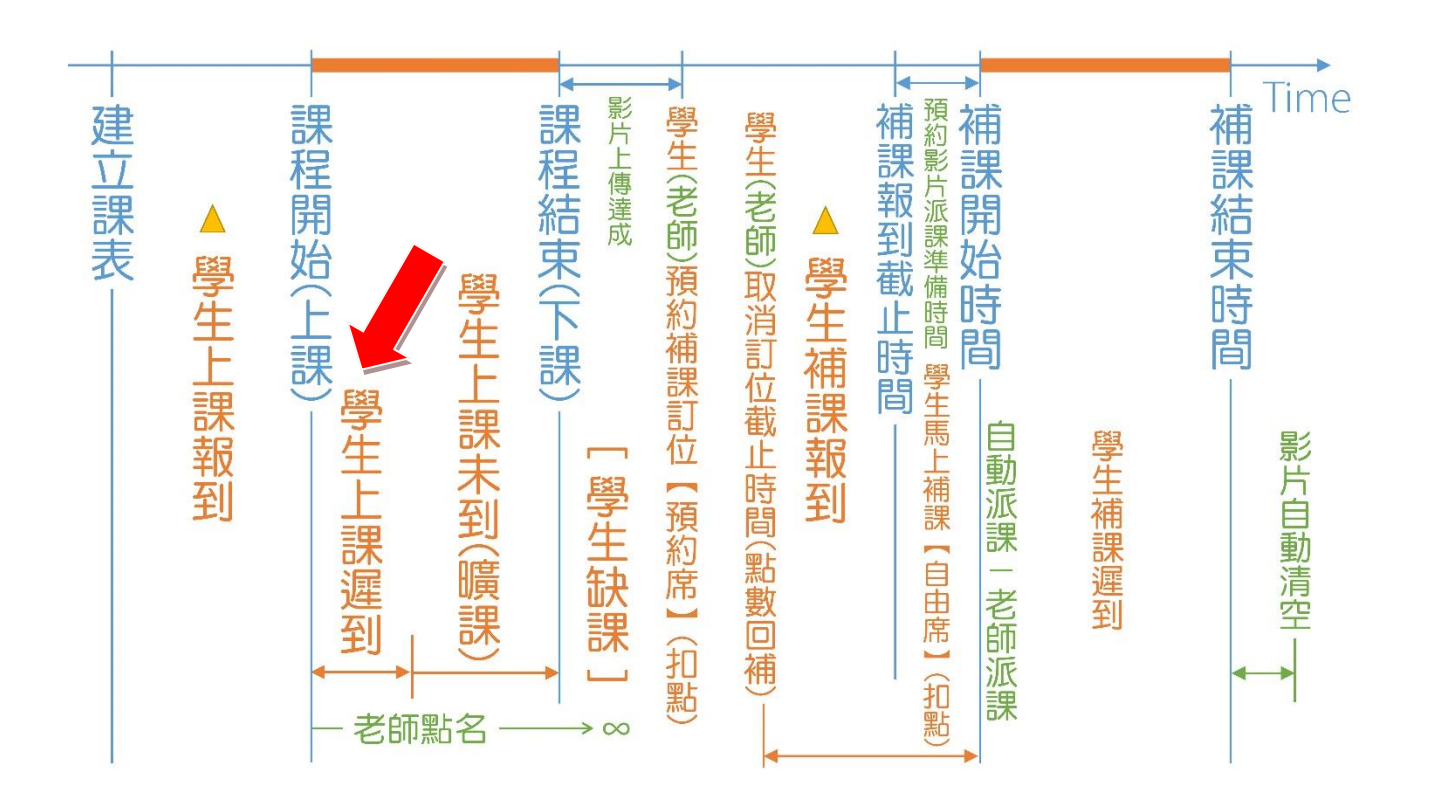

# 11.5 網路磁碟機(網路芳鄰)

#### 11.5.1 網路磁碟機名稱

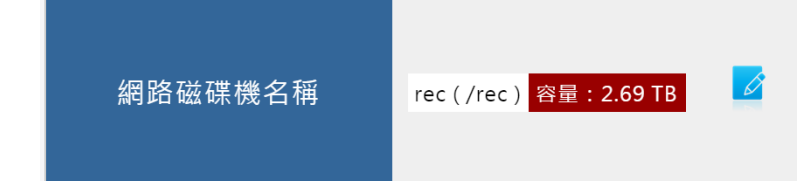

在鍵盤上點擊 ■+R 就會開啟執行視窗,輸入〈MTS 開班高手伺服器〉的 IP 位址,例如 file://192.168.0.170/,再按下鍵盤 Enter 鍵即可開啟〈MTS 開班高手伺服器〉在網路芳鄰的資料夾。

點擊圖示 🧖 後出現以下畫面:

| 修改網路磁碟機使用者<br>與資料夾4                          | 著名稱(管理權限) ×<br>名稱 |
|----------------------------------------------|-------------------|
| 使用者名稱:blueeyes<br>密碼: ••••••<br>網路磁碟機名稱: rec |                   |
|                                              | 確認更新取消            |

## 11.5.2 使用者名稱(擁有管理權限)

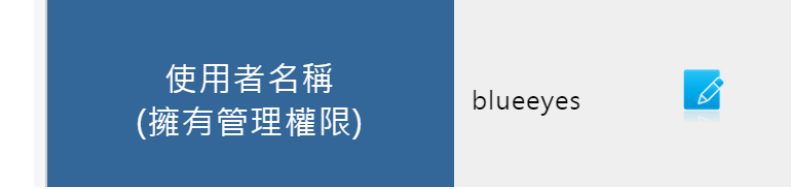

以此使用者名稱 blueeyes 登入網路芳鄰資料夾時,可觀看、拷貝、變更或刪除上課影片,常用 於有後製作需求的使用者。

點擊圖示 🧉 後出現以下畫面:

| 修改網路磁碟機使用者名<br>與資料夾名 <sup>3</sup>                                       | 稱(管理權限) × |
|-------------------------------------------------------------------------|-----------|
| 使用者名稱:blueeyes<br>密碼: <mark>·······</mark><br>網路磁碟機名稱: <mark>rec</mark> |           |
|                                                                         | 認更新取消     |

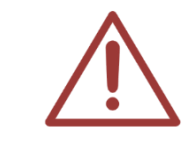

注意!請勿輕易將此帳號交付他人,避免上課影片被刪除。

# 11.5.3 使用者名稱(僅有觀看權限) 使用者名稱 sesuser (僅有觀看權限)

以此使用者名稱 sesuser 登入網路芳鄰資料夾時,只能觀看或拷貝,但無法變更或刪除上課影 片。

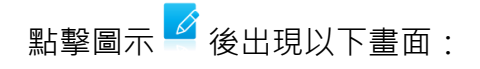

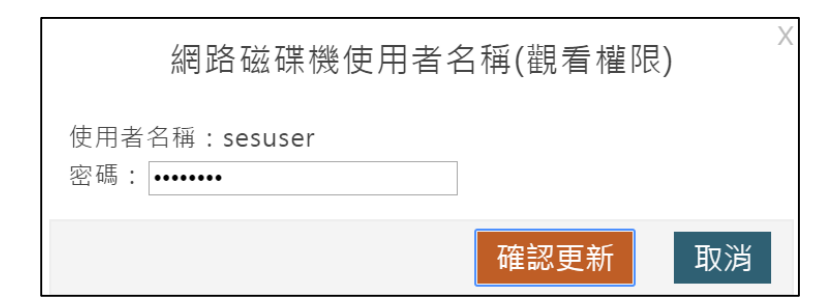

# 11.6 預約補課

# 11.6.1 每週可接受預約的時段

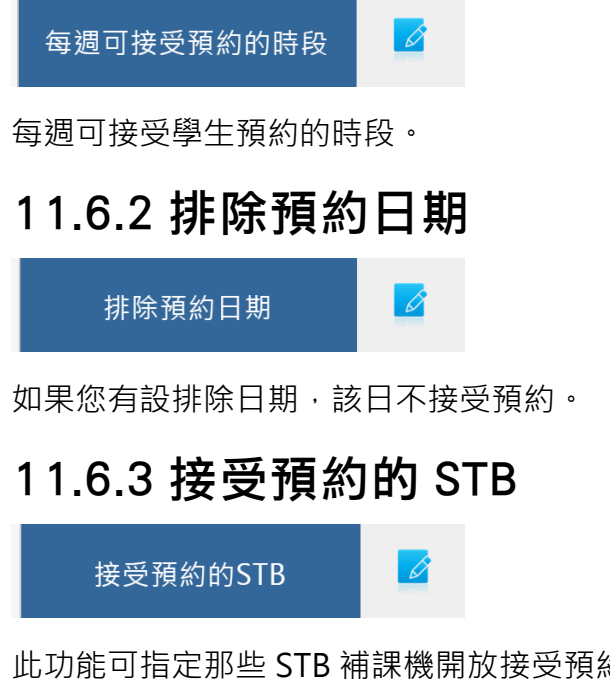

此功能可指定那些 STB 補課機開放接受預約,那些 STB 補課機設定給 VIP 使用。

#### 點擊圖示 🧉 後出現以下畫面:

| 可接受  | 可接受預約的STB補課機                                           |           |           |           |           |  |  |  |  |  |  |  |  |  |
|------|--------------------------------------------------------|-----------|-----------|-----------|-----------|--|--|--|--|--|--|--|--|--|
|      | □ 確認修改 ★ 關閉視窗                                          |           |           |           |           |  |  |  |  |  |  |  |  |  |
| ☑ 全部 | ☑ 全部設定為預約席 ☑ 全部設定為自由席 + VIP席不可預約,一律由老師派課,且不受學生看完自動清空影響 |           |           |           |           |  |  |  |  |  |  |  |  |  |
|      | 預約 VIP 自由                                              | 預約 VIP 自由 | 預約 VIP 自由 | 預約 VIP 自由 | 預約 VIP 自由 |  |  |  |  |  |  |  |  |  |
|      | 【補課機1】                                                 | 【補課機2】    | 【補課機3】    | [補課機4]    | 補課機5      |  |  |  |  |  |  |  |  |  |
|      | 預約 VIP 自由                                              | 預約 VIP 自由 | 預約 VIP 自由 | 預約 VIP 自由 | 預約 VIP 自由 |  |  |  |  |  |  |  |  |  |
|      | 補課機6                                                   | 補課機7      | 補課機8      | 補課機9      | 補課機10     |  |  |  |  |  |  |  |  |  |

可選擇接受預約的 STB 補課機·未選擇〈可預約〉的補課機將不開放接受預約功能。設定成〈VIP〉 的 STB 補課機不可預約,也無法讓學生自行派課,只能由老師手動派課。除〈VIP〉的 STB 補課 機外,其餘都會在學生看完影片後執行自動清空。

### 11.6.4 取消預約期限

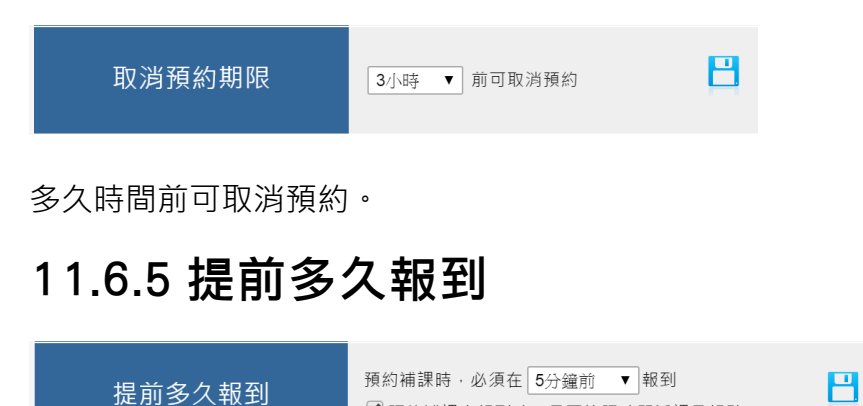

預約補課時,需提前多久時間報到,可設定 5、10、15、20、25、30 分鐘。預約補課未報到時, 是否按照時間派課旦扣點。

預約補課未報到時,是否按照時間派課旦扣點

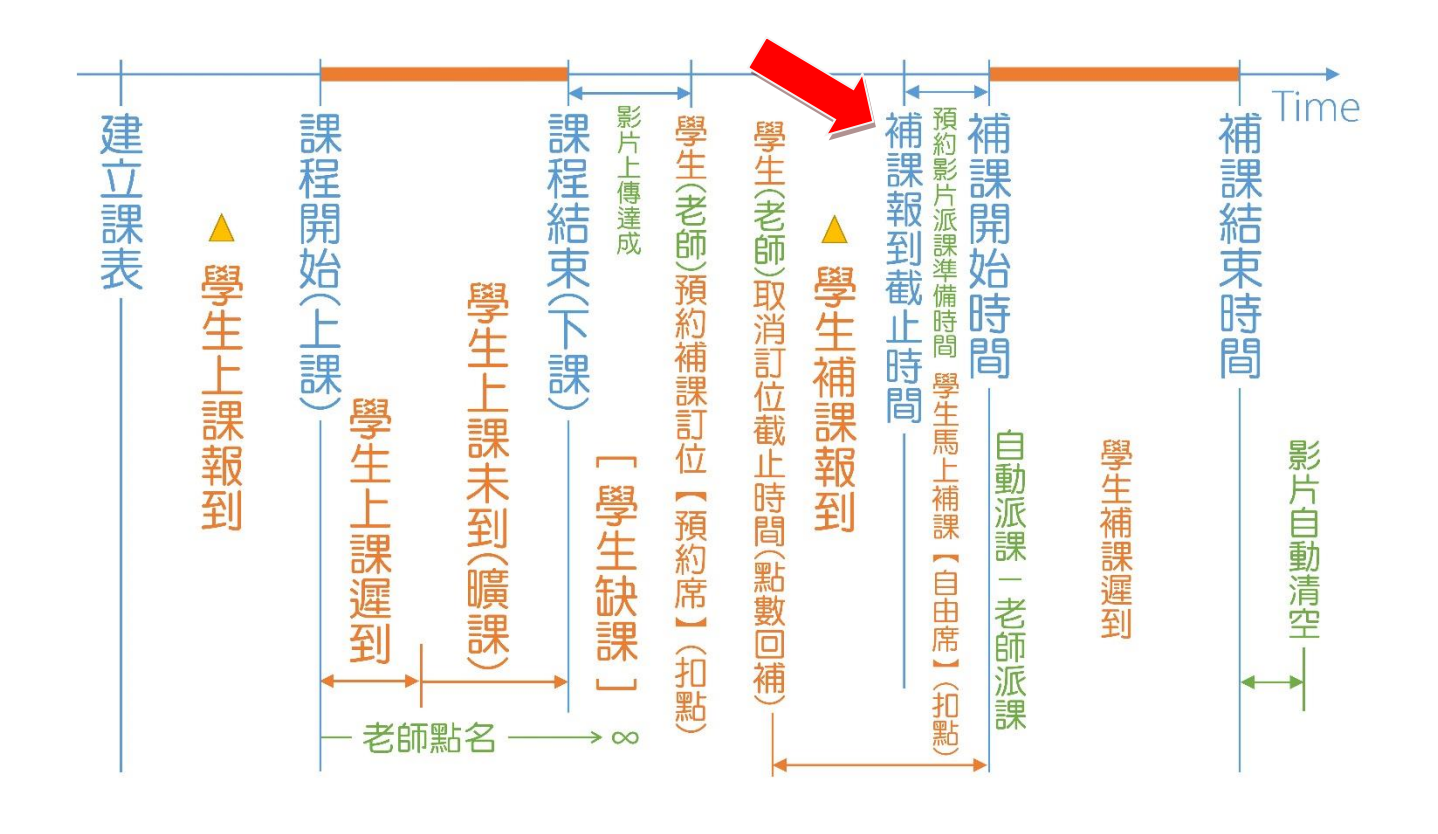

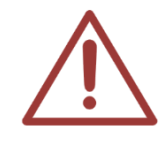

建議您勾選未報到直接扣點,可減少學生預約補課後未出現也未取消的情事,避免資 源浪費。您可在學生扣點後聽取學生的申訴,再決定是否幫學生加回點數。

# 11.7 STB 補課機

# 11.7.1 影片顯示設定

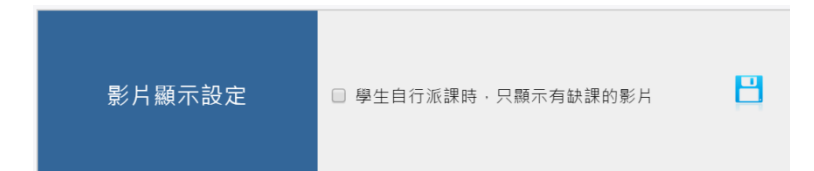

當使用學生自行派課時,您可以選擇顯示學生所屬班別的所有課程影片,或是只顯示經過點名後 有缺課的影片,勾選此項目就只會顯示學生未到缺課的影片。

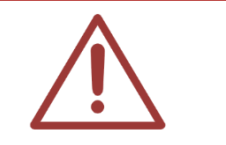

注意!由老師進行派課的方式不受此設定值影響。

# 11.7.2 影片預設長度

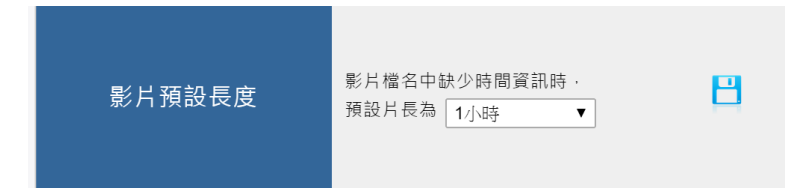

除了 SES 錄製的上課影片外,您可能會匯入 DVD 光碟片、DV 攝影機、網路上的影片、後製過的 影片等等到系統中,這些影片並無任何時間資訊可判斷片長,所以系統會將這些影片設定為預設 片長值。

### 11.7.3 派課影片總長度限制

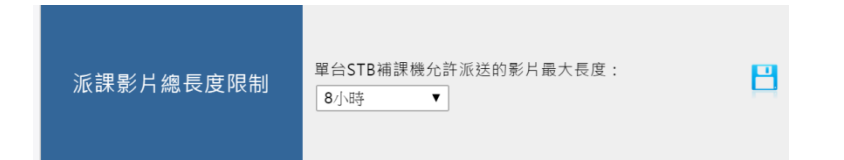

當您派送影片至 STB 補課機時,限制單台 STB 補課機允許派送的影片最大長度。常用運用在學生 自行補課時,補習班希望限制學生不要自己派送過多影片,造成學生自行離開後,需要很久才會 自動清空。

#### 11.7.4 每日自動清空補課機

| 每日自動清空補課機 | x 停用 ▼ |
|-----------|--------|
|-----------|--------|

設定在每天不會有人補課的時間,像是早上開始營業時或是晚上下課後,設定完成後每天時間一 到就會清除已派課的影片。

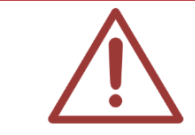

注意! 啟用此功能時, 系統請勿關機, 維持 24 小時運作。

### 11.7.5 學生看完自動清空

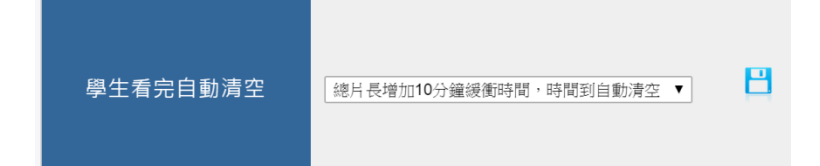

學生在看完影片後,系統會自動清空 STB 補課機,減輕老師手動清空的人力負擔。請選擇適當長度的緩衝時間,方便學生在觀看影片時,可能會暫停去洗手間、與同學討論課程、外出用餐等。 緩衝時間長度應該設定多少,需要教育單位多測試找出合適的長度。但 STB 設定為 VIP 時,此功 能排除在外。

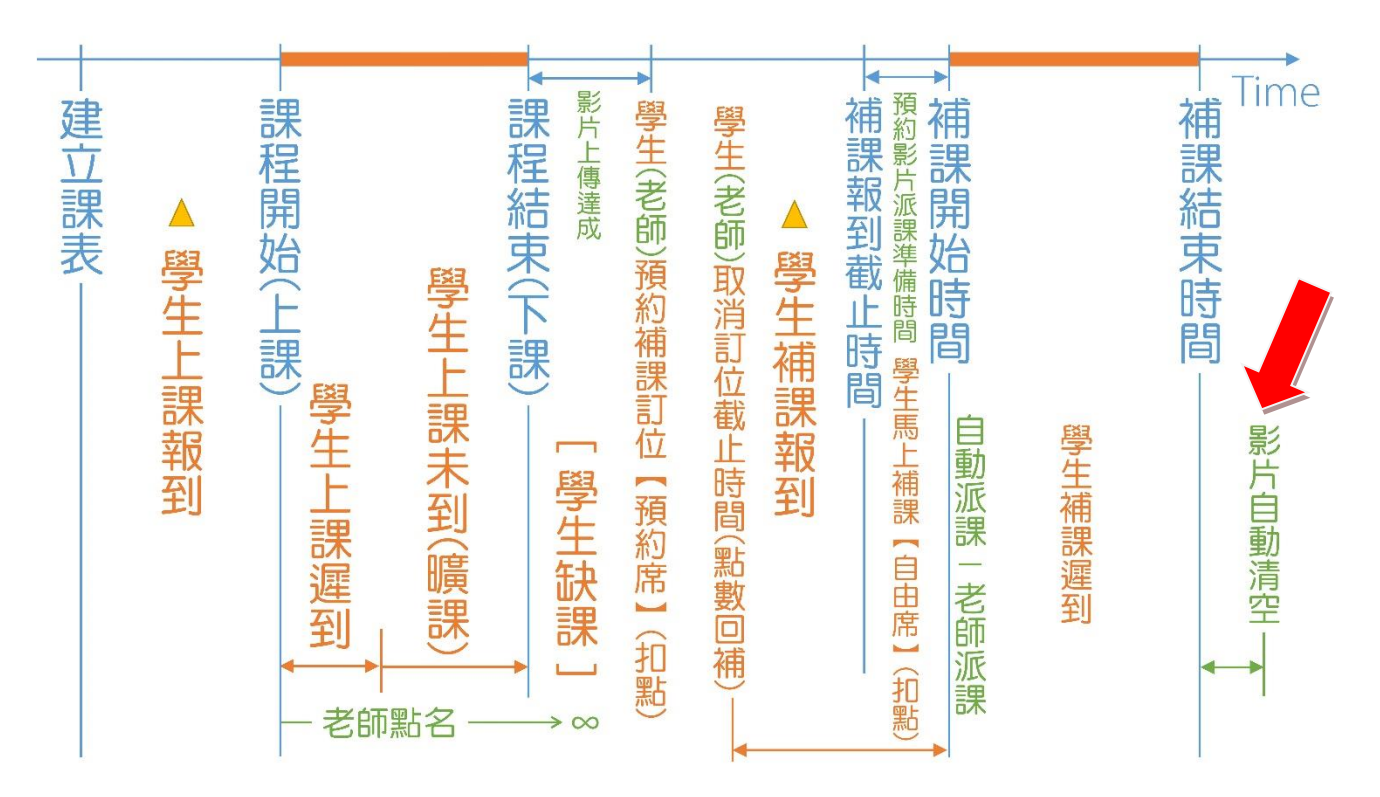

11.8 網路(Network)

| DNS1 8.8.8.8<br>DNS2 168.95.192.1 |
|-----------------------------------|
|-----------------------------------|

您可以在此修改〈MTS 開班高手伺服器〉的 IP 位址、子網路遮罩(NETMASK)、閘道(GATEWAY)、 域名伺服器(DNS1,DNS2)等資訊。

|         | 更新網路設定 ×      |
|---------|---------------|
| IP      | 192.168.1.208 |
| NETMASK | 255.255.255.0 |
| GATEWAY | 192.168.1.1   |
| DNS1    | 8.8.8.8       |
| DNS2    | 168.95.192.1  |
|         |               |
|         | 確認更新取消        |

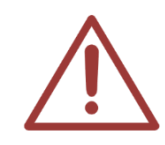

更改網路設定前,請先確認同網段是否有相同 IP,避免 IP 衝突造成無法連線。

# 11.9 硬碟(Hard Disk)

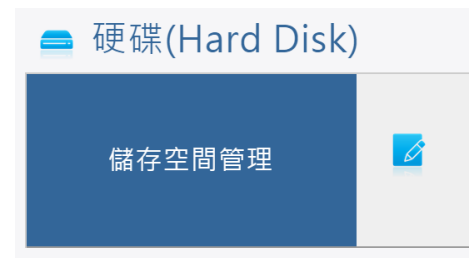

當您要更換硬碟或 SSM 分離式儲存機時,需要重新設定儲存空間。

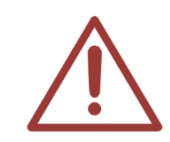

注意!儲存空間管理屬於高階操作,如果您沒有更換硬碟,請勿任意修改此功能,因 為可能會造成硬碟資料遺失而無法回復,如有更換硬碟需求,請先詢問藍眼科技系統 工程師。

# 11.10 SSM 影片備份

注意!本功能僅適用於有購買〈SSM 分離式儲存機〉的客戶。

如果您有連接第二台 SSM 分離式儲存機,此功能才會出現。當您按下圖示 B , 系統會將第一

台 SSM 的資料備份至第二台 SSM · 備份時間從幾分鐘至幾小時不一定 · 視 SSM 內的影片資料 容量而定 · 備份的進度會顯示在畫面右上方 。

當您有兩台〈SSM 分離式儲存機〉,可以使用此功能進行影片複製。先連接的〈SSM 分離式儲存機〉為主要(Master),後連接的為次要(Slave),點擊同步按鈕後,就可以將次要(Slave)的〈SSM 分離式儲存機〉變成與主要(Master)一樣的影片資料。

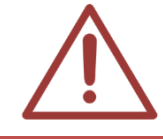

因為上課影片資料量可能十分龐大,複製時間可能需要很久,請耐心等待。操作畫面 右上方會自動顯示目前複製進度。

## 11.11 設定檔

### 11.11.1 備份設定檔

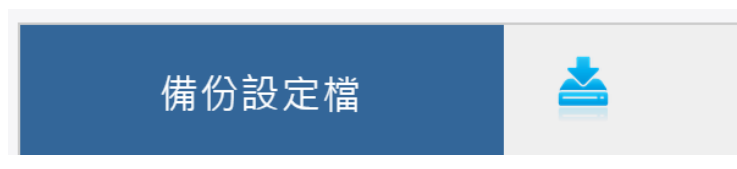

您就可以將 MTS 開班高手伺服器的設定值備份下來以備不時之需,下載的檔案名稱為 MTSbackup.bin,請將設定檔妥善存放於安全的位置。

點擊圖示 🊔 後,選擇您要儲存的位置,即可下載備份。

### 11.11.2 還原設定檔

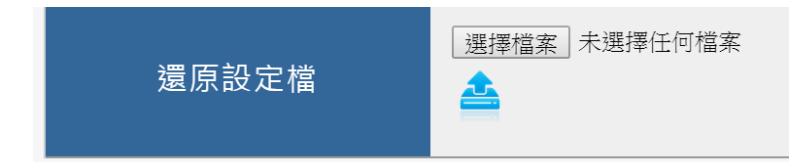

當您不小心變更設定值,希望以之前備份的設定檔進行還原時,您可以使用此還原設定檔功能,還原後既有 IP 位址不會改變。

按下瀏覽選擇要上傳的設定檔,再點擊圖示 🍧 進行上傳更新設定值。

# 11.12 韌體(Firmware)

### 11.12.1 韌體版本

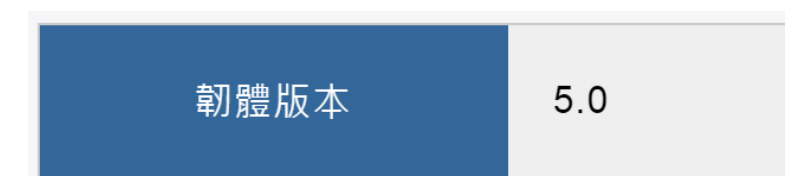

在此您可看到目前 MTS 開班高手伺服器使用的韌體版本編號。

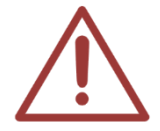

當您來電或來信詢求技術支援時,請您先記下 MTS 韌體版本編號,本公司技術人員或 輔導專員可能會詢問您此版本編號。

### 11.12.2 韌體更新

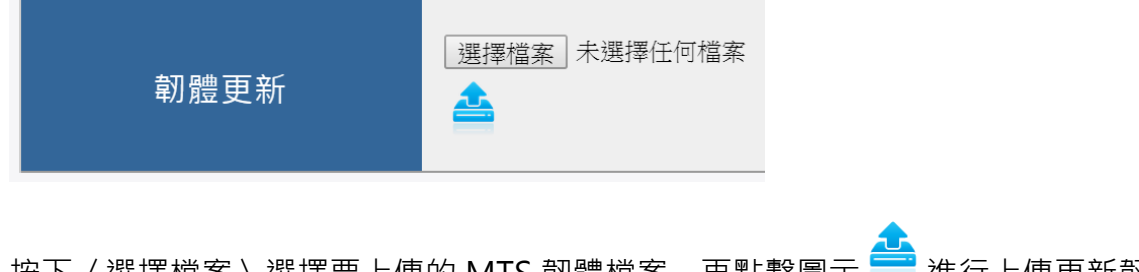

按下〈選擇檔案〉選擇要上傳的 MTS 韌體檔案,再點擊圖示 🚍 進行上傳更新韌體。

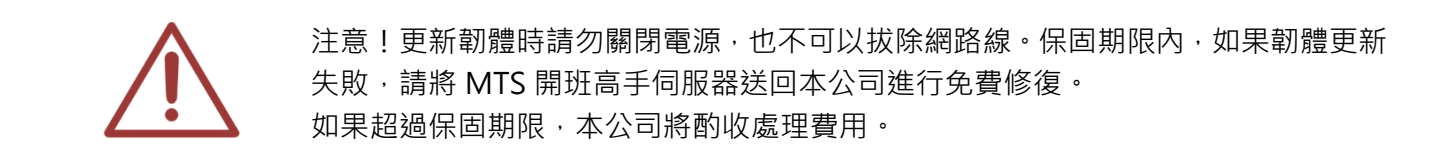

# 11.13 維護

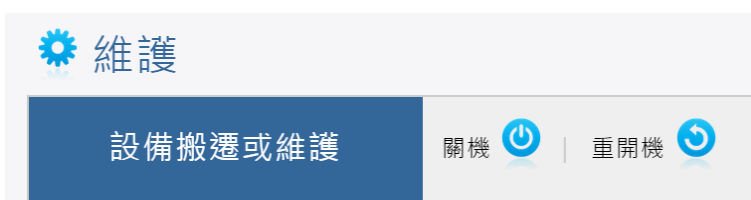

當您需要搬移〈MTS 開班高手伺服器〉或關閉〈SSM 分離式儲存機〉電源時,您就需要對 MTS 進行關機工作。

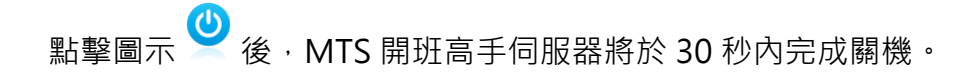

點擊圖示 
後·MTS 開班高手伺服器立刻重開機·約一分鐘後就可以重新使用。

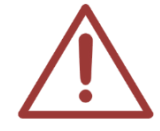

關機後,如要再開機,請在 MTS 開班高手伺服器前面板按下電源按鈕,開機時間約 1分鐘,如超過時間,請您點選重新整理或按鍵盤 F5。 注意!關機後將無法再連線,請務必確認是否要關機。

# 12.其他單元

### 12.1 日誌

職員登入後,點擊上方單元列最右側的[管理專區],即可進入 MTS 後台進行管理。

| 脅首頁                        | ■ 學生報到 | ■ 最新浅 | 息 🖵 預約 | 的訂位 丨 🋗 | 課表 🖌 🛃 | 統計 🛃 🛃 | 医師派課 | ┣ 簡訊    | <b>〕</b> 個人資料 | •     | 管理專區 |  |  |
|----------------------------|--------|-------|--------|---------|--------|--------|------|---------|---------------|-------|------|--|--|
| 達入管理專區後·點擊下列紅框·即可進入〈日誌〉單元。 |        |       |        |         |        |        |      |         |               |       |      |  |  |
| <b>山</b> 狀態                | ▲ 教室   | 嶜 編班  | 口補課機   | ↑職員     | ☞ 學生   | 回消息    | ☑簡   | ir. 💠 i | 设定 !其         | 他     | ▶ 登出 |  |  |
| ອ                          |        |       |        |         |        |        |      |         |               |       | -    |  |  |
| 141                        | A .    |       |        | 1       |        |        | 1. 2 | 1       |               | A the |      |  |  |

日誌單元記錄了所有 MTS 運作的各種事件,方便您確認系統運作時發生了什麼事。當有問題發 生時,本公司的系統工程師可能會詢問您日誌內容。

| 君田 | 類別 | 時間 👻                | 内容                                     |  |  |  |  |  |
|----|----|---------------------|----------------------------------------|--|--|--|--|--|
| 赵丰 | 0  | 2014-11-29 18:11:22 | [1(超級管理者)]修改轉檔設定啟用自動轉檔,轉檔完成,自動刪除原始檔。   |  |  |  |  |  |
| 系統 |    | 2014-11-29 17:38:05 | [1(超級管理者)]修改雲端管理帳號密碼                   |  |  |  |  |  |
|    | 0  | 2014-11-28 21:51:01 | 時間(2014-11-28 21:51:00)到·清空補課機(補課機8)   |  |  |  |  |  |
|    | 0  | 2014-11-28 21:51:01 | 時間(2014-11-28 21:51:00)到·清空補課機(補課機8)   |  |  |  |  |  |
|    | 0  | 2014-11-28 21:51:01 | 1 時間(2014-11-28 21:51:00)到·清空補課機(補課機8) |  |  |  |  |  |
|    | 0  | 2014-11-28 21:14:02 | 時間(2014-11-28 21:13:30)到·清空補課機(補課機120) |  |  |  |  |  |
|    | 0  | 2014-11-28 21:14:01 | 時間(2014-11-28 21:13:30)到·清空補課機(補課機6)   |  |  |  |  |  |
|    | 0  | 2014-11-28 21:14:01 | 時間(2014-11-28 21:13:30)到·清空補課機(補課機7)   |  |  |  |  |  |
|    | 0  | 2014-11-28 21:14:01 | 時間(2014-11-28 21:13:30)到·清空補課機(補課機9)   |  |  |  |  |  |

# 12.2 關於

職員登入後·點擊上方單元列最右側的[管理專區]·即可進入 MTS 後台進行管理。

| ▲ 首頁                                           | ■■ 學生報到 | 1 💷 最新演 | 肖息 🛛 🖵 預約                                                                 | 約訂位 🛗               | ] 課表 🛛 🛃 🖉 🏼   | 統計 🛛 🛃 老 | 師派課 🛛 🖂 | 簡訊 1   | 固人資料          | 📽 管理專區 |  |  |  |
|------------------------------------------------|---------|---------|---------------------------------------------------------------------------|---------------------|----------------|----------|---------|--------|---------------|--------|--|--|--|
| 進入管理專區後·點擊下列紅框·即可進入〈關於〉單元。                     |         |         |                                                                           |                     |                |          |         |        |               |        |  |  |  |
| 山 毕华 金 教史 触 缓斑 口法细揽 李晓云 金锦子 同议自 口 新知 金 乳史 正 致山 |         |         |                                                                           |                     |                |          |         |        |               |        |  |  |  |
|                                                | 重水主     |         | Interaction<br>1000<br>1000<br>1000<br>1000<br>1000<br>1000<br>1000<br>10 | <b>.</b> ¶. 400, ₽2 | I∎ ÷T          |          |         | W RXAE | _ · 类心<br>の日誌 |        |  |  |  |
|                                                | 類別      |         | 時間 🗣                                                                      |                     |                |          |         |        |               |        |  |  |  |
|                                                |         | 2015-01 | -03 22:42:01                                                              | 時間(2015-0           | 1-03 22:41:22) | ◎ 關於     |         |        |               |        |  |  |  |

若您對本系統有任何意見或建議,可在這單元中找到本公司的聯絡方式,您可以發送電子郵件或 打電話給我們。

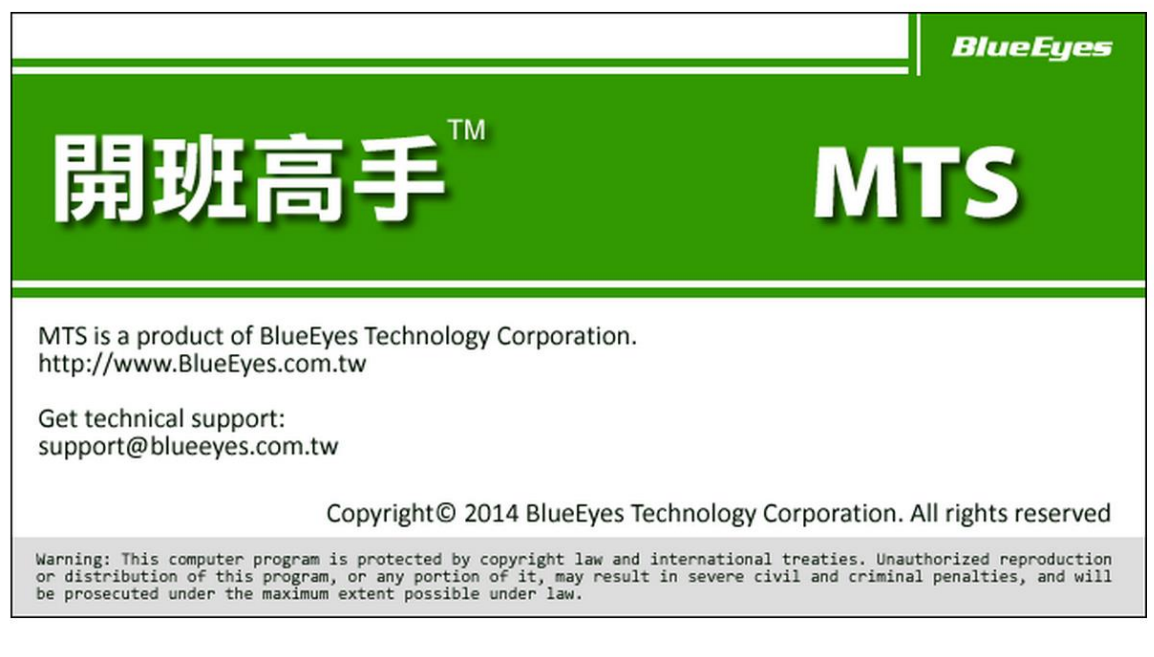

#### 藍眼科技集團 客戶服務專線

客服電話:+886-4-22970977/+886-982-842977 客服傳真:+886-4-22970957 聯絡地址:404台灣台中市北區文心路四段200號7F-3 服務時間:每周一到周五上午9:00~12:00,下午1:00~6:00 (國定假日除外) 官方網站:<u>www.BlueEyes.com.tw</u>

# 12.3 登出

職員登入後,點擊上方單元列最右側的[管理專區],即可進入 MTS 後台進行管理。

《 首頁 Ⅲ 學生報到 IIII 最新消息 □ 預約訂位 
論課表 
✓ 統計 
✓ 老師派課 
○ 簡訊 
① 個人資料 
○ 6
○ 6
○ 6
○ 6
○ 6
○ 6
○ 6
○ 6
○ 6
○ 6
○ 6
○ 6
○ 6
○ 6
○ 6
○ 6
○ 6
○ 6
○ 6
○ 6
○ 6
○ 6
○ 6
○ 6
○ 6
○ 6
○ 6
○ 6
○ 6
○ 6
○ 6
○ 6
○ 6
○ 6
○ 6
○ 6
○ 6
○ 6
○ 6
○ 6
○ 6
○ 6
○ 6
○ 6
○ 6
○ 6
○ 6
○ 6
○ 6
○ 6
○ 6
○ 6
○ 6
○ 6
○ 6
○ 6
○ 6
○ 6
○ 6
○ 6
○ 6
○ 6
○ 6
○ 6
○ 6
○ 6
○ 6
○ 6
○ 6
○ 6
○ 6
○ 6
○ 7
○ 7
○ 7
○ 7
○ 7
○ 7
○ 7
○ 7
○ 7
○ 7
○ 7
○ 6
○ 7
○ 7
○ 7
○ 7
○ 7
○ 7
○ 7
○ 7
○ 7
○ 7
○ 7
○ 7
○ 7
○ 7
○ 7
○ 7
○ 7
○ 7
○ 7
○ 7
○ 7
○ 7
○ 7
○ 7
○ 7
○ 7
○ 7
○ 7
○ 7
○ 7
○ 7
○ 7
○ 7
○ 7
○ 7
○ 7
○ 7
○ 7
○ 7
○ 7
○ 7
○ 7
○ 7
○ 7
○ 7
○ 7
○ 7
○ 7
○ 7
○ 7
○ 7
○ 7
○ 7
○ 7
○ 7
○ 7
○ 7
○ 7
○ 7
○ 7
○ 7
○ 7
○ 7
○ 7
○ 7
○ 7
○ 7
○ 7
○ 7
○ 7
○ 7
○ 7
○ 7
○ 7
○ 7
○ 7
○ 7
○ 7
○ 7
○ 7
○ 7
○ 7
○ 7
○ 7
○ 7
○ 7
○ 7
○ 7
○ 7
○ 7
○ 7
○ 7

進入管理專區後,點擊下列紅框,即可〈登出〉管理專區。

| 山 狀態 | 💷 News | ☑ 簡訊 | □補課機 | ▲ 教室 | 📽 編班 | ▶ 學生 | 🛉 職員 | ♦ 設定 | : 其他 | € 登出 |
|------|--------|------|------|------|------|------|------|------|------|------|
|------|--------|------|------|------|------|------|------|------|------|------|

點擊登出後,即可登出 MTS。當您使用公用電腦或他人電腦登入 MTS 時,務必記得登出且關閉網頁瀏覽器。

# 12.4 影片與簡訊資訊

職員登入後·點擊上方單元列最右側的[管理專區]·即可進入 MTS 後台進行管理。

▲首頁 ■ 學生報到 回 最新消息 □ 預約訂位 曲 課表 レ 統計 ▲老師派課 ■ 簡訊 ③ 個人資料 ◎ 管理專區 進入管理專區後,操作畫面右上角,即可看到以下資訊。

| 已使用  | 2.49 TB | 93% |
|------|---------|-----|
| 典藏中) | 7.86 GB | 0%  |
| 簡訊   | 36      |     |

〈已使用〉代表目前儲存空間中已被占用的容量與相對全部容量的百分比。

〈典藏中〉代表目前儲存空間中已被典藏鎖定不被刪除的容量與相對全部容量的百分比。

〈簡訊點數〉代表目前可使用的簡訊儲值點數,如有發送簡訊,此數值會減少。如果您出現未申請字樣,代表您目前尚未申請簡訊點數。

| 已使用 2.49 TB    |
|----------------|
| 興藏中 7.86 GB 0% |
| 簡 訊 未申請        |

| $\times - \times$ | -X- | -×× | -×- | × | -×- | × | -×> | ×—×- | -×× | —×- | -××- | -×- | -××- | -× | ×—×-         | -×× | $\sim$ |
|-------------------|-----|-----|-----|---|-----|---|-----|------|-----|-----|------|-----|------|----|--------------|-----|--------|
| 本                 | 手   | ŦŦ  | 内   | 容 | 到   | 此 | 為   | 止    | 9   | 感   | 謝    | 您   | 的    | 両す | ۱ <u>Ľ</u> ۱ | 閌   | 謮      |

Note

| <br> | <br> |
|------|------|
|      |      |
| <br> | <br> |
|      |      |
| <br> | <br> |
|      |      |

Note

| <br> | <br> |  |
|------|------|--|
| <br> | <br> |  |
|      |      |  |
|      |      |  |
| <br> | <br> |  |
|      |      |  |

Note

| <br> |      |
|------|------|
| <br> | <br> |
| <br> | <br> |
|      |      |
|      |      |
| <br> | <br> |
|      |      |
|      |      |
|      |      |

Note

| <br> |      |
|------|------|
|      |      |
| <br> | <br> |
|      |      |
| <br> | <br> |
|      |      |
| <br> | <br> |
|      |      |
| <br> | <br> |
|      |      |
|      |      |

Note

|      | <br> |  |
|------|------|--|
|      |      |  |
|      |      |  |
|      | <br> |  |
|      |      |  |
|      | <br> |  |
| <br> |      |  |
| <br> |      |  |
|      | <br> |  |

本手冊採用環保列印,如需電子檔請向代理商或藍眼科技客服中心免費索取。

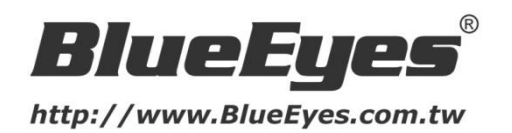

## 藍眼科技客戶服務中心

台灣 台中市文心路四段 200 號 7F-3 電話:+886 4 2297-0977

手冊中的所有資料都是根據藍眼標準測試方法測定,如有任何印刷錯誤或翻譯上的誤差, 望廣大使用者 諒解。本手冊或產品設計與規格如有更改, 恕不另行通知。手冊中的畫面用語、圖示等與實際相比, 可 能會有微小變化和差異, 請以實際操作為準。

© 2015 BlueEyes Technology Corporation. All rights reserved.

PRINTED IN TAIWAN

This paper is for informational purposes only. BlueEyes is registered trademarks or trademarks of BlueEyes Technology Corporation. Other product or company names mentioned herein may be the trademarks of their respective owners.